## AIPHONE

## IX-systeem

## Hoofdpost (IX-MV) **Bedieningshandleiding** Softwareversie 2.00 of hoger

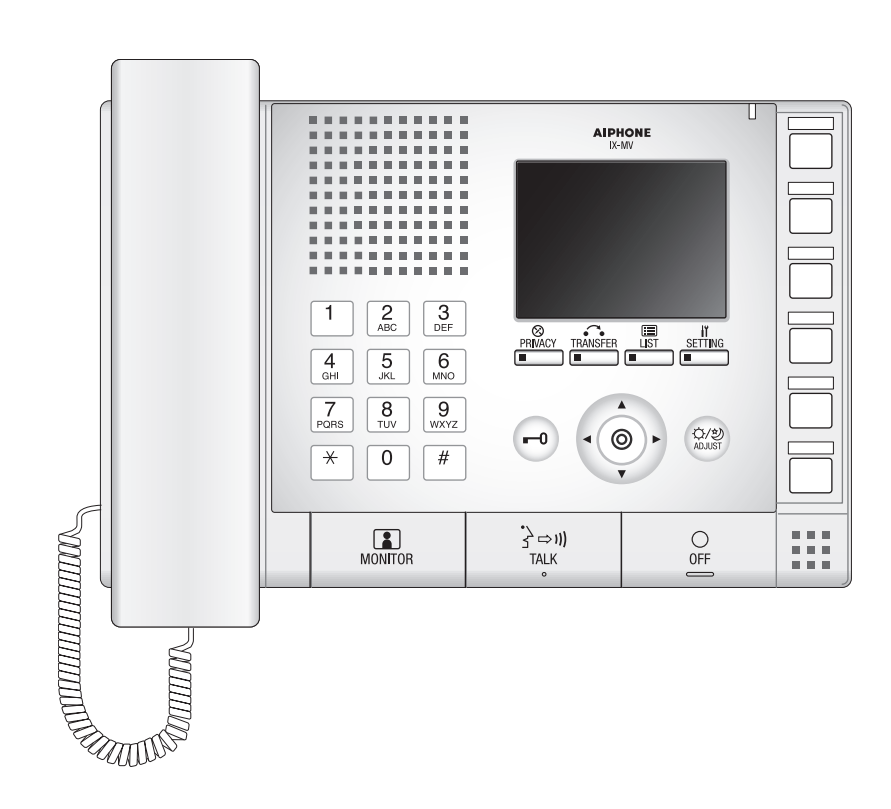

- •Lees de richtlijnen in deze bedieningshandleiding alvorens het toestel te gebruiken om een correcte bediening te garanderen.
- •Bewaar deze handleiding in handbereik voor snelle raadpleging.

## Voorzorgsmaatregelen

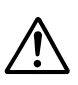

Dit symbool waarschuwt de gebruiker dat oplettendheid geboden is (met inbegrip van waarschuwingen en voorzichtigheden).

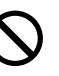

Dit symbool waarschuwt de gebruiker voor verboden handelingen.

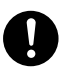

Dit symbool waarschuwt de gebruiker voor verplichte of voorgeschreven handelingen.

## <u> (</u>Waa

Waarschuwing Niet-naleving kan ernstig lichamelijk met soms dodelijke afloop veroorzaken.

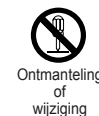

## 1. Demonteer of wijzig niets aan het toestel.

Dit kan brand of een elektrische schok veroorzaken.

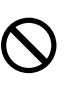

#### 2. Houd het toestel uit de buurt van water of andere vloeistoffen.

Dit kan brand of een elektrische schok veroorzaken.

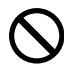

#### 3. Binnenin is hoogspanning aanwezig. Open de behuizing niet. Dit kan een elektrische schok veroorzaken

Dit kan een elektrische schok veroorzaken.

 $\bigcirc$ 

#### 4. Steek geen metalen voorwerpen of ontvlambaar materiaal in de openingen van de behuizing.

Dit kan brand, een elektrische schok of storing van het toestel veroorzaken.

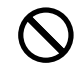

#### 5. Installeer of gebruik het niet in de buurt van gassen of ontvlambare materialen.

Het toestel is niet explosieveilig. Dit kan brand of een explosie veroorzaken.

## 🕂 Opgelet

Niet-naleving kan lichamelijk letsel of materiële schade veroorzaken.

1. Plaats niets op het toestel en dek het niet af met een doek e.d.

Dit kan brand of storingen veroorzaken.

2. Druk niet op het LCD-scherm of maak het niet onderhevig aan harde schokken.

Het LCD-glas kan worden doorboord en een letsel veroorzaken. Raak de vloeistof in het paneel niet aan als het LCD-scherm breekt. Dit kan huidontsteking veroorzaken.

- Als de vloeistof in de mond terechtkomt, spoel onmiddellijk en raadpleeg uw arts.
- Als de vloeistof met de huid of de ogen in aanraking komt, spoel zorgvuldig met schoon water en raadpleeg uw arts

#### 3. Gebruik de handset niet wanneer u een oproeptest uitvoert of het beltoonvolume controleert.

Dit kan schade aan uw oor veroorzaken. Gebruik de ingebouwde luidspreker.

## $\bigcirc$

## 4. Installeer het toestel niet op volgende plaatsen.

Dit kan brand, een elektrische schok of storing van het toestel veroorzaken.

- In direct zonlicht, of in de buurt van een verwarmingstoestel waar de temperatuur wisselt.
- Op een plaats met veel stof, olie, chemische producten, waterstofsulfide (heet bad).
- Op plaatsen die onderhevig zijn aan hoge vochtigheid, bijvoorbeeld badkamers, kelders, serres, enz.
- Op plaatsen waar de temperatuur erg laag is, zoals in een koelzone of in de buurt van de airconditioning installatie.
- Op plaatsen blootgesteld aan stoom of rook (nabij verwarmingstoestellen of fornuizen).
- Waar toestellen die ruis genereren, bijvoorbeeld dimmerschakelaars, elektrische toestellen met gelijkstroom-wisselstroomomzetter, in de omgeving staan.
- Plaatsen blootgesteld aan voortdurende trillingen of schokken.
- Plaatsen blootgesteld aan extreem sterke elektrische velden.

## Voorzorgsmaatregelen voor de bediening

#### Algemene voorzorgsmaatregelen

- 1. Houd het toestel op meer dan een 1m afstand van radio of TV.
- 2. Als het toestel uitgeschakeld is of niet goed werkt, schakel de voeding uit of schakel de Aan/Uit-schakelaar uit.
- 3. De toestelbehuizing kan warm worden tijdens het gebruik, dit is geen defect.
- 4. Als er een GSM in de buurt van het toestel wordt gebruikt, kan dit storingen veroorzaken.
- 5. Het toestel werkt niet bij een stroomonderbreking.
- 6. In zones in de buurt van zenders kan het intercomsysteem gestoord worden door de radiofrequentie.
- Handenvrije communicatie: Als u te ver staat, kan de communicatie moeilijk hoorbaar worden.
- 8. Een luidruchtige omgeving kan de handenvrije communicatie stoort (zoals muziek of huilende kinderen), kan de communicatie onderbroeken worden of moeilijk hoorbaar zijn.
- 9. Tijdens de communicatie, als beide personen tegelijkertijd spreken, wordt het onduidelijk. Wacht tot de andere persoon uitgesproken is alvorens u begint te spreken.
- 10. Tijdens de bewaking, werkt de ruisonderbrekingsfunctie niet om externe geluiden beter te horen. Bijgevolg is het mogelijk dat de ruis luider klinkt dan tijdens de communicatie.
- 11. Dit toestel is een besturingsapparaat voor deurontgrendeling, niet bedoeld voor inbraakpreventie.
- 12. De deurpost stelt automatisch het verschil tussen dag en nacht vast. Dit verschil kan afhankelijk van de installatieomgeving variëren. Dit is geen defect.
- 13. Een luidruchtige omgeving rond het toestel kan een vlotte communicatie verhinderen, maar dit is geen defect.
- 14. 's Nachts, omwille van de beperkte belichting van het object, vertoont de monitor meer sneeuw en wordt het moeilijker om het gezicht te zien. Dit is geen defect.
- 15. Bij een poort of portaal verlicht door een fluorescentielamp kan het beeld variëren. Dit is geen defect.
- 16. De omtrek van videobeelden weergegeven door de videodeurpost kan verschillen van die van de werkelijke persoon(en) of achtergrond, dit is geen defect.
- 17. Als het oppervlak van een videodeurpost bevriest, kan het beeld moeilijk zichtbaar worden of kan de oproepknop (inclusief de oproepknop van de audiodeurpost) vastklemmen. Dit is geen defect.
- 18. De videodeurpost belichten met warme kleuren kan het beeld van de monitor wijzigen.
- 19. Bij aanwezigheid van fluorescentielampen voor de schermverlichting kunnen de kleuren wiizigen. Dit is geen defect.
- 20. Wanneer de buitentemperatuur sterk daalt, bijvoorbeeld na regen, kan de binnenkant van de camera lichtjes beslaan, waardoor het beeld wazig wordt. Dit is geen defect. Nadat het vocht is verdampt, zal de camera weer normaal werken.
- 21. Als het scherm sterk verlicht wordt, lijkt het beeld wit of op een schaduwbeeld. Dit is geen defect.
- 22. Aiphone is niet aansprakelijk voor de beschadiging van opgeslagen informatie (zoals wijzigingen aan of verwijdering van opgeslagen informatie).

#### Opmerkingen bij gebruik van dit systeem

- 1. Afhankelijk van de netwerkomgeving en de computer, is het mogelijk niet bruikbaar.
- U moet de login en wachtwoord configureren om toegang te hebben tot de server wanneer u de systeeminstellingen wijzigt systeemonderhoud uitvoert. De systeembeheerder moet de login en wachtwoord zeker.
- De klant is verantwoordelijk voor de login en wachtwoord voor de toegang tot de server om het systeem in te stellen. Zorg ervoor dat u een wachtwoord gebruikt dat niet gemakkelijk kan worden achterhaald door een derde. We raden u aan om login en wachtwoord regelmatig te veranderen.
- 4. Het is mogelijk dat het toestel niet bediend kan worden tijdens de update van het systeem.
- 5. Videobeelden en/of geluiden kunnen, afhankelijk van de communicatiestatus, worden onderbroken.
- 6. Oproepen zullen niet correct verlopen als de instellingen van het overeenstemmende station fouten vertonen.
- 7. Als u moeilijkheden ondervindt met het systeem, gelieve dan onze website te raadplegen op http://www.aiphone.net/.

#### Mededeling

- 1. Aiphone aanvaardt geen aansprakelijkheid voor schade wegens vertraagde of onbruikbare services die het gevolg zijn van storingen in de netwerkapparatuur, communicatieservices via internet en mobiele telefoonbedrijven, lijnonderbrekingen, communicatiestoringen, onzuiverheden of omissies in het zendtoestel.
- 2. Aiphone aanvaardt geen aansprakelijkheid voor schade veroorzaakt door frauduleus afluisteren of frauduleus verworven gegevens via het internet.
- 3. Wij zijn onder geen voorwaarde aansprakelijk voor schade die voorkomt door de onmogelijkheid om te communiceren, veroorzaakt door defecten, problemen of bedieningsfouten van dit product.
- 4. Wij zijn onder geen voorwaarde aansprakelijk voor schade of verliezen veroorzaakt door de inhoud of technische gegevens van dit product.
- 5. Deze handleiding werd opgesteld door Aiphone Co., Ltd., alle rechten voorbehouden. Kopiëren van een deel of het geheel van deze handleiding zonder voorafgaande toestemming van Aiphone Co., Ltd. is strikt verboden.
- 6. Beelden en afbeeldingen in deze handleiding kunnen verschillen van de werkelijkheid.
- 7. Deze handleiding kan worden herzien of gewijzigd zonder voorafgaande kennisgeving.
- 8. De technische gegevens van het product kunnen zonder voorafgaande kennisgeving worden gewijzigd.
- 9. Gelieve er zich van bewust te zijn dat u als klant verantwoordelijk bent om een veilige computer te gebruiken. Wij zijn onder geen enkele voorwaarde aansprakelijk voor beveiligingsfouten.
- 10. Dit systeem is niet bedoeld voor levensbeveiliging of inbraakpreventie. Het is gewoon een bijkomend middel om informatie kenbaar te maken. Aiphone is onder geen enkele voorwaarde aansprakelijk voor verlies van leven of eigendom die zich voordoet tijdens de bediening van het systeem.
- 11. Dit systeem is niet bedoeld voor het voorkomen van lichamelijk letsel of ongevallen veroorzaakt door rampen en schade aan de eigendom.
- 12. Gelieve de configuratiegegevens van de leverancier te ontvangen en te bewaren. In bepaalde gevallen kunnen voor onderhoud en assistentie extra kosten in rekening worden gebracht als u de configuratiegegevens verliest.

## Inhoud 🔳

#### **1** Voorzorgsmaatregelen

| Voorzorgsmaatregelen                   | 2 |
|----------------------------------------|---|
| Voorzorgsmaatregelen voor de bediening | 3 |

### **2** Voor het gebruik

| Onderdeelnamen             | 6  |
|----------------------------|----|
| Leds                       | 7  |
| Hoe leest u het scherm af? | 8  |
| Hoe kunt u communiceren?   | 10 |
| De datum en tijd instellen | 12 |

#### **3** Gebruiken

| Zoeken                                     | 13       |
|--------------------------------------------|----------|
| Hoe kunt u tekst invoeren?                 | 13       |
| Zoek op station of groepsnummer            | 14       |
| Zoek op naam station                       | 15       |
| Zoek op locatie                            | 16       |
| Zoek op groepsnaam                         | 17       |
| Zoek naar netwerkcamera's                  | 18       |
| Geef het overzicht uitgaande oproep of     |          |
| inkomende oproep weer                      | 19       |
| Overzicht uitgaande oproep weergeven       | 19       |
| Overzicht inkomende oproep weergeven       | 20       |
| Een uitgaande oproep verrichten /Een       |          |
| inkomende oproep beantwoorden              | 21       |
| Een station oproepen                       | 21       |
| Roep een groep op                          | 24       |
| Oproepen met sneltoetsen                   | 28       |
| Een uitgaande oproep verrichten met een    | ~~       |
| extern toestel                             | 29       |
| Een inkomende oproep beantwoorden          | 30       |
| Een omroep verzenden / Een omroep          |          |
| ontvangen                                  | 31       |
| Een groep omroepen                         | 31       |
|                                            | 34       |
| Een omroep ontvangen                       | 30       |
| Monitoren                                  | 37       |
| De deurpost monitoren                      | 37       |
| Een netwerkcamera monitoren                | 38       |
| Doorschakelen                              | 39       |
| Oproepen doorschakelen (tijdens de         |          |
| communicatie)                              | 39       |
| Inkomende oproepen doorschakelen terwijl u | <b>ا</b> |
| zich niet bij de noordpost bevindt         | 41       |
| Andere doorschakelfuncties (automatisch    | 40       |
| uooiscnakeien)                             | 42       |

| Overige functies                       | 43 |
|----------------------------------------|----|
| Een deur ontgrendelen                  | 43 |
| Video aanpassen om de zichtbaarheid te |    |
| verbeteren                             | 44 |
| Een oproep in wacht plaatsen           | 45 |
| Het te beantwoorden station selecteren | 46 |
| Een e-mail verzenden                   | 47 |
|                                        |    |

## 4 Instellingen en aanpassingen

| Over de instellingen                         | <b>48</b> |
|----------------------------------------------|-----------|
| Over de instellingen                         | 48        |
| Instellen met het toestel                    | 52        |
| Instellingen verbonden aan uitgaande         |           |
| oproepen                                     | 52        |
| Instellingen verbonden aan inkomende         |           |
| oproepen                                     | 53        |
| Instellingen verbonden aan de                |           |
| doorschakelfunctie                           | 54        |
| Instellingen verbonden aan de communicatie   | 58        |
| Instellingen verbonden aan de omroep         | 59        |
| Instellingen verbonden aan de monitorfunctie | 60        |
| Instellingen verbonden aan net volume        | 01        |
| Instellingen verbenden aan de beltoon        | 62        |
| Instellingen verbonden aan de anelteeteen    | 61        |
| Instellingen verbonden aan de snelloelsen    | 65        |
|                                              | 00        |
| Instellen met een pc                         | 00        |
| Informatie station                           | 68        |
| Systeeminormatie                             | 70        |
| Cupationale installingen                     | 11        |
|                                              | 13        |
| Instellingen hardware station                | 19<br>Q1  |
| materingen naruware station                  | 01        |

#### 5 Andere

| Specificaties               | 84 |
|-----------------------------|----|
| Onderhoud                   | 84 |
| Technische assistentie      | 84 |
| Mededeling over de software | 85 |
| Waarborg                    | 87 |

## Onderdeelnamen

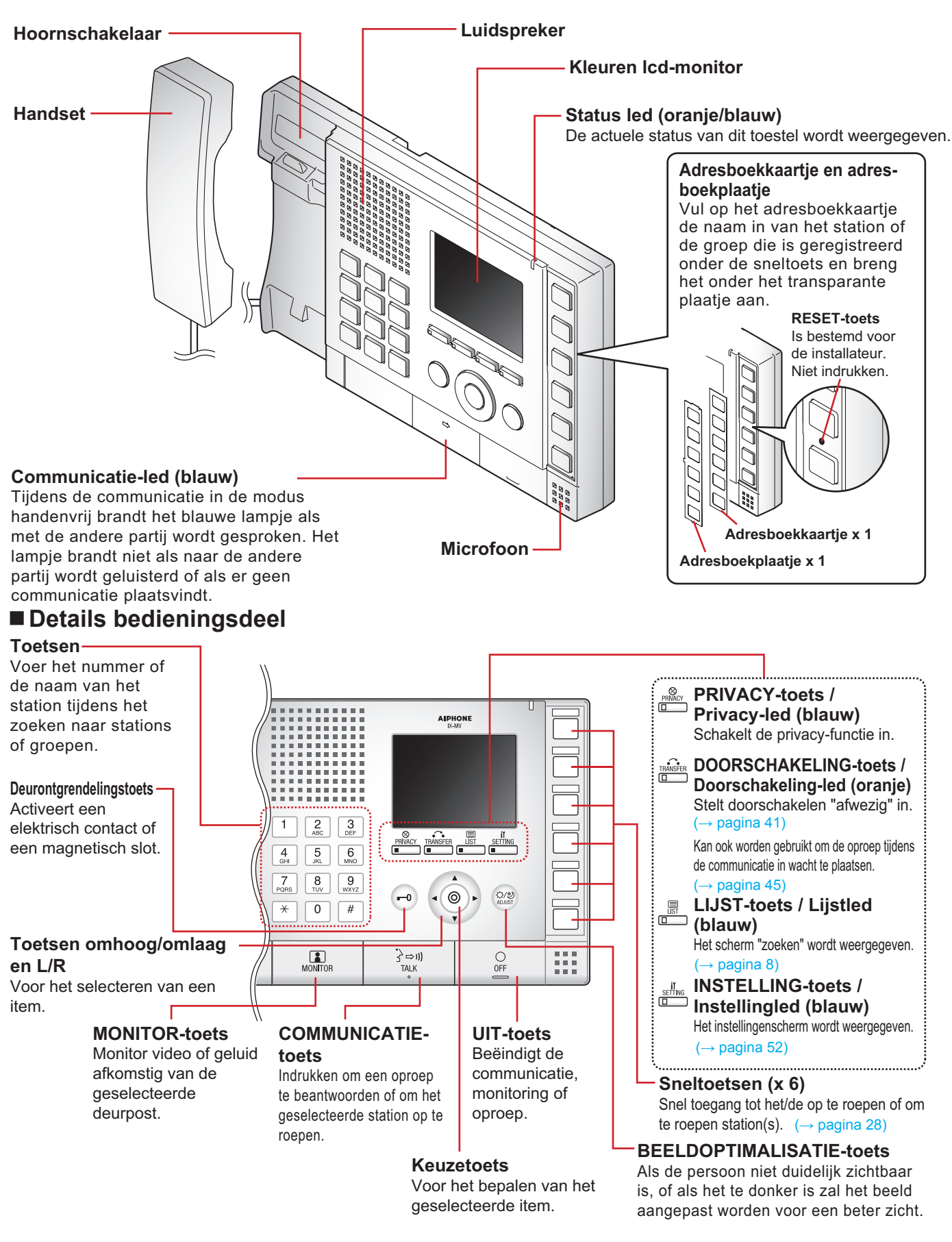

In dit document worden de videodeurpost (IX-DA) en de deurpost alleen audio (IX-BA) beiden "Deurpost" genoemd. In de beschrijving van de bediening en de verklaring wordt de videodeurpost (IX-DA) "Videodeurpost" genoemd.

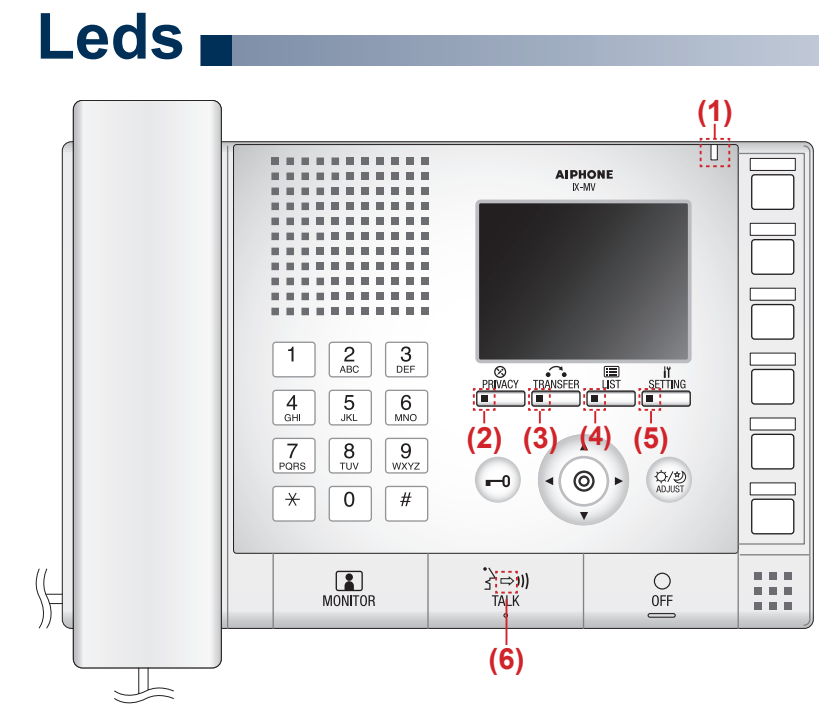

- Licht AAN

| Nummer | Naam                   | Status (p            | atroon)                                                                                                    | Beschrijving                                                         |
|--------|------------------------|----------------------|----------------------------------------------------------------------------------------------------|----------------------------------------------------------------------|
| (1)    | Status led             | Oranje<br>knipperend | Normaal knipperend<br>→ ↓ 0,75 sec → □ 0,75 sec →                                                                                                    | Opstart                                                              |
|        |                        |                      | Snel knipperend<br>→ -↓ 0,25 sec → □ 0,25 sec →                                                                                                    | Storing toestel                                                      |
|        |                        |                      | Knipperend met lang interval<br>→ -↓ 0,5 sec → □ 4 sec →                                                                                                    | Communicatiestoring                                                  |
|        |                        |                      | Knipperend met lang, onregelmatig interval<br>$-1 \sec \rightarrow 0.25 \sec \rightarrow 10.25 \sec \rightarrow 0.25 \sec \rightarrow 0.25 \pm 0.25 \pm 0.25 \pm 0.25 \pm 0.25 \pm 0.25$ | Upgrade<br>firmwareversie                                            |
|        |                        |                      | Knipperend met kort, onregelmatig interval<br>$\rightarrow -$ 1 sec $\rightarrow \square 0,25$ sec $\rightarrow  \square 0,25$ sec $\rightarrow \square 0,25$ sec $\neg$                                                                                                    | Initialisatie                                                        |
|        |                        | Blauw aan            | <b>举</b>                                                                                                    | Tijdens communicatie,<br>stand-by (afhankelijk<br>van de instelling) |
|        | Bla<br>kn              | Blauw<br>knipperend  | Langzaam knipperend<br>                                                                                                    | Oproepbestemming<br>bezet                                            |
|        |                        |                      | Snel knipperend       → -↓ 0,25 sec → □ 0,25 sec →                                                                                                    | Uitgaande oproep                                                     |
|        |                        |                      | Dubbel knipperend<br>$\rightarrow - \downarrow - 0,25 \text{ sec} \rightarrow \square 0,25 \text{ sec} \rightarrow - \downarrow - 0,25 \text{ sec} \rightarrow \square 0,75 \text{ sec} \neg$                                                                                                    | Inkomende oproep                                                     |
|        |                        |                      | Medium knipperend<br>→ -↓ 0,5 sec → □ 0,5 sec →                                                                                                    | Gemiste oproep                                                       |
| (2)    | Privacy-led            | Blauw aan            | <b>崇</b>                                                                                                    | In de privacy-modus                                                  |
| (3)    | Doorschakeling-<br>led | Oranje<br>aan        | <b>柒</b>                                                                                                    | Instelling<br>doorschakelen afwezig                                  |
|        |                        | Oranje<br>knipperend | Dubbel knipperend<br>$\rightarrow -4$ - 0,25 sec $\rightarrow \Box 0,25$ sec $\rightarrow -4$ - 0,25 sec $\rightarrow \Box 0,75$ sec $\rightarrow$                                                                                                    | Doorgeschakeld                                                       |
| (4)    | Lijstled               | Blauw aan            | <b>崇</b>                                                                                                    | In de lijstmodus                                                     |
| (5)    | Instellingled          | Blauw aan            | <u></u><br>(本)                                                                                                    | In de instellingsmodus                                               |
| (6)    | Communicatie-<br>led   | Blauw aan            |                                                                                                    | Handenvrij of push-<br>to-talk-verzending                            |

## Hoe leest u het scherm af?

Het scherm is in stand-by geplaatst als er niets wordt weergegeven (zwart).

#### Menuscherm

In stand-by zal met een druk op één van de toetsen het menuscherm worden weergegeven.

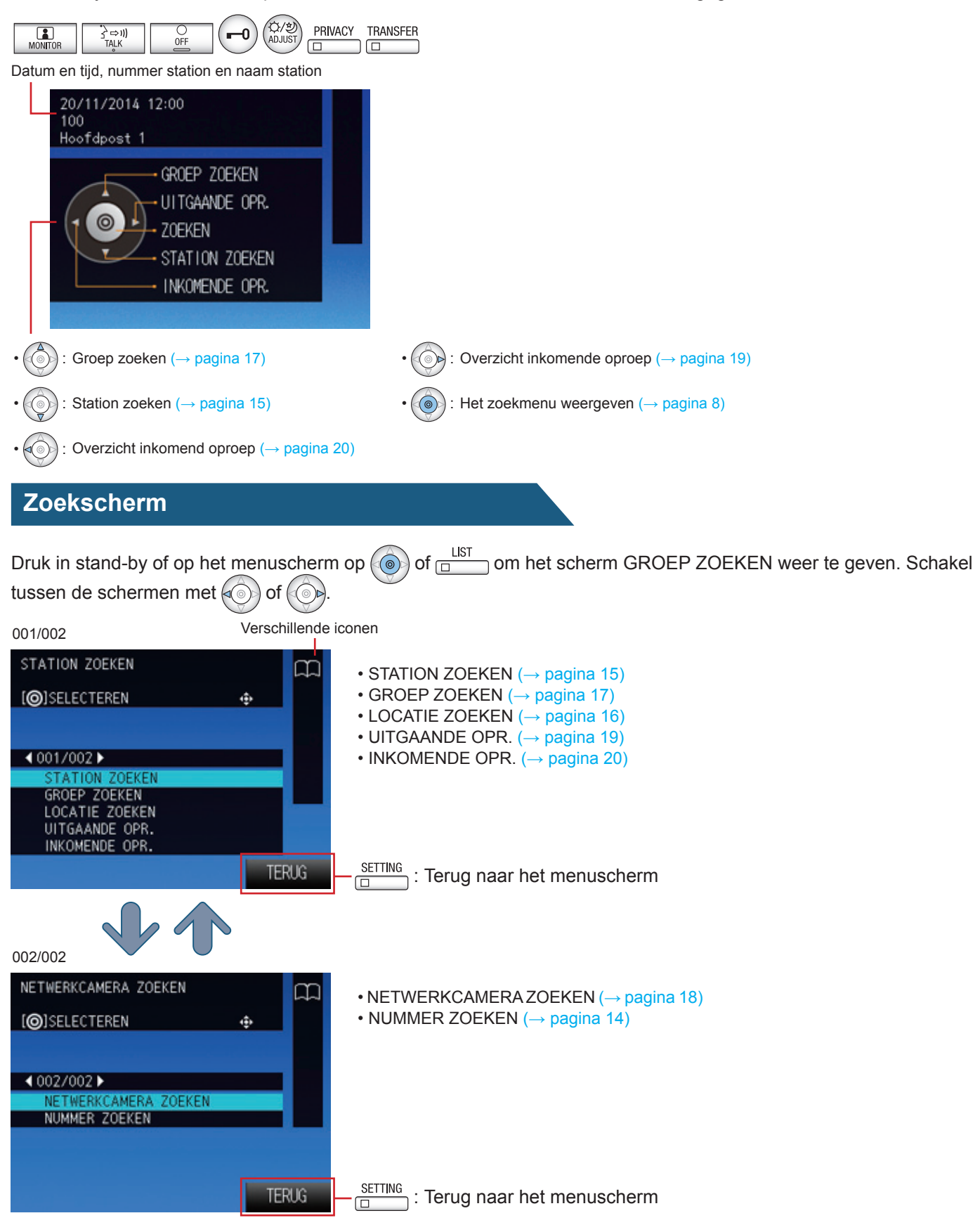

#### Scherm inkomende oproep

Nummer station, naam station en locatie van de bron (afhankelijk van de taalinstelling kan de inhoud van het item verkeerd worden weergegeven).

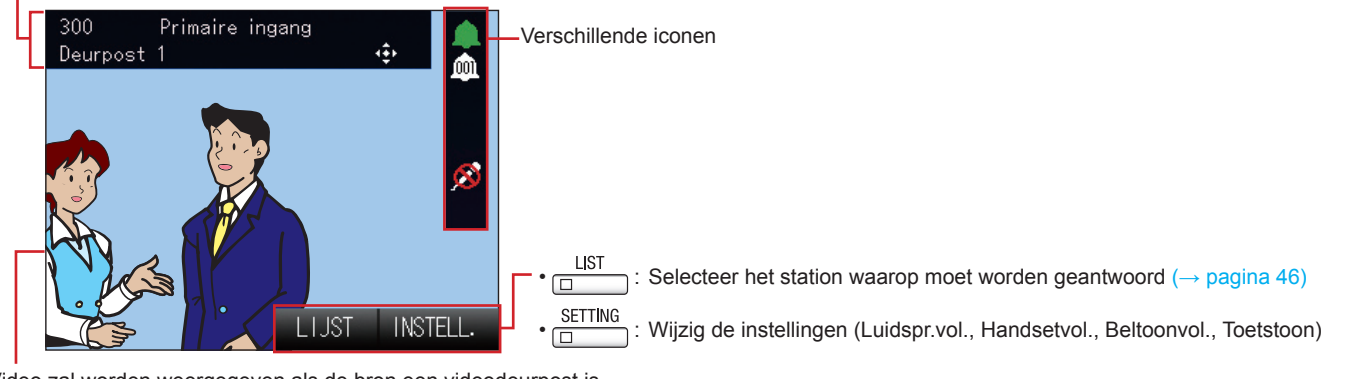

Video zal worden weergegeven als de bron een videodeurpost is.

Met een druk op één van de toetsen 🖉 🚱 🌚 vullen het menu en de iconen op het scherm circa 5 seconden worden verborgen als de bron een videodeurpost is.

#### Communicatiescherm

Nummer station, naam station en locatie van de andere partij (afhankelijk van de taalinstelling kan de inhoud van het item verkeerd worden weergegeven).

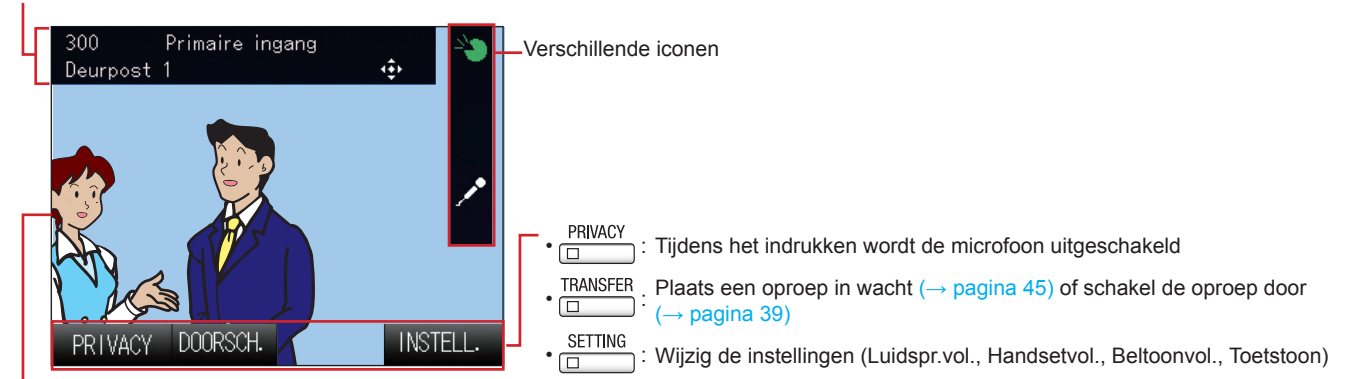

Video zal worden weergegeven als de andere partij een videodeurpost is.

Met een druk op één van de toetsen 💿 💿 💿 💿 zullen het menu en de iconen op het scherm circa 5 seconden worden verborgen als de andere partij een videodeurpost is.

#### Hoe leest u de iconen?

Deze iconen geven de status van het toestel aan.

|   | Icoon      | Status van het toestel                        |
|---|------------|-----------------------------------------------|
| * | <b>*</b>   | Communicatie bezig                            |
| * |            | Inkomende oproep, uitgaande oproep            |
| * | -          | Inkomende omroep, uitgaande omroep            |
|   | m          | Inkomend aantal stations                      |
|   | * 3        | De zichtbaarheid van het scherm aanpassen     |
|   |            | Ontgrendelen                                  |
|   | <u>ø</u>   | De microfoon is uitgeschakeld (privacy-modus) |
|   | <b>~</b> • | In wacht                                      |
|   | m          | Zoeken naar station of groep                  |

| Icoon        | Status van het toestel                                                                           |
|--------------|--------------------------------------------------------------------------------------------------|
|              | Monitoren                                                                                        |
| 2            | Monitoren netwerkcamera in zoom-modus                                                            |
| <b>i</b>     | Monitoren netwerkcamera in wide-modus                                                            |
|              | Foutbericht (time-out, oproep mislukt, verbinding verbroken, communicatiefout) wordt weergegeven |
| ١ĭ           | Instellingen worden weergegeven                                                                  |
| 1            | Microfoon is ingeschakeld                                                                        |
| $\mathbb{X}$ | Verwerken                                                                                        |

\*De kleur van de icoon wijzigt afhankelijk van de prioriteit.

Normaal: Groen Prioriteit: Geel Dringend: Rood

## Hoe kunt u communiceren?

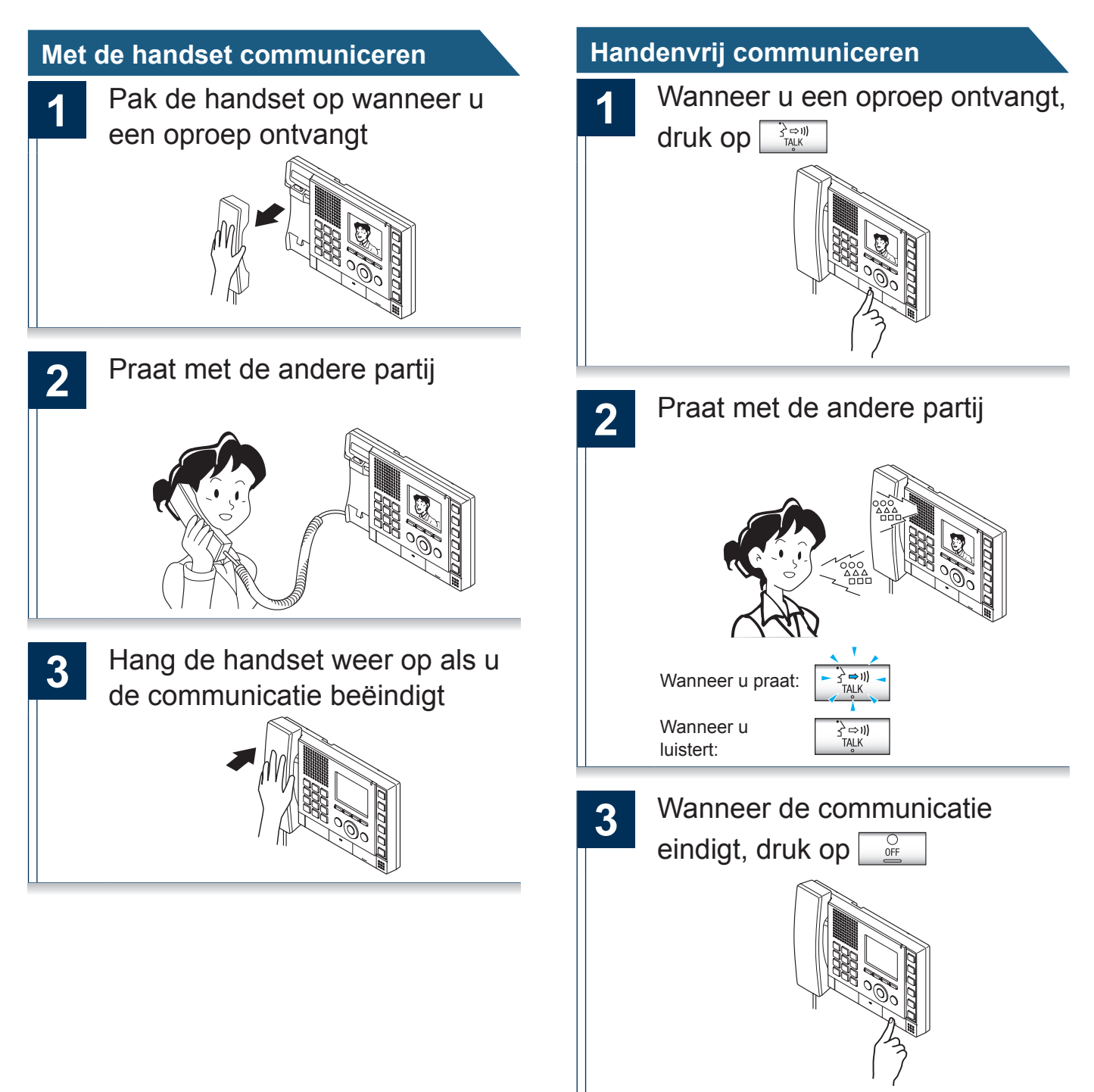

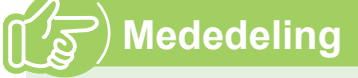

 Als u tijdens de handenvrije communicatie de handset oppakt, zal de modus handenvrij worden gedeactiveerd. Gebruik de handset voor meer privacy of bij luidruchtige omgeving. Gebruik de push-to-talk-modus als de communicatie handenvrij wegens luidruchtige omgeving moeilijk is (→ pagina 11).

#### Met push-to-talk communiceren

Dit is handig als omgeving zo luidruchtig is dat het de audio kan onderbreken.

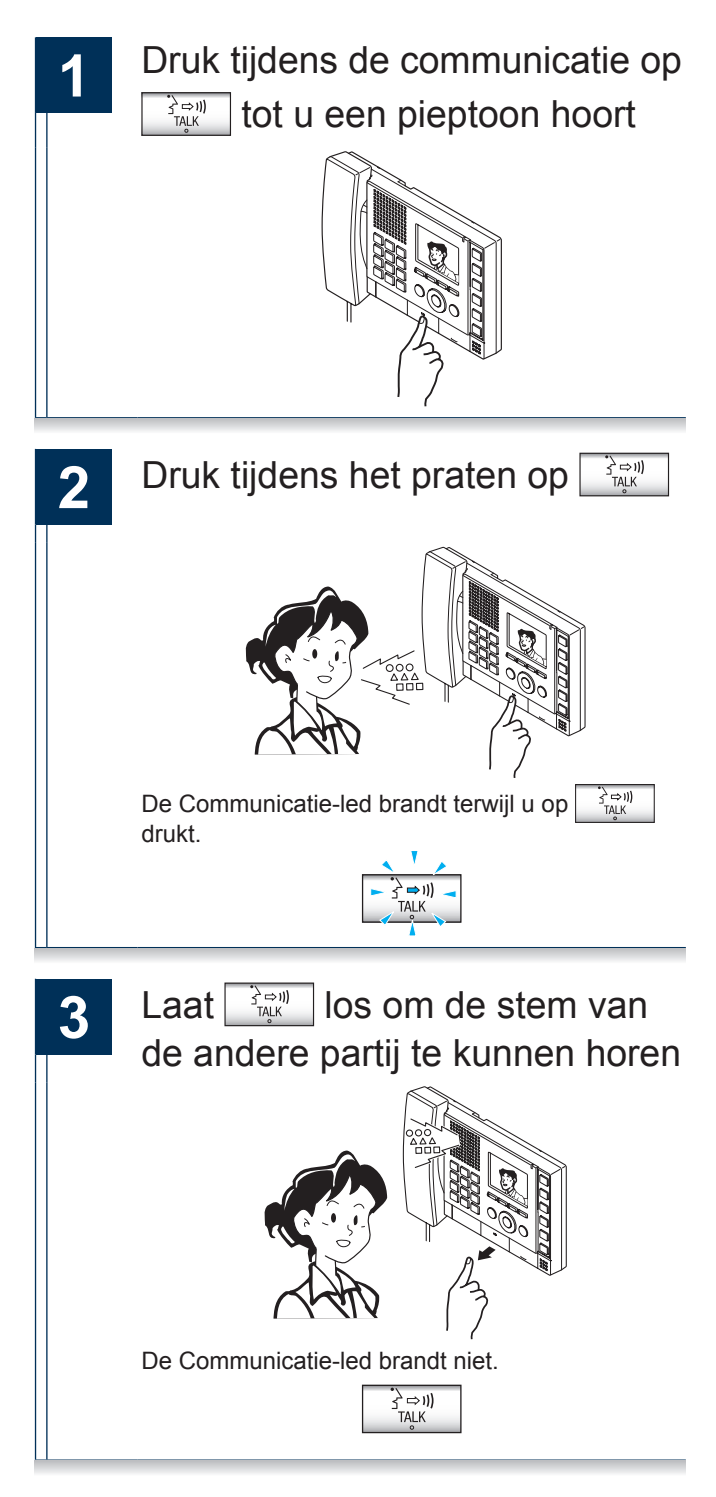

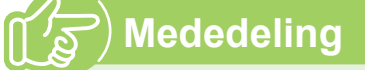

• De push-to-talk-modus kunt u gebruiken als u de handset gebruikt.

## De datum en tijd instellen

De datum en tijd worden gebruikt voor het overzicht inkomende en uitgaande oproepen. Originele gegevens: 01-01-2013 00:00

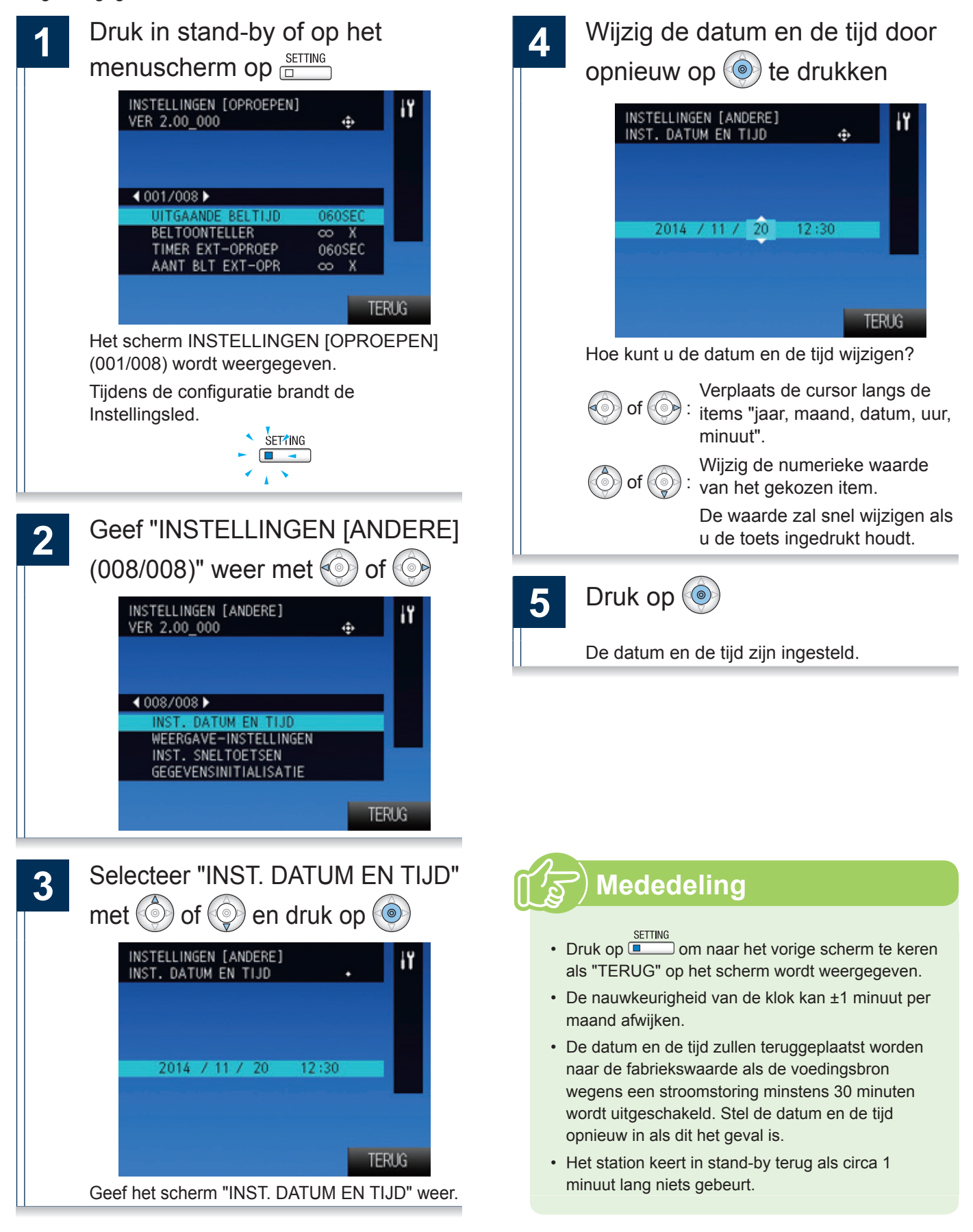

Zoek en selecteer het doelstation of de groep tijdens een uitgaande oproep, het monitoren of een omroep.

Hieronder geven we de methoden voor het zoeken naar stations of groepen.

- Zoek op station of groepsnummer ( $\rightarrow$  pagina 14)
- Zoek op naam station ( $\rightarrow$  pagina 15)
- Zoek op locatie (→ pagina 16)
- ■Zoek op groepsnaam (→ pagina 17)
- Zoek naar netwerkcamera's (→ pagina 18)

## Hoe kunt u tekst invoeren?

Zoek op station of groepsnamen.

Voer de te zoeken naam in op de keypad.

Voorbeeld: "DOOR"

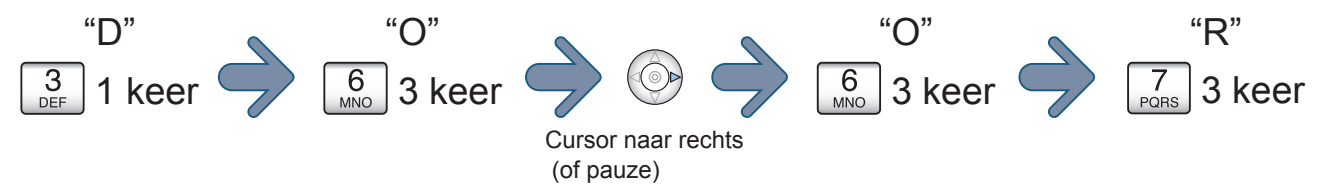

#### Continu tekens op dezelfde toets invoeren

Klik op 🛞 en verplaats de cursor naar rechts. Voer dan het volgende teken in.

#### Ingevoerde tekst verwijderen

Klik op 💿 om het laatst ingevoerde teken te verwijderen.

#### Lijst van beschikbare tekens

Elke keer dat u op een keypad drukt zal het teken wijzigen. Er bestaat geen verschil tussen tekst in hoofdletters of kleine letters.

| Toetsen   | Tekens, cijfers en symbolen die met 1 toets<br>kunnen worden ingevoerd |    |   |   |   |   |   |   |   |
|-----------|------------------------------------------------------------------------|----|---|---|---|---|---|---|---|
| 1         |                                                                        | -  | ? | ! | " | @ | _ | / | 1 |
| 2<br>ABC  | А                                                                      | В  | С | 2 |   |   |   |   |   |
| 3<br>DEF  | D                                                                      | F  | F | 3 |   |   |   |   |   |
| 4<br>GHI  | G                                                                      | н  | I | 4 |   |   |   |   |   |
| 5<br>JKL  | J                                                                      | к  | L | 5 |   |   |   |   |   |
| 6<br>MNO  | MM:                                                                    | Ν  | 0 | 6 |   |   |   |   |   |
| 7<br>PQRS | Р                                                                      | Q  | R | S | 7 |   |   |   |   |
| 8<br>TUV  | Т                                                                      | U  | V | 8 |   |   |   |   |   |
| 9<br>wxyz | W                                                                      | х  | Y | Z | 9 |   |   |   |   |
| 0         | +                                                                      | \$ | % | & | ( | ) | ; | : | 0 |

## Zoek op station of groepsnummer

Zoek naar stations of groepen op nummer station of groepsnummer.

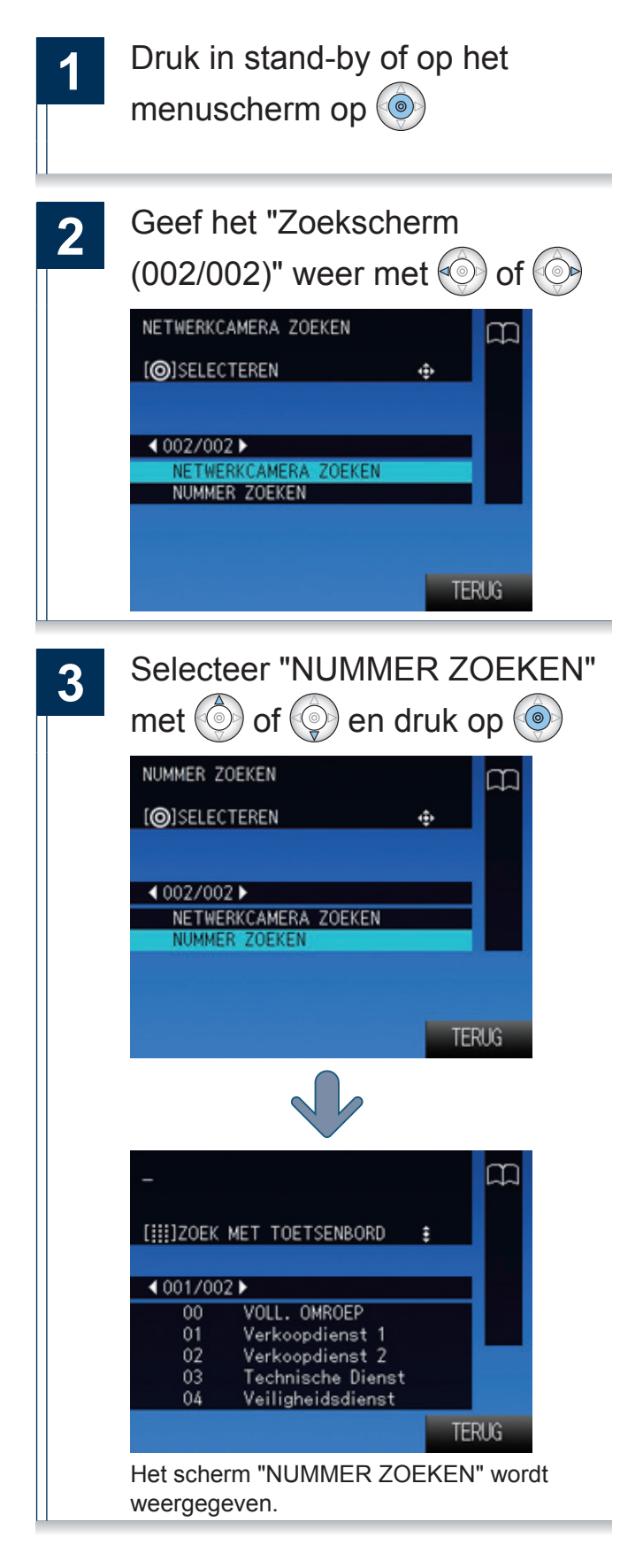

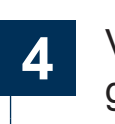

Voer het stationnummer of het groepsnummer in op de keypad

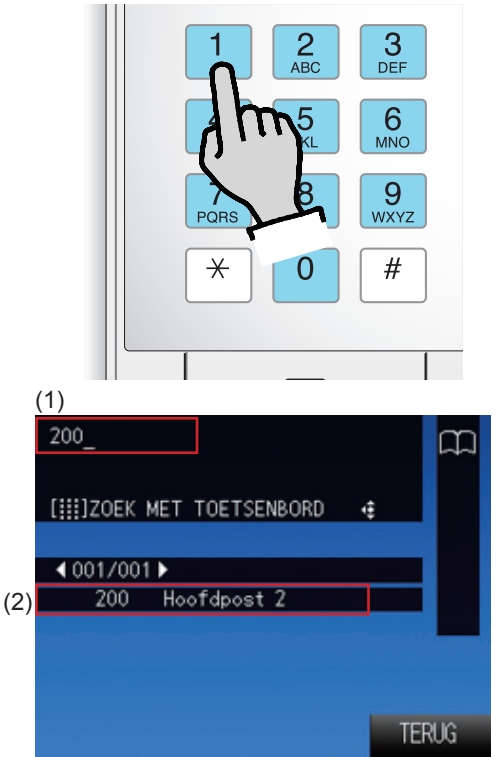

 Het ingevoerde nummer wordt weergegeven.
Alle stations en groepen die het ingevoerde nummer bevatten worden weergegeven in de volgorde waarin ze in het adresboek zijn geregistreerd. Hoe meer nummers u invoert, hoe nauwkeuriger de zoekresultaten zullen zijn.

: Wis het laatste teken.

#### S) Mededeling

- In stand-by of op het menuscherm kunt u zoeken door op de keypad een nummer in te voeren.
- Een oproep naar het station of de groep verrichten
  - Een station oproepen (→ pagina 21)
  - Roep een groep op ( $\rightarrow$  pagina 24)
  - Roep een groep om ( $\rightarrow$  pagina 31)
  - Monitor video of audio afkomstig van een deurpost (→ pagina 37)

## Zoek op naam station

Zoek naar een station op naam station.

| 1 | Druk in stand-by of op het                                                         |
|---|------------------------------------------------------------------------------------|
|   | menuscherm op 🝥                                                                    |
|   | STATION ZOEKEN<br>[@]SELECTEREN 	↔<br><pre></pre>                                  |
|   | TERUG<br>Het "Zoekscherm (001/002)" wordt<br>weergegeven.                          |
| 2 | Selecteer "STATION ZOEKEN"<br>met 💿 of 💿 en druk op 💿                              |
|   | STATION ZOEKEN □                                                                   |
|   | O01/002 ► STATION ZOEKEN GROEP ZOEKEN LOCATIE ZOEKEN UITGAANDE OPR. INKOMENDE OPR. |
|   | TERUG                                                                              |
|   | []]]ZOEK MET TOETSENBORD #                                                         |
|   | 4 001/001 ▶ 200 Hoofdpost 2 300 Deurpost 1 400 Deurpost 2 500 Deurpost 3           |
|   | TERUG                                                                              |
|   | Het scherm "STATION ZOEKEN" wordt weergegeven.                                     |

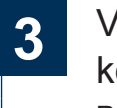

Voer de naam station in op de keypad

Raadpleeg ( $\rightarrow$  pagina 13) voor het invoeren van de tekst.

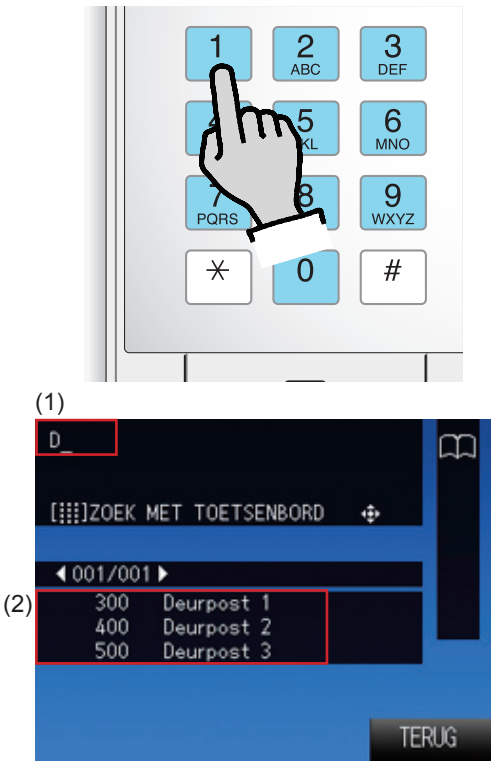

- (1) De ingevoerde tekst wordt weergegeven.
- (2) Alle stations die de ingevoerde tekst bevatten worden weergegeven in de volgorde waarin ze in het adresboek zijn geregistreerd. Hoe meer tekens u invoert, hoe nauwkeuriger de zoekresultaten zullen zijn.

): Wis het laatste teken.

: Verplaats de cursor op het veld (1) één teken naar rechts.

## (A) Mededeling

- Druk in stand-by of op het menuscherm op om het scherm station zoeken weer te geven.
- Een oproep naar het station verrichten
  - Een station oproepen ( $\rightarrow$  pagina 21)
  - Monitor video of audio afkomstig van een deurpost (→ pagina 37)

## Zoek op locatie

Zoek naar een station op locatie.

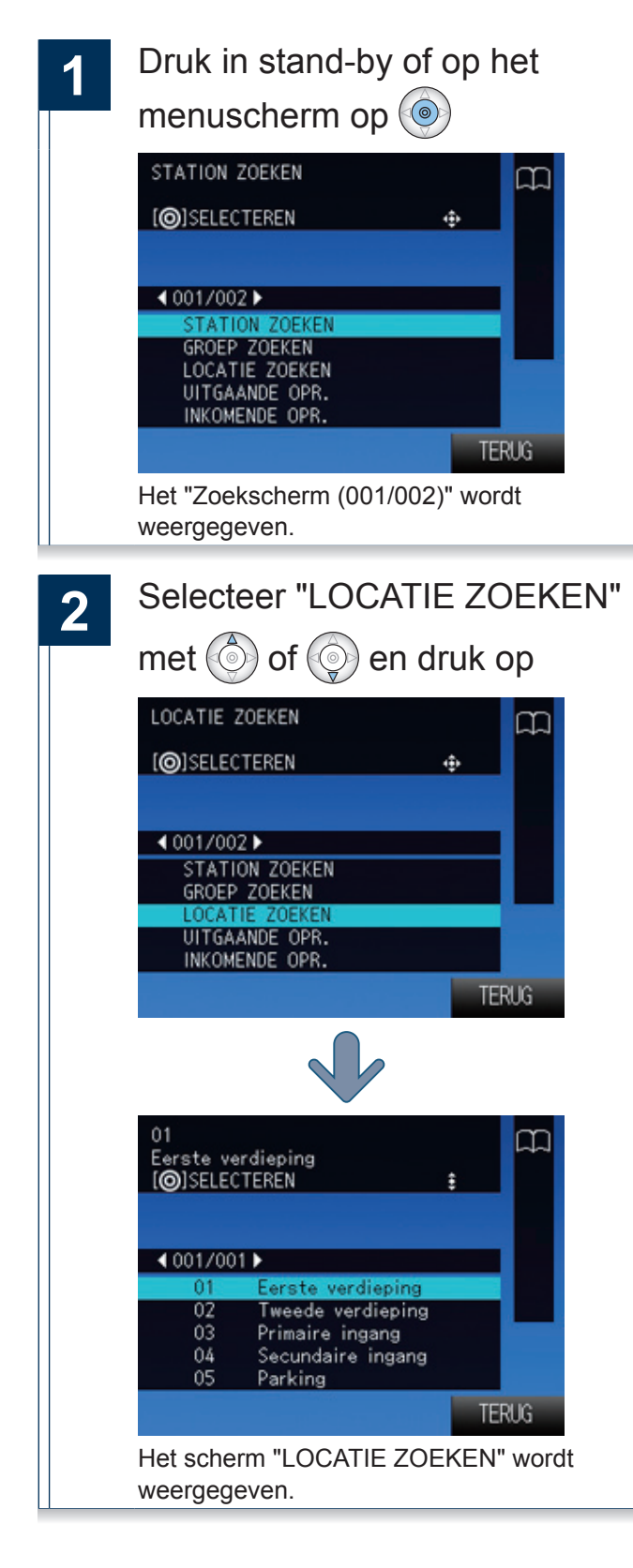

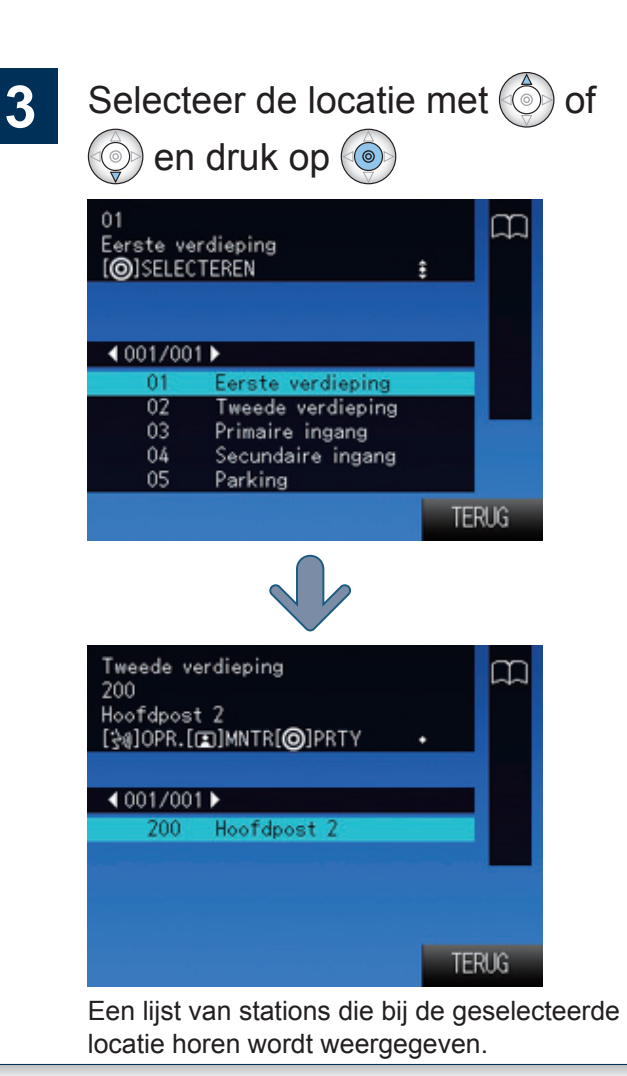

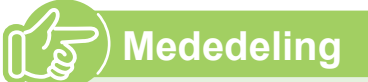

- Een oproep naar het station verrichten
  - Een station oproepen ( $\rightarrow$  pagina 21)
  - Monitor video of audio afkomstig van een deurpost (→ pagina 37)

## Zoek op groepsnaam

Zoek naar groepen op groepsnaam.

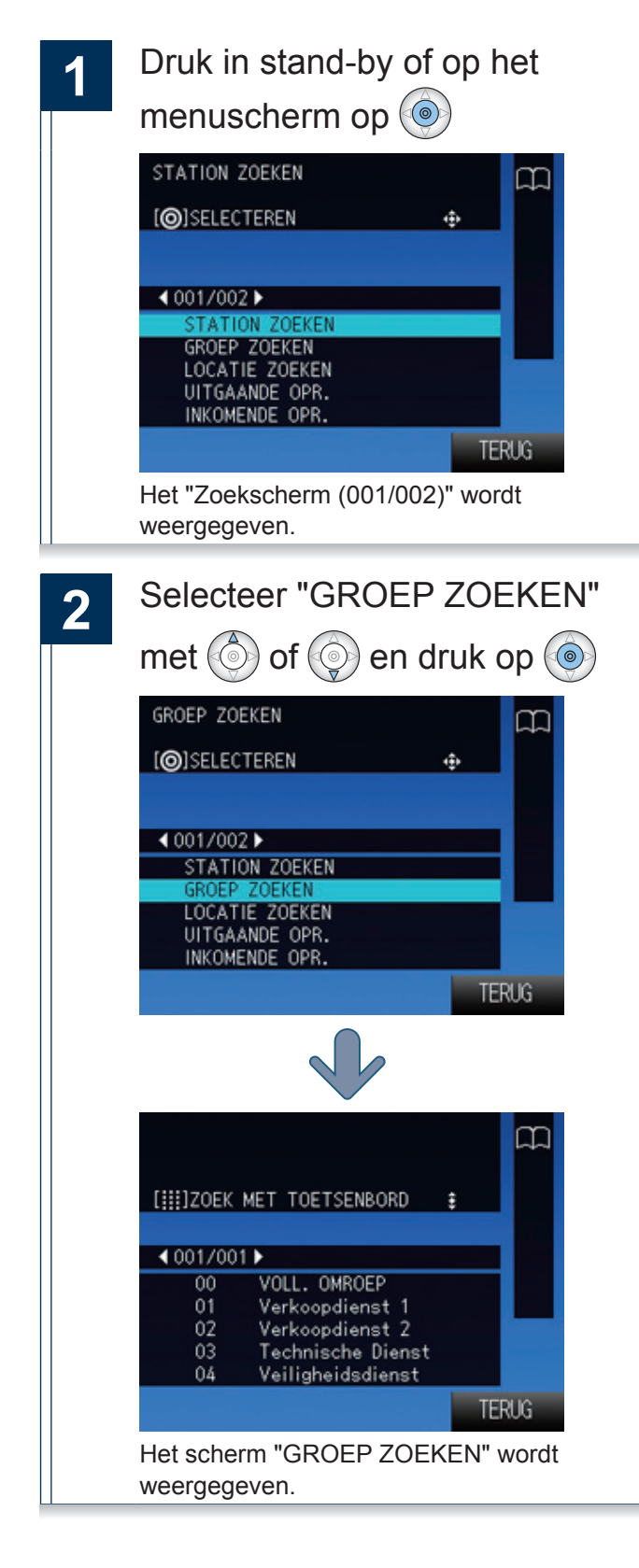

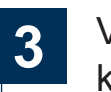

Voer de groepsnaam in op de keypad

Raadpleeg ( $\rightarrow$  pagina 13) voor het invoeren van de tekst.

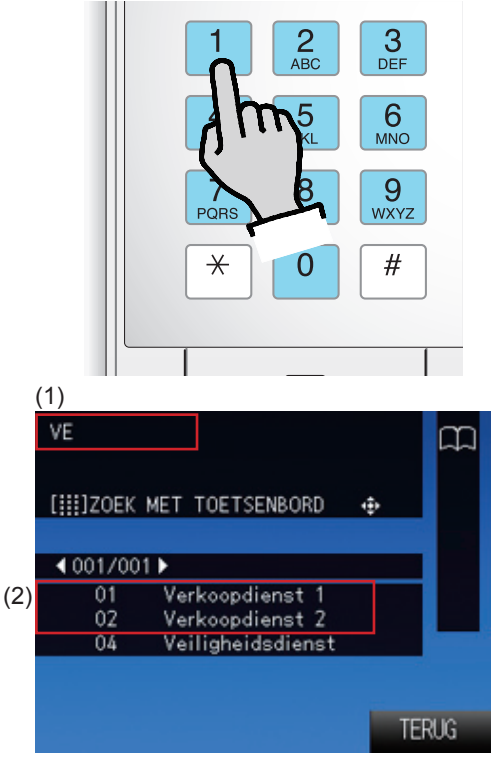

- (1) De ingevoerde tekst wordt weergegeven.
- (2) Alle groepen die de ingevoerde tekst bevatten worden weergegeven. Hoe meer tekens u invoert, hoe nauwkeuriger de zoekresultaten zullen zijn.

: Wis het laatste teken.

: Verplaats de cursor op het veld (1)

één teken naar rechts.

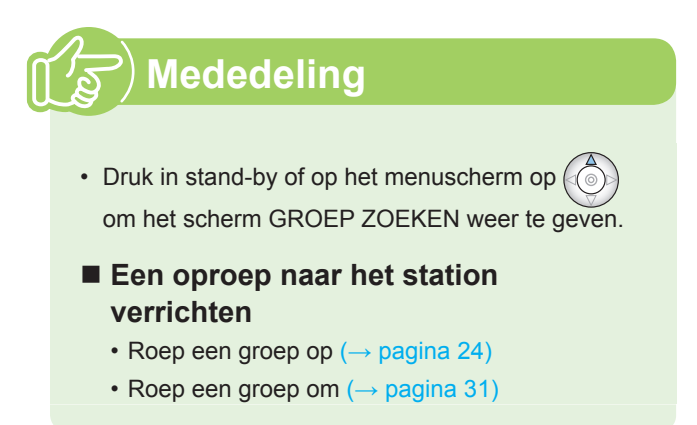

## Zoek naar netwerkcamera's

Zoek op naam naar netwerkcamera's die in het systeem geregistreerd zijn.

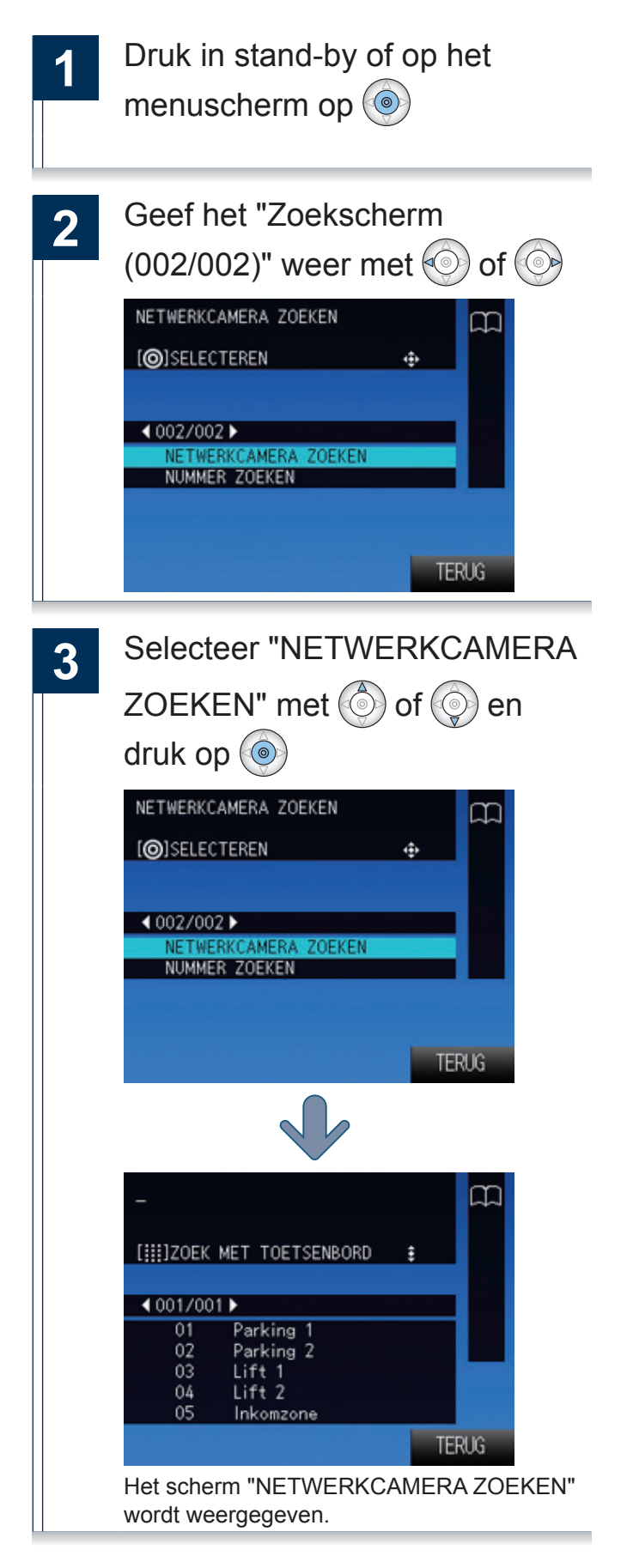

Voer de netwerkcameranaam in 4 op de keypad Raadpleeg ( $\rightarrow$  pagina 13) voor het invoeren van de tekst. 3 DEF 2 4BC <u>6</u> мNO 9 WXYZ # ★ 0 (1)Ρ [ ]]]ZOEK MET TOETSENBORD 4 001/001 ▶ (2) 01 Parking 1 02 Parking 2 TERUG (1) De ingevoerde tekst wordt weergegeven. (2) Alle netwerkcamera's die de ingevoerde tekst bevatten worden weergegeven. Hoe meer tekens u invoert, hoe nauwkeuriger de zoekresultaten zullen zijn. : Wis het laatste teken. : Verplaats de cursor op het veld (1) één teken naar rechts.

## (January) Mededeling

#### De netwerkcamera monitoren

 Monitor de video van een netwerkcamera (→ pagina 38)

## **Overzicht uitgaande oproep weergeven**

De overzichten uitgaande oproep en uitgaande omroep kunnen worden weergegeven. Het monitoren van het station wordt niet in het overzicht opgenomen.

In totaal kunnen 20 records van uitgaande oproepen worden opgeslagen. Nieuwe records zullen de oudste records overschrijven.

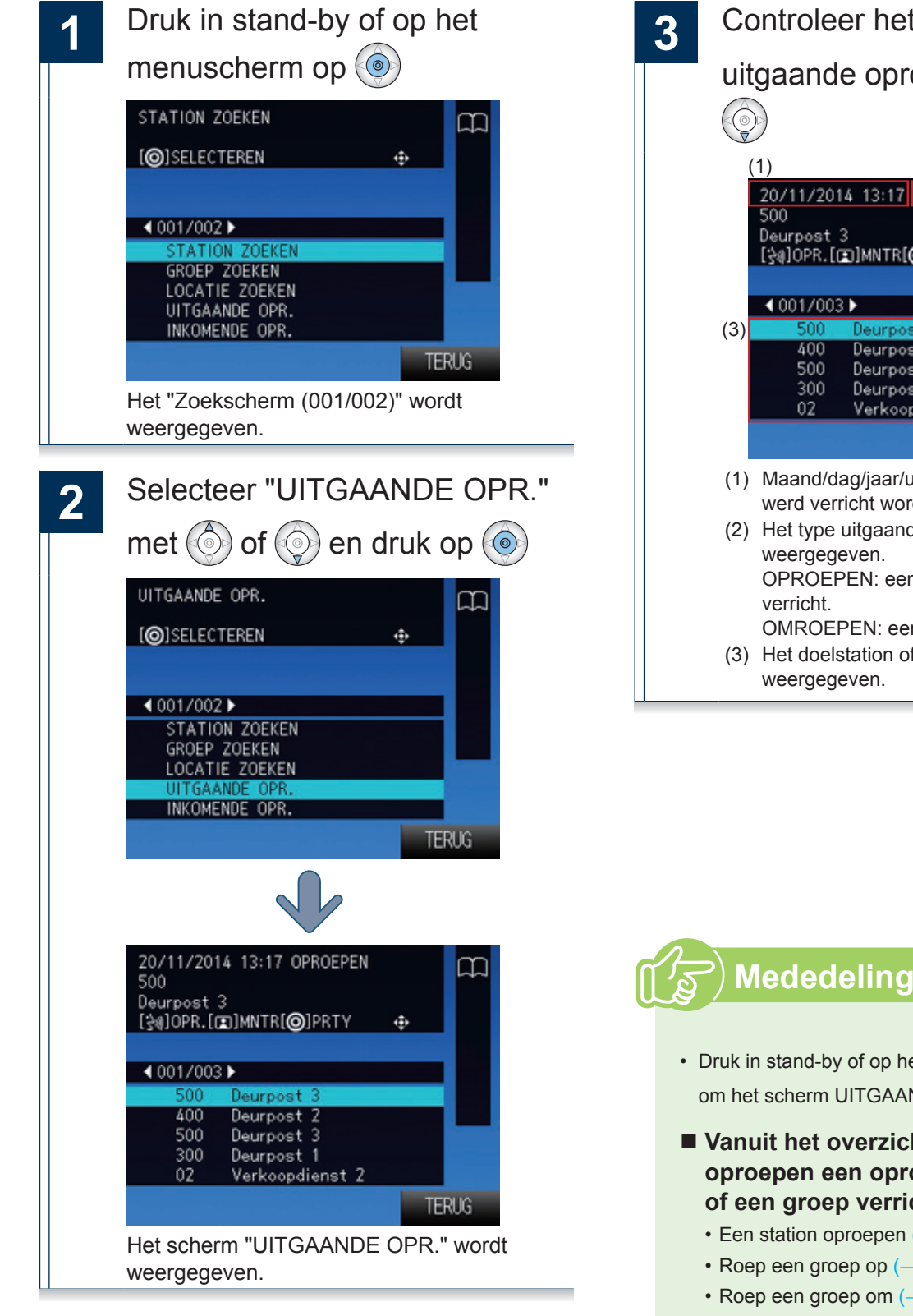

Controleer het overzicht uitgaande oproepen met ( of (2)20/11/2014 13:17 OPROEPEN [30]OPR.[]MNTR[O]PRTY ۲ Deurpost Deurpost 3 Deurpost 1 Verkoopdienst 2 TERUG (1) Maand/dag/jaar/uur/minuut waarop de oproep werd verricht wordt weergegeven. (2) Het type uitgaande oproep wordt

- weergegeven. OPROEPEN: een uitgaande oproep is OMROEPEN: een omroep is verzonden. (3) Het doelstation of de groep wordt
  - weergegeven.

#### • Druk in stand-by of op het menuscherm op om het scherm UITGAANDE OPR. weer te geven.

- Vanuit het overzicht uitgaande oproepen een oproep naar een station of een groep verrichten
  - Een station oproepen ( $\rightarrow$  pagina 21)
  - Roep een groep op ( $\rightarrow$  pagina 24)
  - Roep een groep om (→ pagina 31)
  - · Monitor video of audio afkomstig van een deurpost ( $\rightarrow$  pagina 37)

## Overzicht inkomende oproep weergeven

De overzichten inkomende oproep en inkomende omroep kunnen worden weergegeven.

In totaal kunnen 20 records van inkomende oproepen worden opgeslagen. Nieuwe records zullen de oudste records overschrijven.

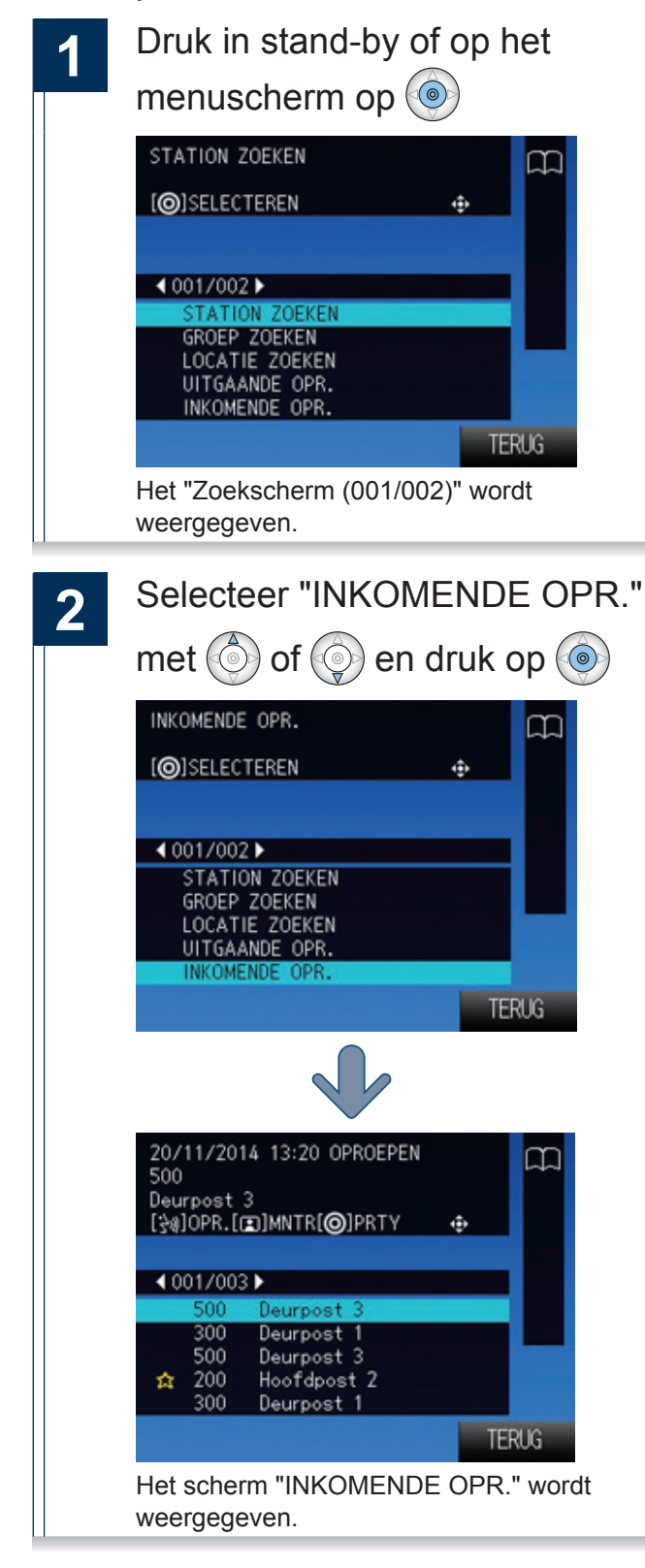

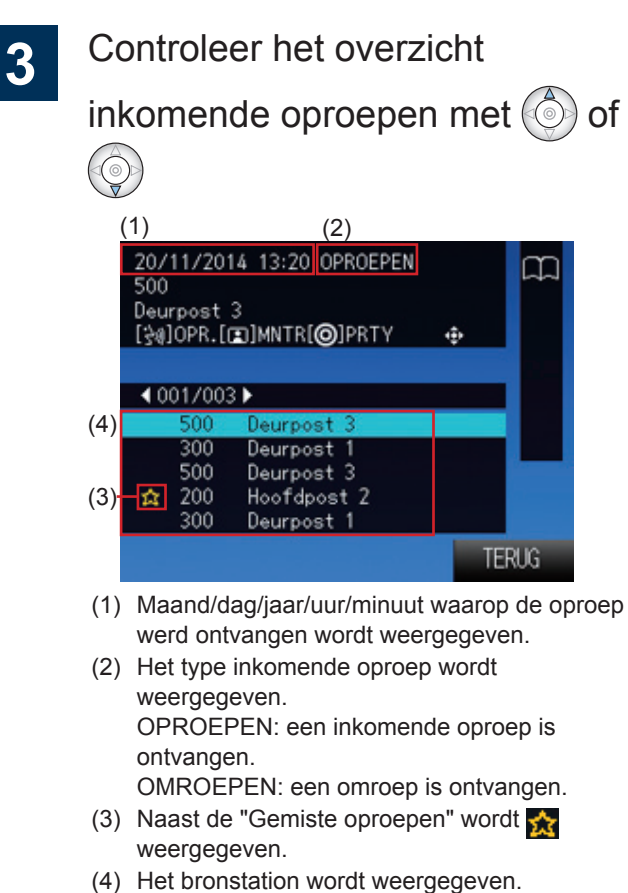

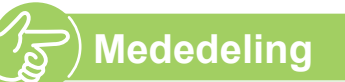

- Druk in stand-by of op het menuscherm op om het scherm UITGAANDE OPR. weer te geven.
- Vanuit het overzicht inkomende oproepen een oproep naar een station verrichten
  - Een station oproepen ( $\rightarrow$  pagina 21)
  - Monitor video of audio afkomstig van een deurpost (→ pagina 37)

## Een station oproepen

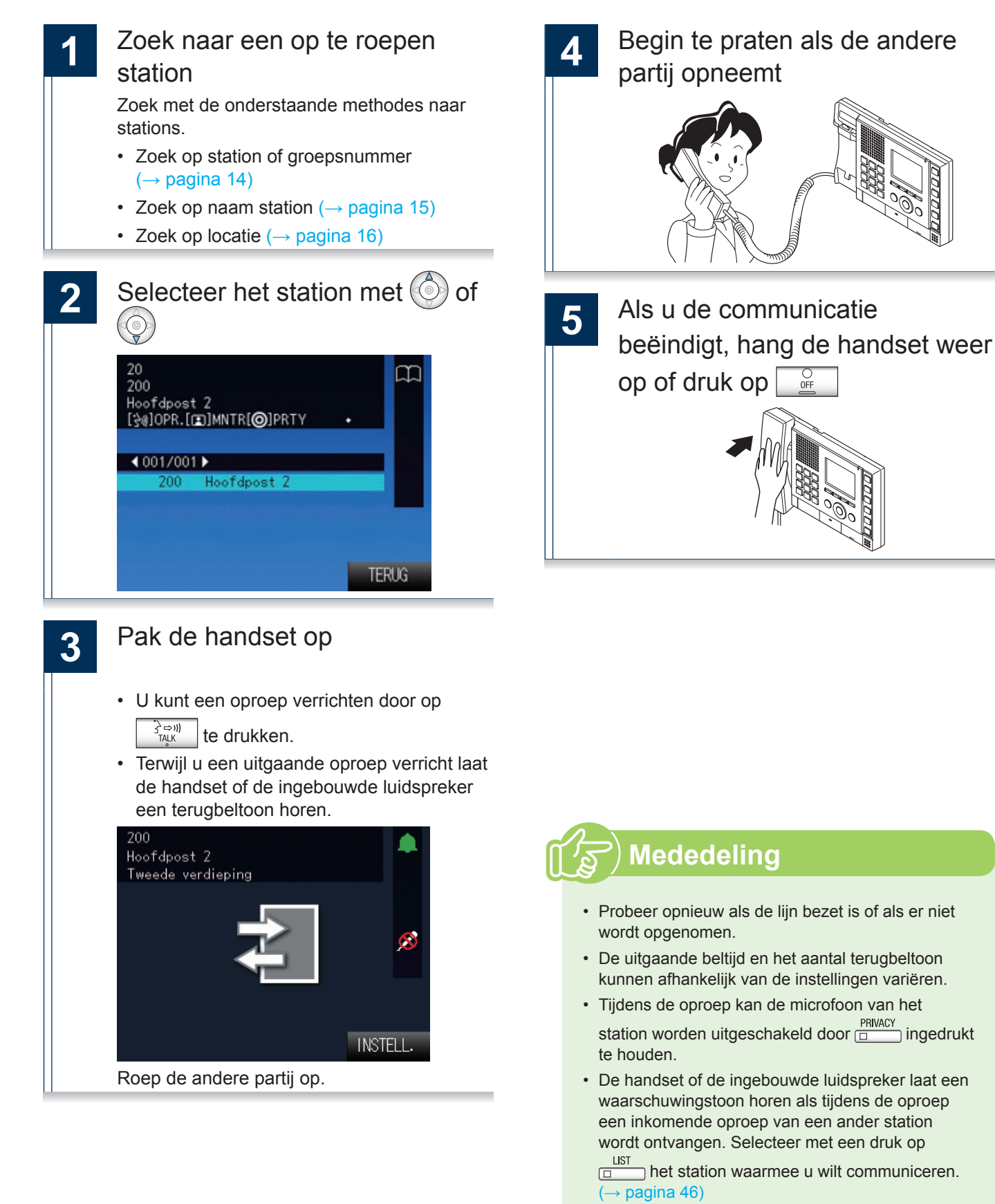

• U kunt de instellingen (Luidspr.vol., Handsetvol., Beltoonvol., Toetstoon) wijzigen door tijdens de

oproep of de communicatie op ETTING te drukken.

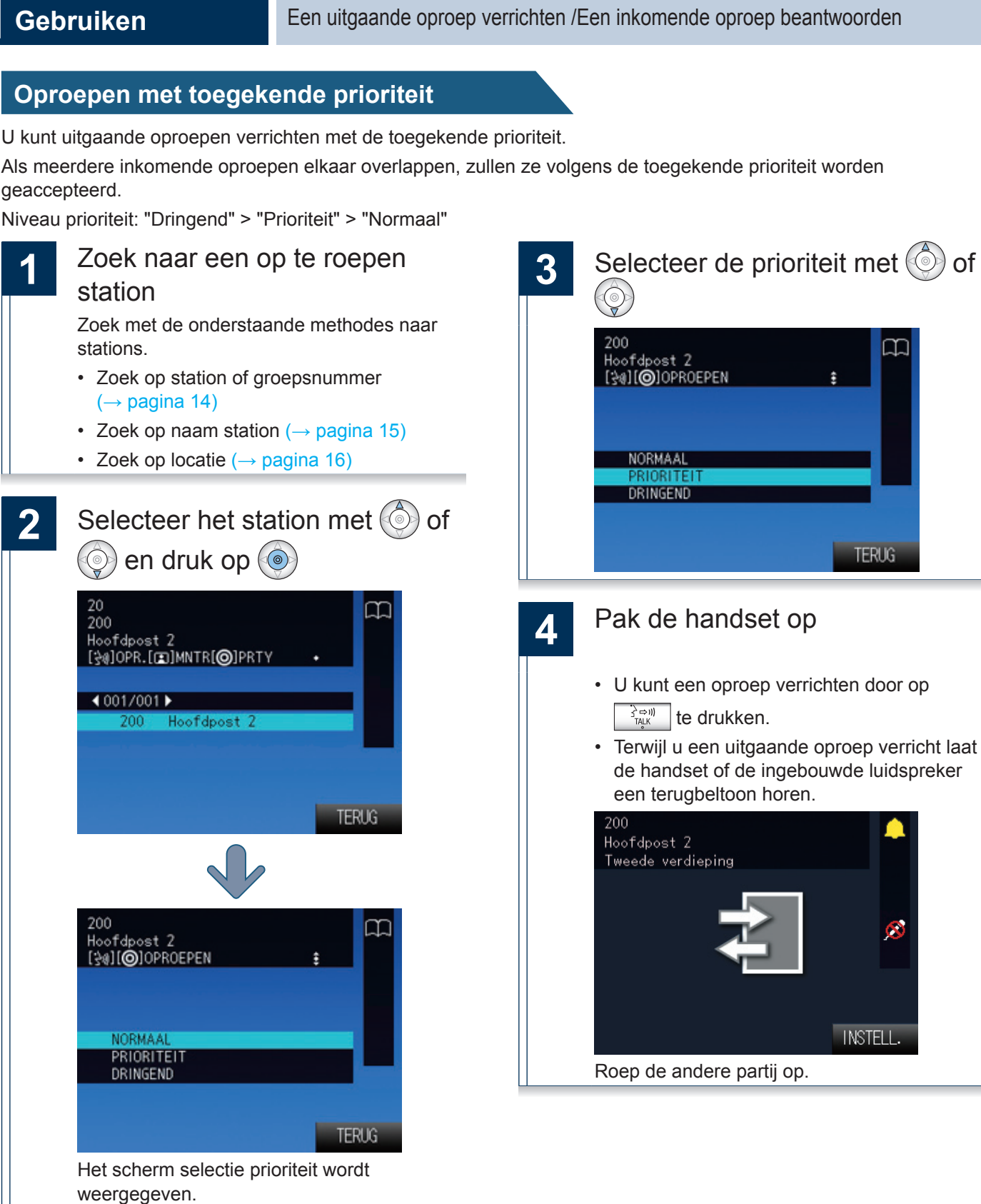

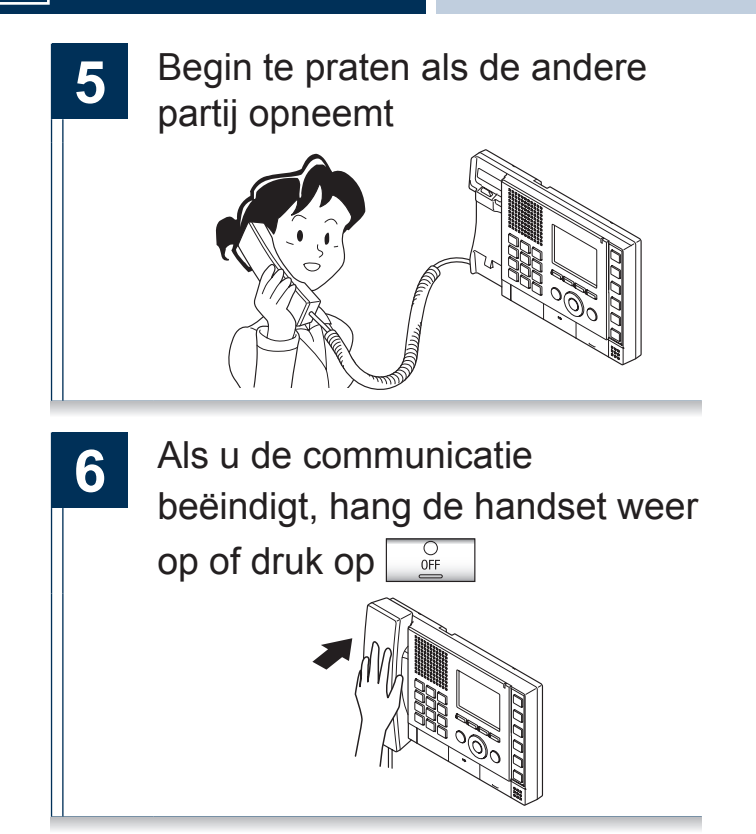

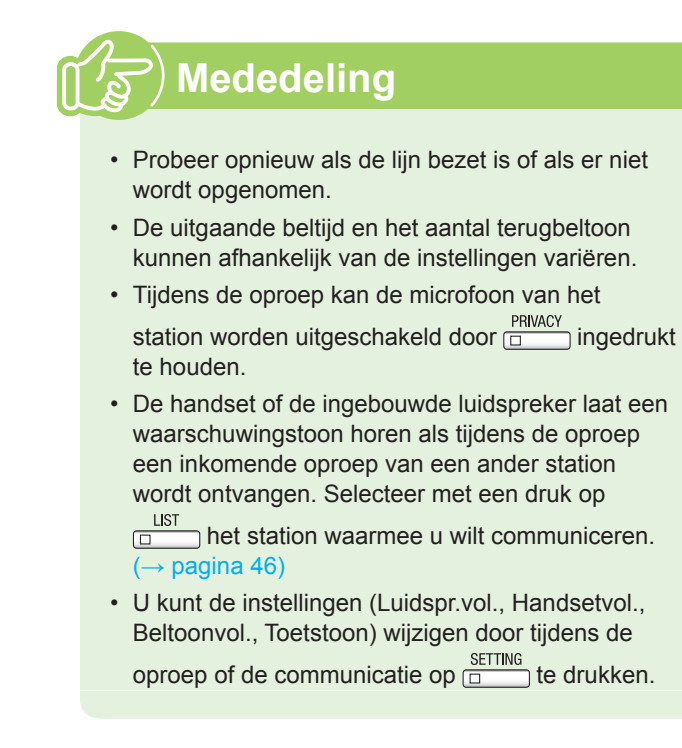

## Roep een groep op.

Verricht een uitgaande oproep naar alle stations die onderdeel zijn van de geselecteerde groep en communiceer met het eerste station dat antwoordt.

Het is niet mogelijk om groepsoproepen naar deurposten te verrichten.

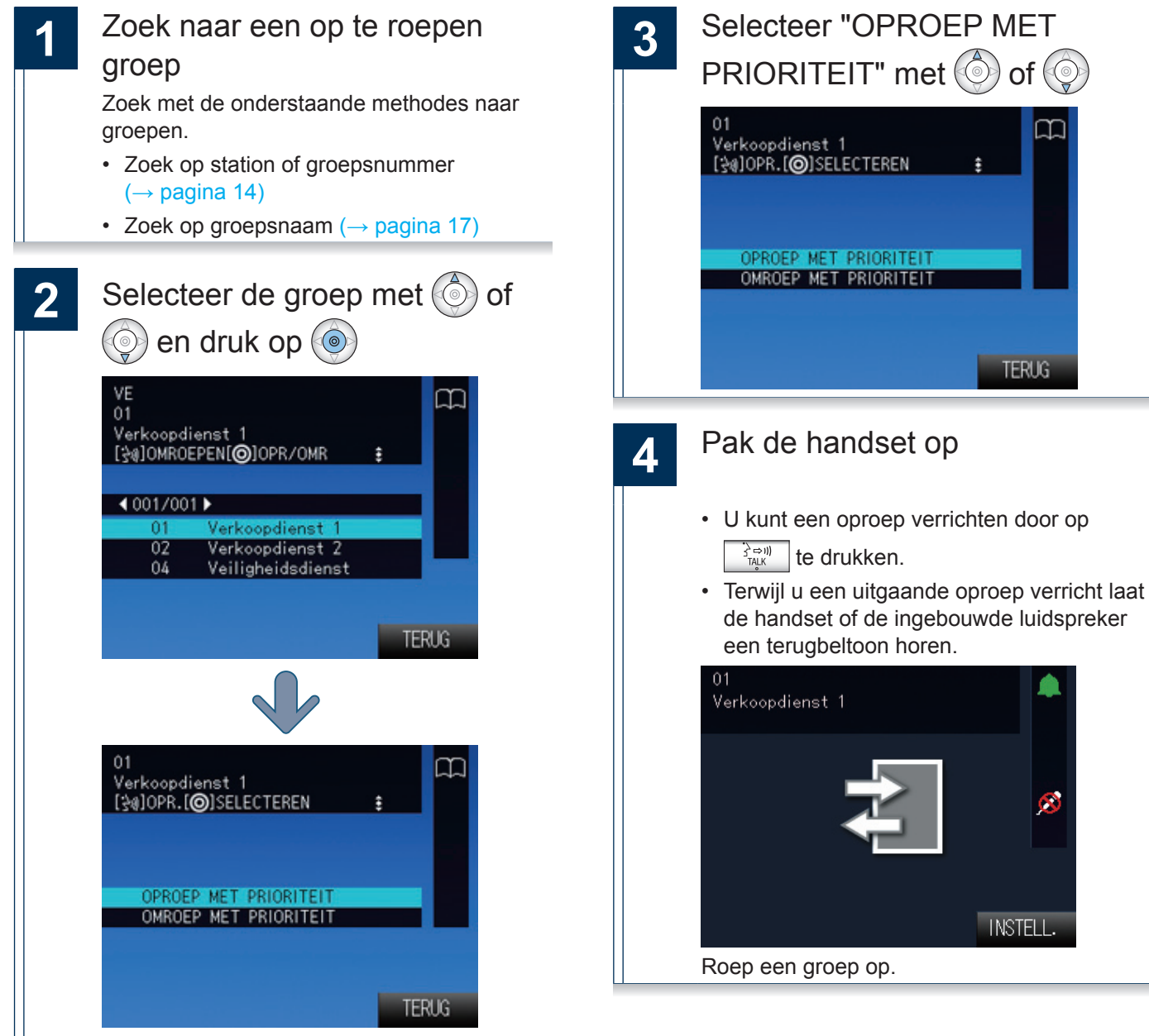

Het scherm selectie zendfunctie wordt weergegeven.

 $\rightarrow$  Wordt vervolgd op de volgende pagina

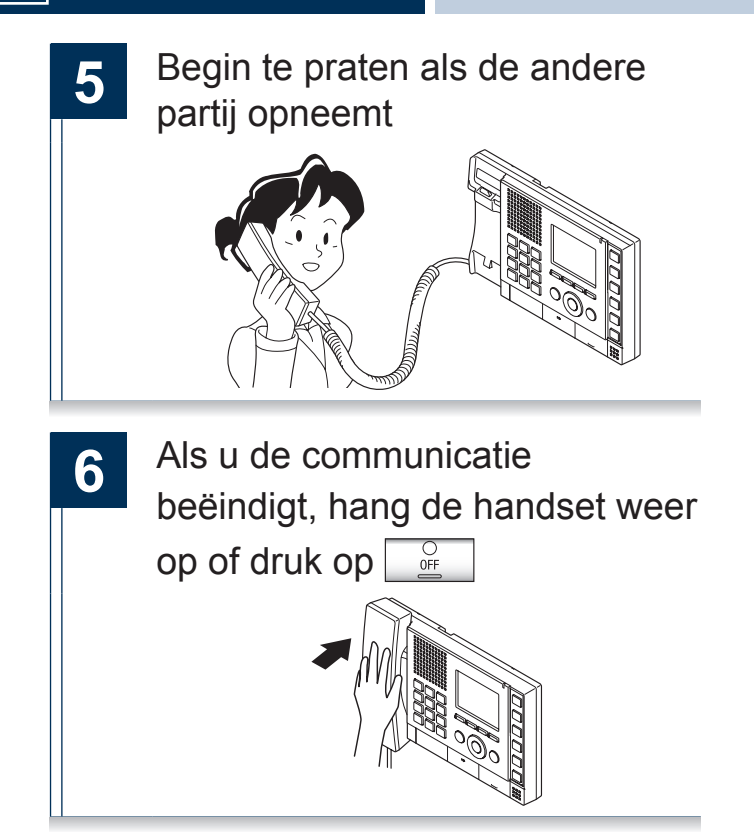

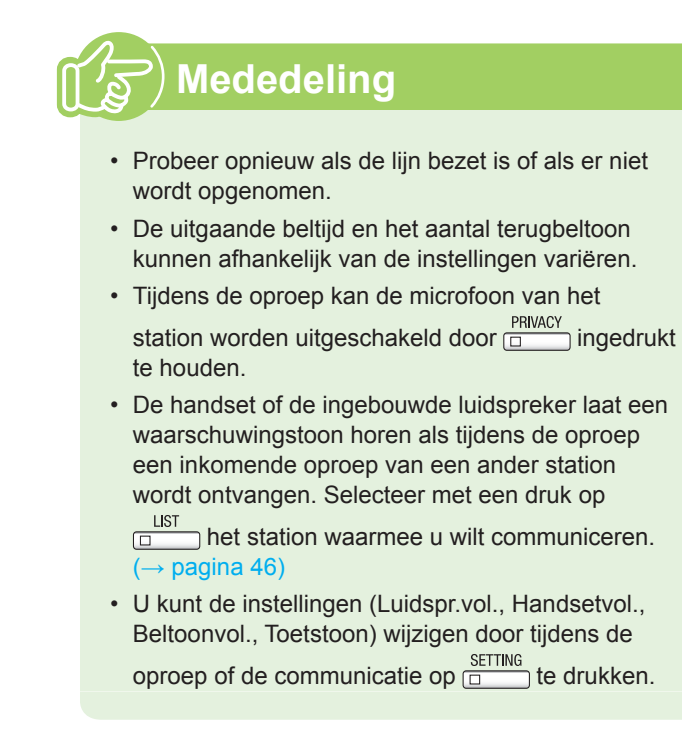

#### Oproepen met toegekende prioriteit

Maak oproepen naar de groepen waar een prioriteit aan is toegekend.

Als meerdere inkomende oproepen elkaar overlappen, zullen ze volgens de toegekende prioriteit worden geaccepteerd.

Niveau prioriteit: "Dringend" > "Prioriteit" > "Normaal"

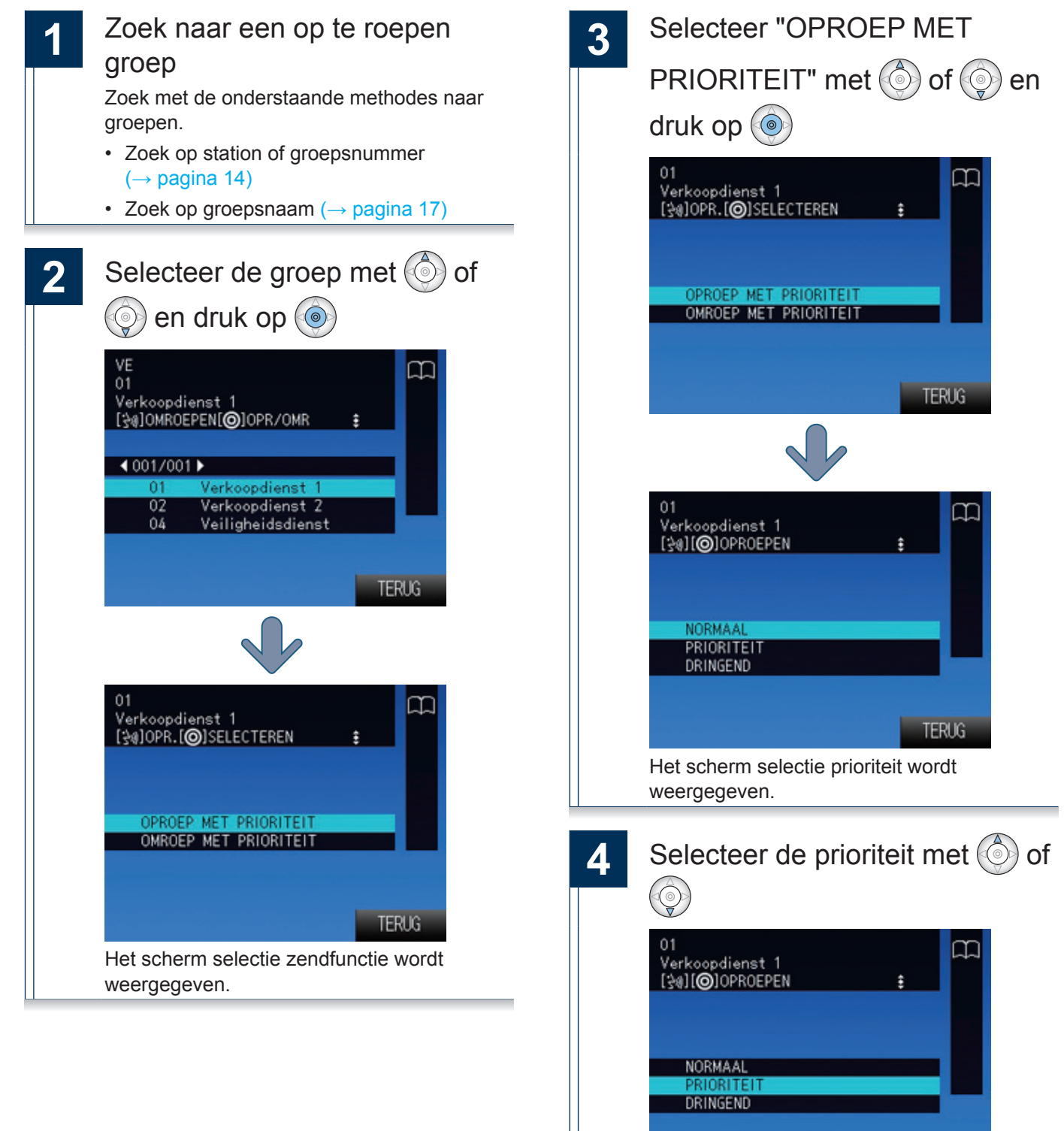

TERUG

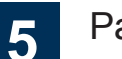

#### Pak de handset op

- U kunt een oproep verrichten door op  $\frac{1}{2^{2}(-3)}$  te drukken.
- Terwijl u een uitgaande oproep verricht laat de handset of de ingebouwde luidspreker een terugbeltoon horen.

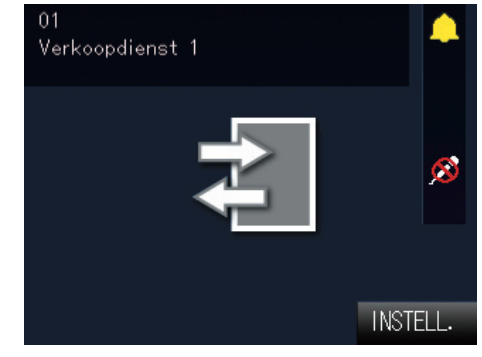

Roep een groep op.

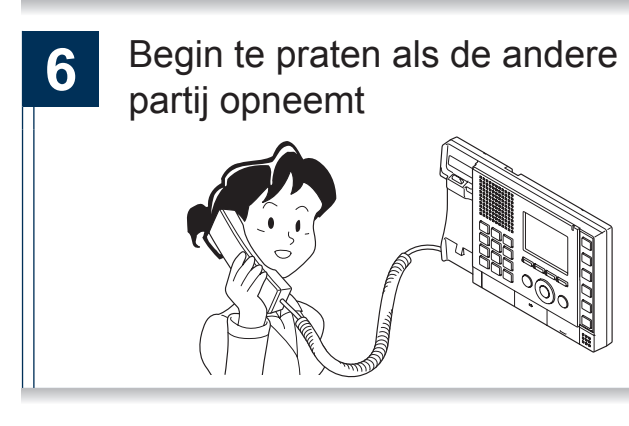

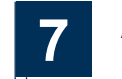

Als u de communicatie beëindigt, hang de handset weer op of druk op

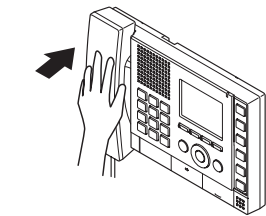

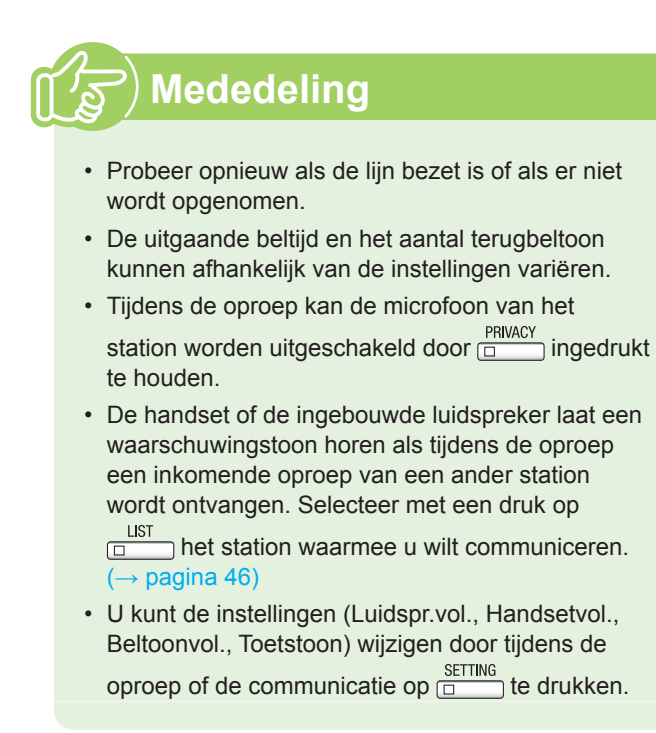

## **Oproepen met sneltoetsen**

Bereik de regelmatig opgeroepen stations die onder de sneltoetsen zijn geregistreerd.

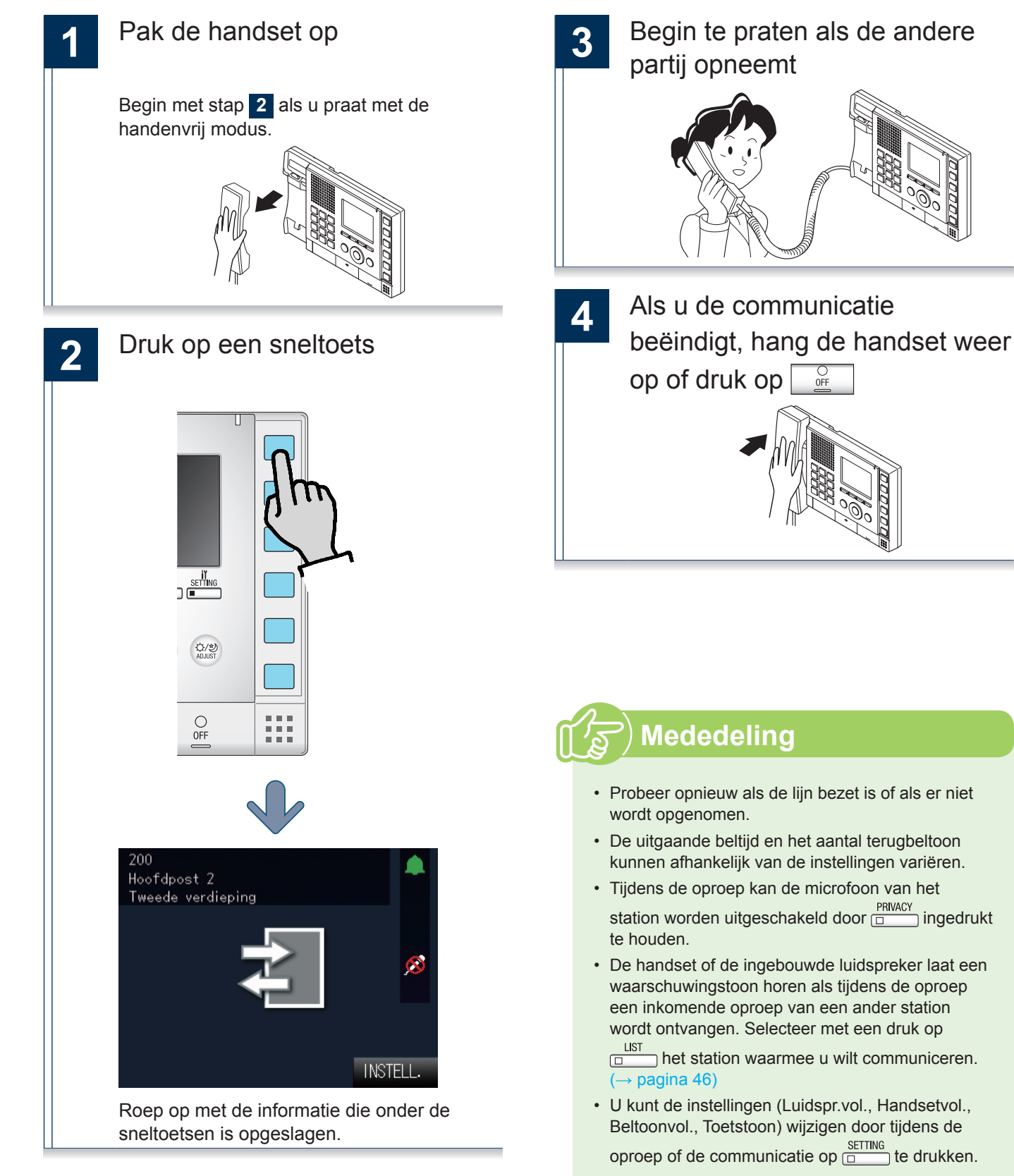

#### De sneltoetsen instellen

 $(\rightarrow pagina 64)$ Instellingen verbonden aan de sneltoetsen

## Een uitgaande oproep verrichten met een extern toestel

U kunt een extern toestel (sensor, toets) gebruiken om uitgaande oproepen te verrichten naar eerder geregistreerde stations.

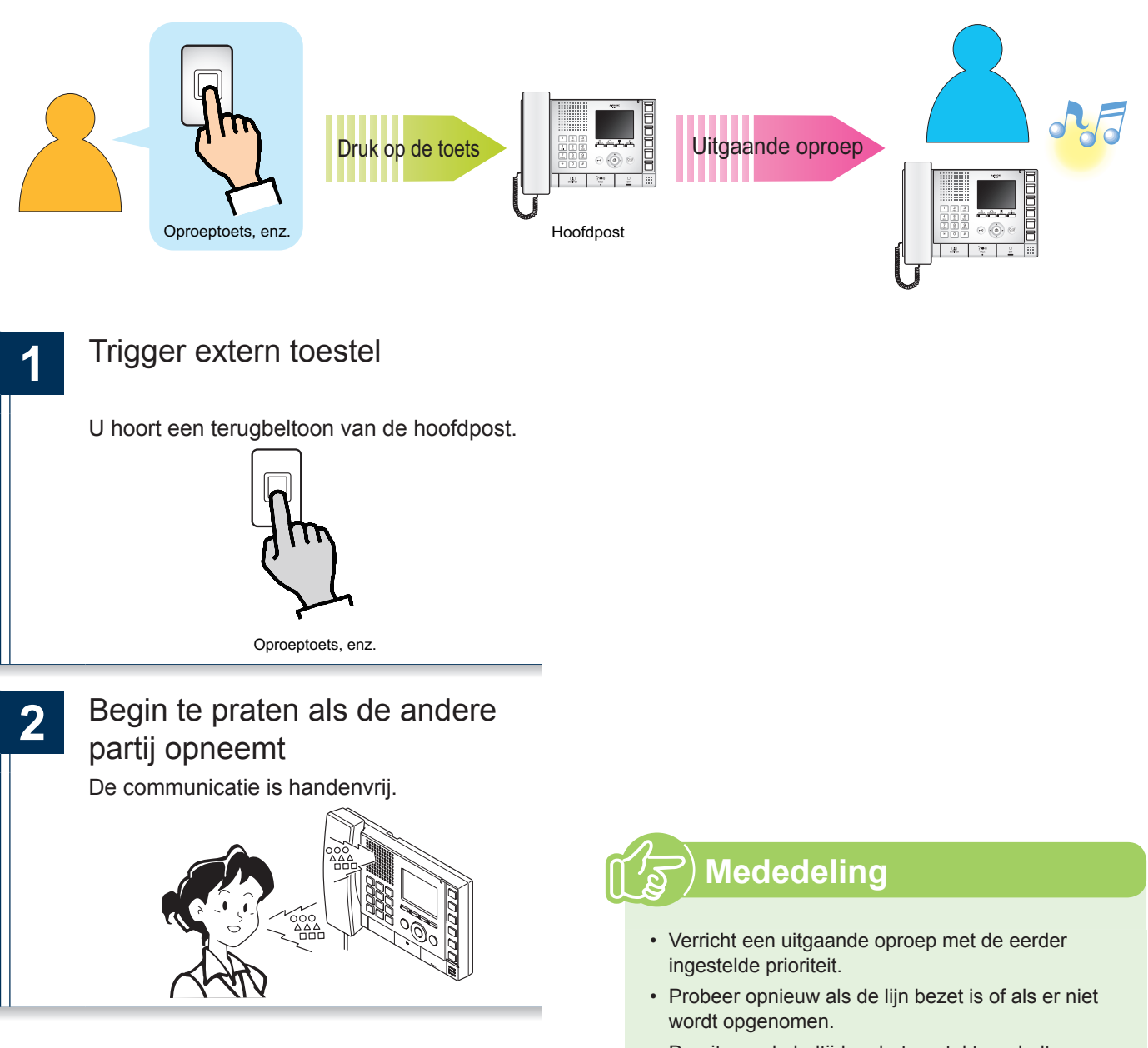

- De uitgaande beltijd en het aantal terugbeltoon kunnen afhankelijk van de instellingen variëren.
- Tijdens de oproep kan de microfoon van het station worden uitgeschakeld door ingedrukt te houden.
- De handset of de ingebouwde luidspreker laat een waarschuwingstoon horen als tijdens de oproep een inkomende oproep van een ander station wordt ontvangen. Selecteer met een druk op
  - LIST  $\square$  het station waarmee u wilt communiceren. ( $\rightarrow$  pagina 46)
- U kunt de instellingen (Luidspr.vol., Handsetvol., Beltoonvol., Toetstoon) wijzigen door tijdens de

oproep of de communicatie op ETTING te drukken.

## Een inkomende oproep beantwoorden

Bij een inkomende oproep zal de beltoon worden geproduceerd en wordt het scherm weergegeven.

<Inkomende oproep van videodeurpost>

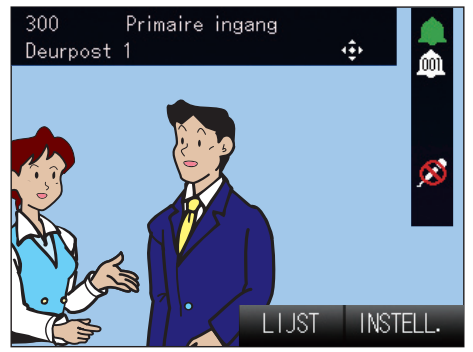

Video wordt niet weergegeven als de inkomende oproep afkomstig is van een hoofdpost of een deurpost uitsluitend audio.

Beantwoord de inkomende oproep door de handset op te pakken of te drukken op Praat met de andere partij 2 Als u de communicatie 3 beëindigt, hang de handset weer op of druk op 0FF

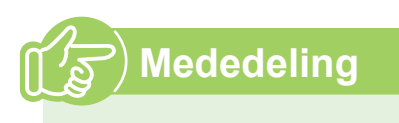

- Tijdens de oproep kan de microfoon van het station worden uitgeschakeld door ingedrukt te houden.
- Druk op □□ en selecteer het station waarmee u wilt communiceren als u twee of meer oproepen ontvangt. (→ pagina 46)
- U kunt de instellingen (Luidspr.vol., Handsetvol., Beltoonvol., Toetstoon) wijzigen door op te drukken wanneer u een inkomende oproep ontvangt.
- Een individuele oproep van een andere hoofdpost wordt automatisch beantwoordt als automatisch beantwoorden (→ pagina 53) ingeschakeld is. Automatisch beantwoorden vindt niet plaats als de inkomende oproep afkomstig is van deurposten of groepsoproepen.

## Een groep omroepen

Zend een omroep naar alle stations die onderdeel zijn van een geselecteerde groep. Het is mogelijk om te communiceren met het station dat de omroep beantwoordt.

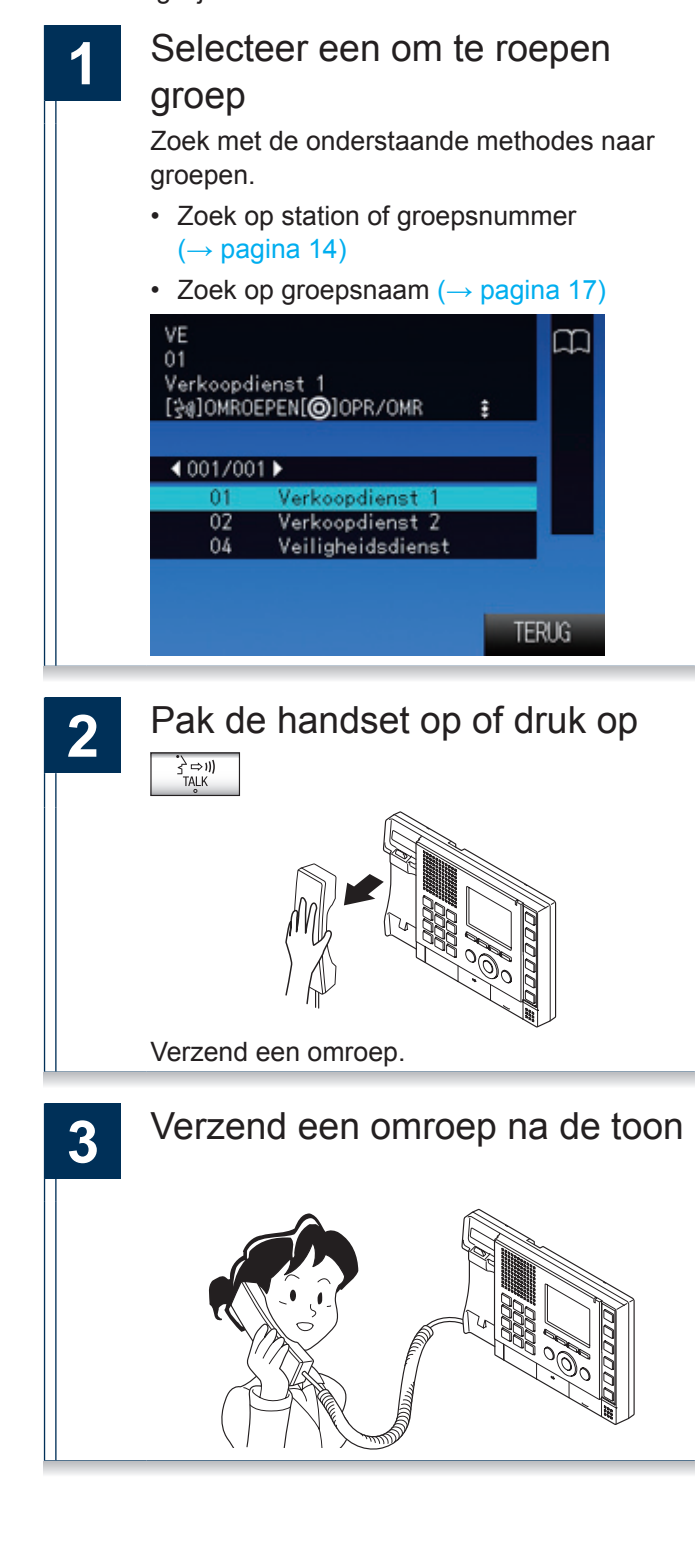

4

Aan het einde van de omroep hangt u de handset op of drukt u

# op

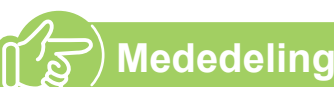

- Communiceer met het station dat de omroep heeft beantwoord.
- Tijdens het omroepen kunt u de microfoon uit zetten door PRIVACY ingedrukt te houden.
- U kunt de instellingen (Luidspr.vol., Handsetvol., Beltoonvol., Toetstoon) wijzigen door tijdens de uitgaande oproep op te drukken.
- Deurposten kunnen ook worden omgeroepen.

#### Tijdens een omroep met toegekende prioriteit

Roep een groep om door een prioriteit toe te kennen.

Als meerdere inkomende oproepen of omroepen elkaar overlappen, zullen ze volgens de toegekende prioriteit worden geaccepteerd.

Prioriteit: "Dringend" > "Normaal"

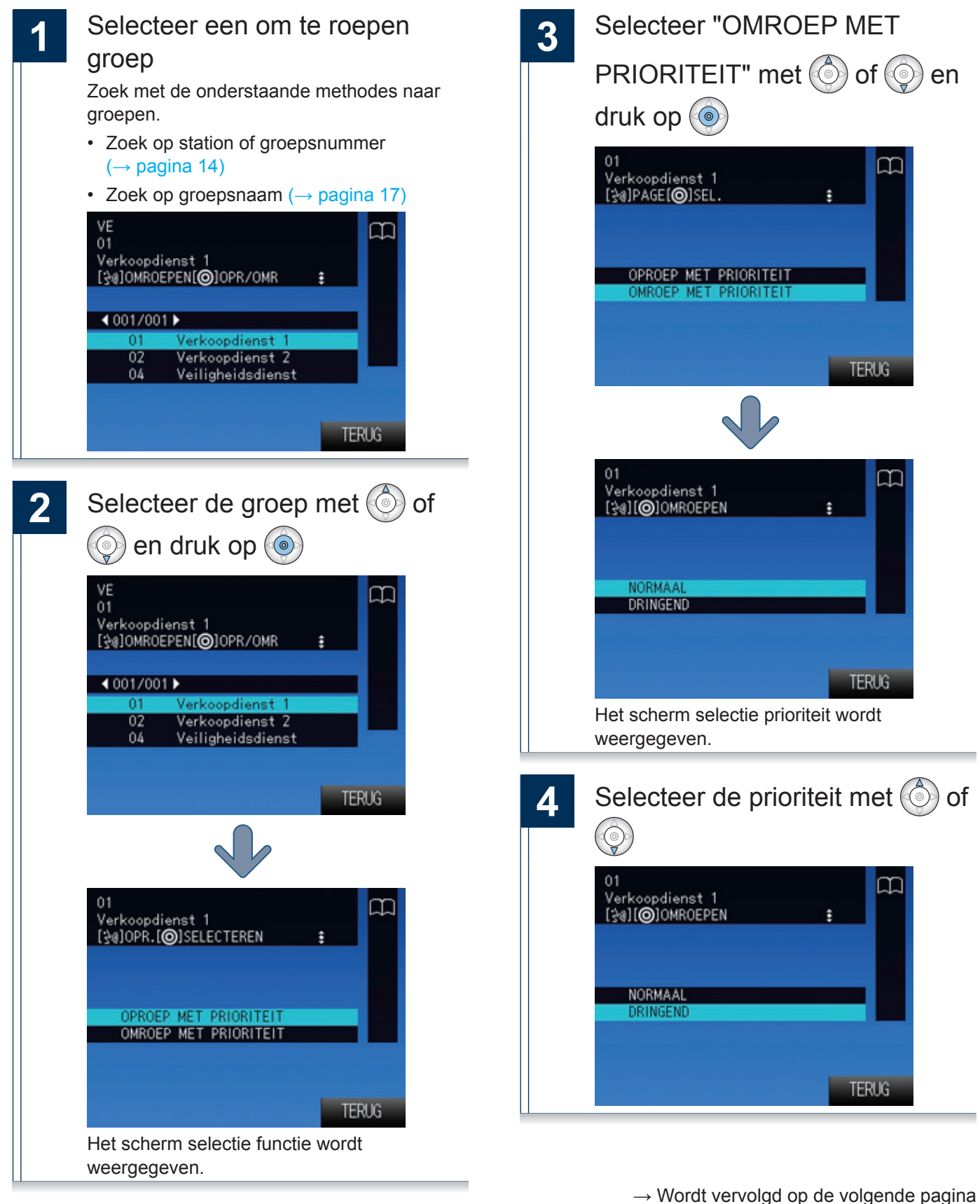

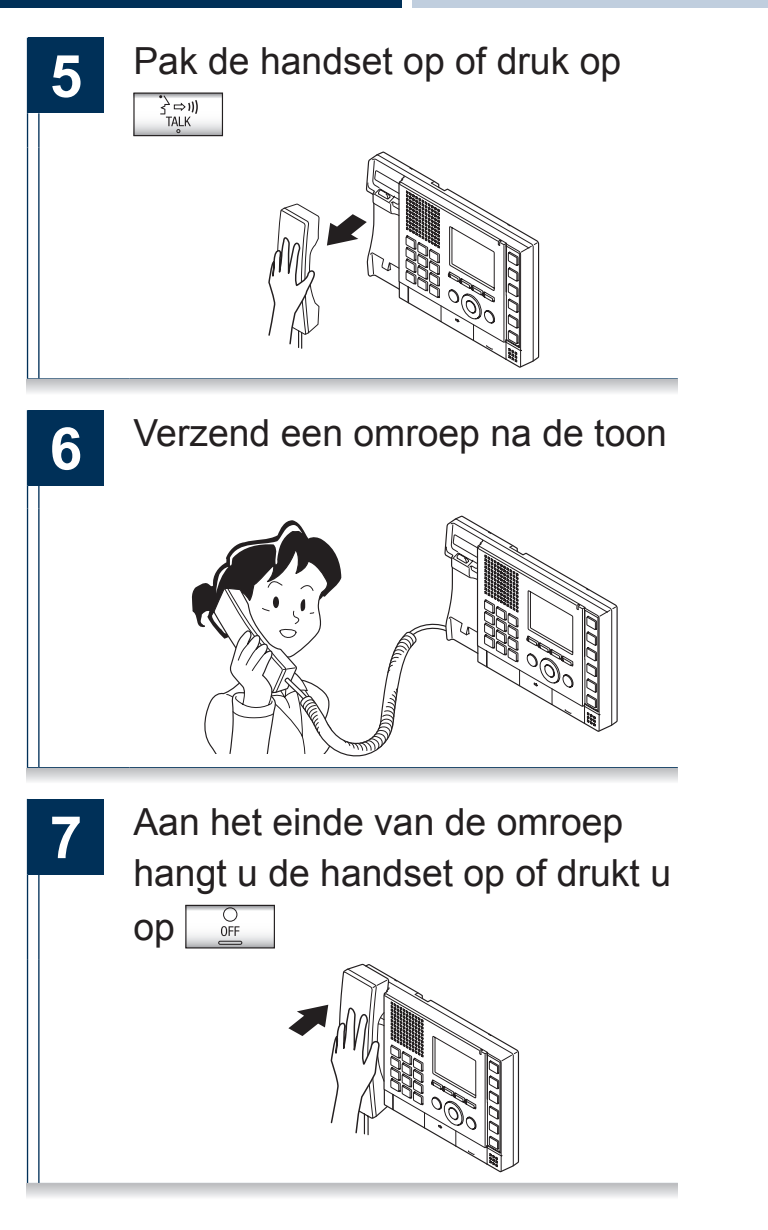

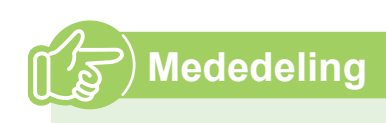

- Communiceer met het station dat de omroep heeft beantwoord.
- Tijdens het omroepen kunt u de microfoon uit zetten door PRIVACY ingedrukt te houden.
- U kunt de instellingen (Luidspr.vol., Handsetvol., Beltoonvol., Toetstoon) wijzigen door tijdens de uitgaande oproep op te drukken.
- Deurposten kunnen ook worden omgeroepen.

## Alle stations omroepen

Zend een omroep naar alle stations die op dit toestel zijn geregistreerd.

Het is mogelijk om te communiceren met het station dat de omroep beantwoordt.

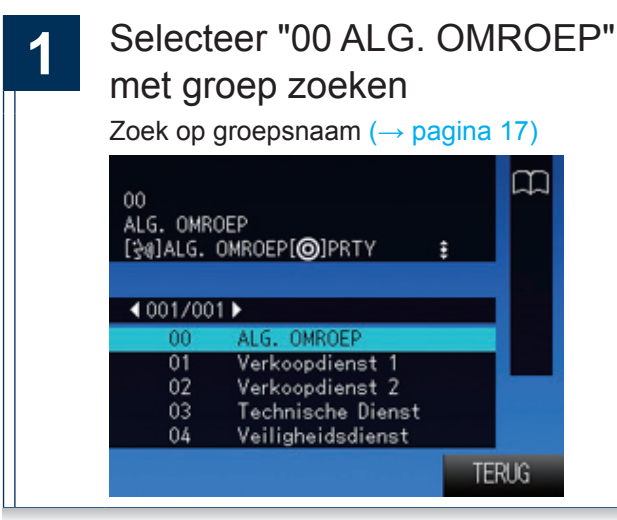

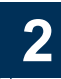

3

Pak de handset op of druk op ל ⇔ו) TALK

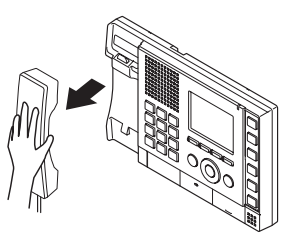

Verzend een omroep na de toon

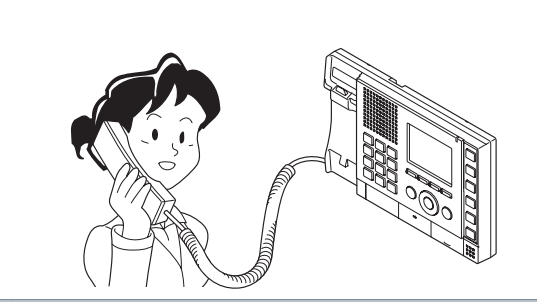

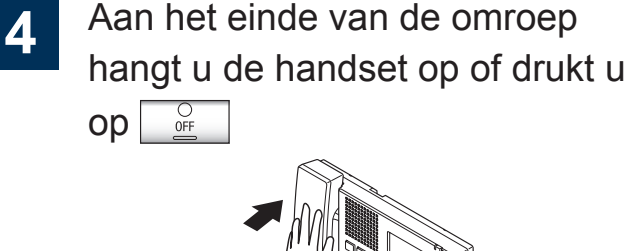

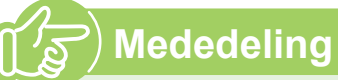

- Communiceert met het stationl dat uw omroep heeft beantwoord.
- De handset of de ingebouwde luidspreker laat een waarschuwingstoon horen als tijdens de omroep een inkomende oproep van een ander station wordt ontvangen. Selecteer met een druk op LIST het station waarmee u wilt communiceren.  $(\rightarrow pagina 46)$
- Tijdens het omroepen kunt u de microfoon uit zetten door remainingedrukt te houden.
- U kunt de instellingen (Luidspr.vol., Handsetvol., Beltoonvol., Toetstoon) wijzigen door tijdens de uitgaande oproep op string te drukken.
- · Deurposten kunnen ook worden omgeroepen.

#### Een algemene omroep met toegekende prioriteit verzenden

Zend een algemene omroep door een prioriteit toe te kennen.

Als meerdere inkomende oproepen of omroepen elkaar overlappen, zullen ze volgens de toegekende prioriteit worden geaccepteerd.

Prioriteit: "Dringend" > "Normaal"

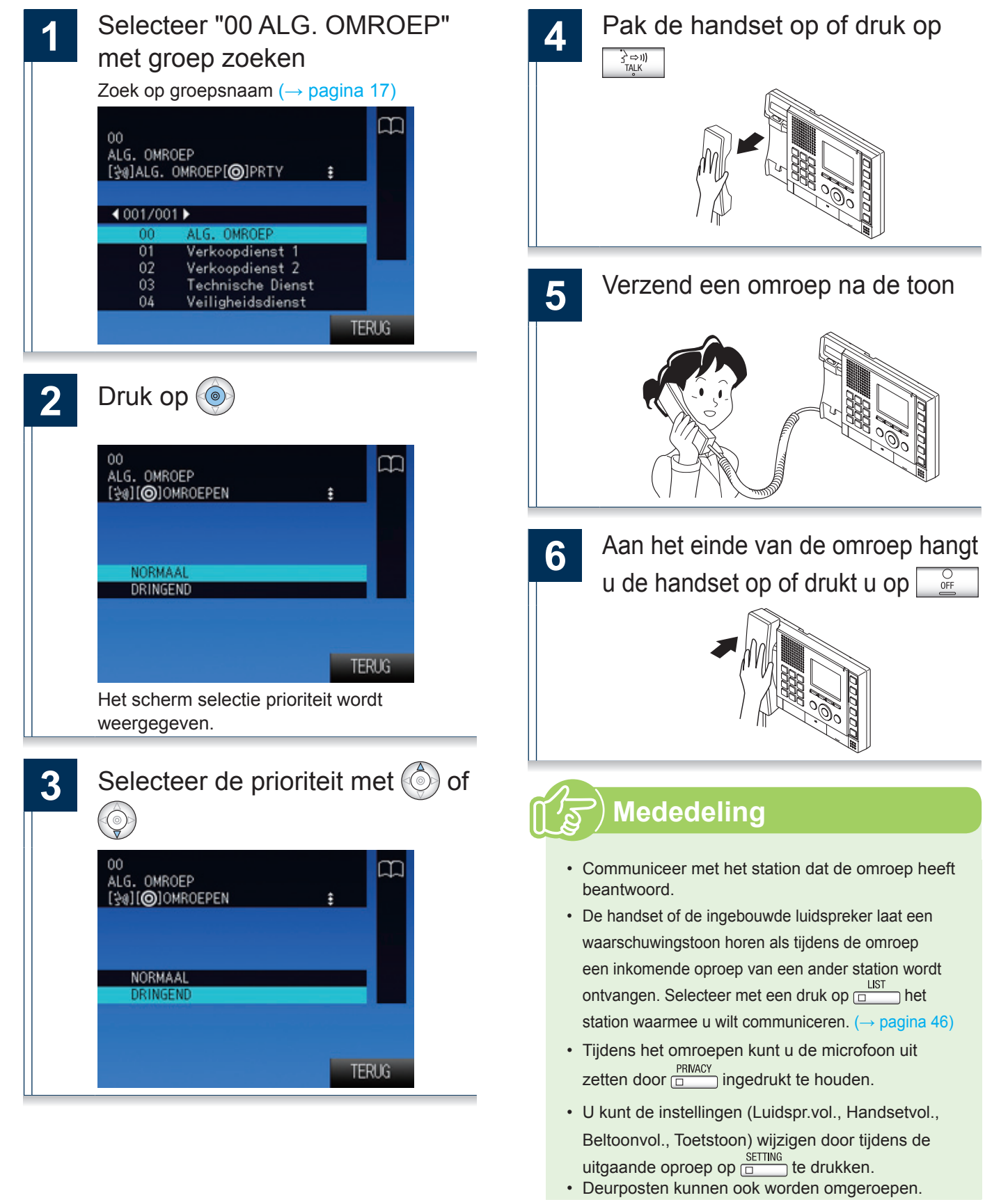

## Een omroep ontvangen

Na de toon wordt de omroep gestart. Beantwoord een inkomende oproep en communiceer.

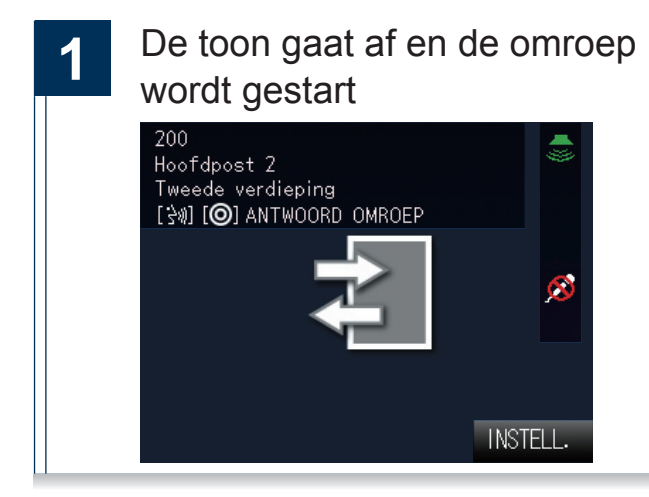

Tijdens het beantwoorden van een omroep:

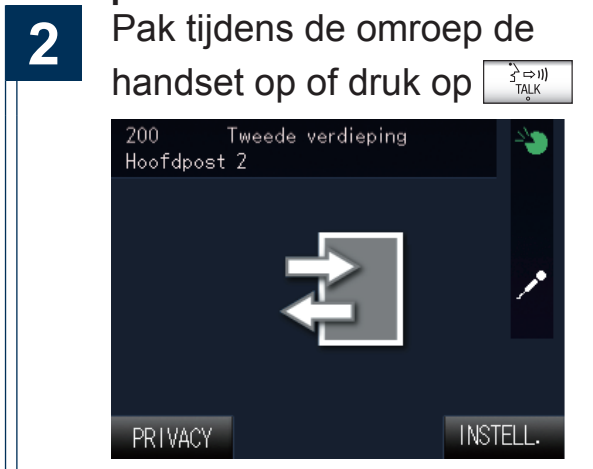

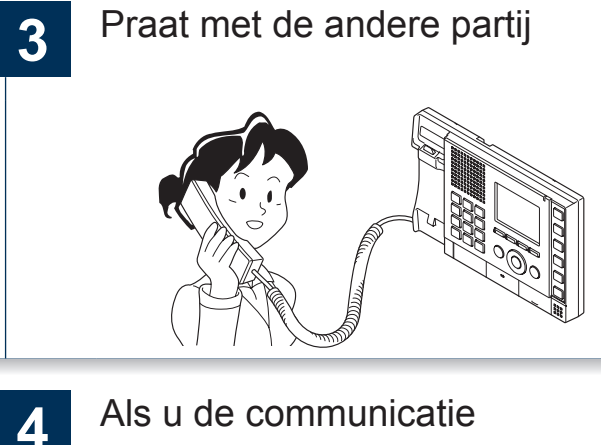

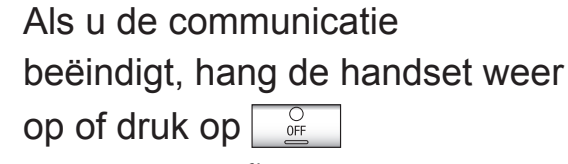

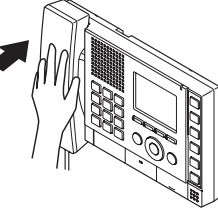

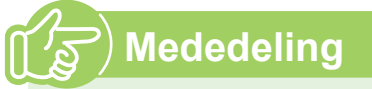

- De omroep voortoon hangt af van de instellingen van het systeem.
- U kunt de instellingen (Luidspr.vol., Handsetvol., Beltoonvol., Toetstoon) wijzigen door op te drukken wanneer u een omroep ontvangt.
- De omroep naar andere stations wordt geannuleerd als een omroep wordt beantwoord.
### De deurpost monitoren

Video en audio van de deurpost kunnen gemonitord worden.

Tijdens het monitoren kan de deurpost de hoofdpost niet horen. Deurposten uitsluitend audio kunnen enkel voor het monitoren van audio worden gebruikt.

Groepen kunnen niet worden gemonitord. Hoofdposten kunnen niet worden gemonitord.

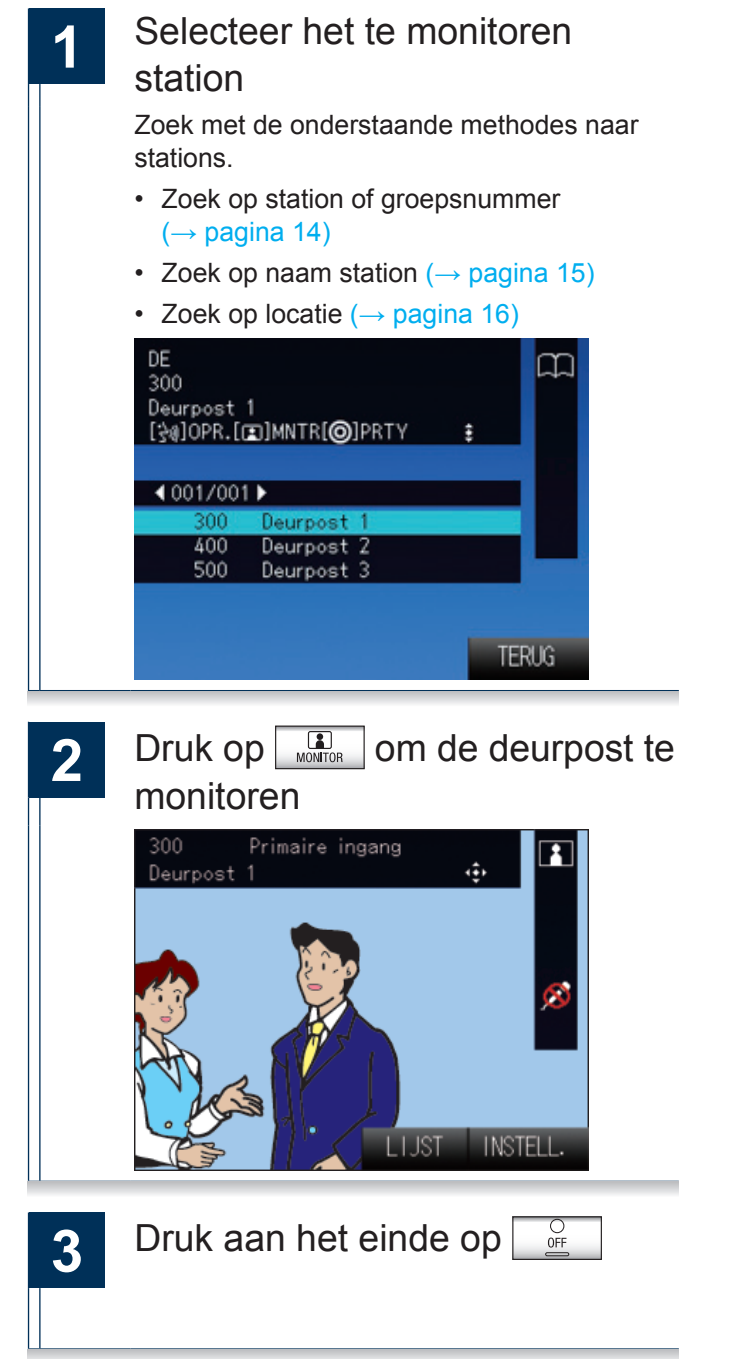

### ທີ່ Mededeling

- Tijdens het monitoren kunt u communiceren door op de COMMUNICATIE-toets te drukken of door de handset op te pakken.
- Het monitoren wordt automatisch afgesloten als de ingestelde tijd is verstreken.
- Het monitoren wordt beëindigd als tijdens het monitoren een oproep of een omroep van een ander station wordt ontvangen.
- Door tijdens het monitoren op te drukken keert u terug naar het scherm selectie station (1).
- U kunt de instellingen (Luidspr.vol., Handsetvol., Beltoonvol., Toetstoon) wijzigen door tijdens het monitoren op te drukken.

## Een netwerkcamera monitoren

Monitor video van een netwerkcamera.

Selecteer de te monitoren netwerkcamera Zoek met de onderstaande methodes naar netwerkcamera's. Zoek naar netwerkcamera's (→ pagina 18) PA  $\cap$ [ ]] ZOEK MET TOETSENBORD -4 001/001 ▶ 01 02 Parking 1 Parking 2 TERUG Druk op om video van een 2 netwerkcamera te monitoren U kunt ook monitoren door op de Keuzetoets of de COMMUNICATIE-toets te drukken. 01 я ı÷، Parking1 Modusicoon 9 Zoom-modus : Wide-modus INSTELL LIJST : Schakel tussen zoom-modus en widemodus. : Vergroot of verklein de video om het aan de modus aan te passen. : Beweeg de video omhoog, omlaag, naar links en naar rechts. \*Afhankelijk van de gebruikte netwerkcamera is het mogelijk dat de video niet kan worden geregeld. Druk na het monitoren op 0FF 3

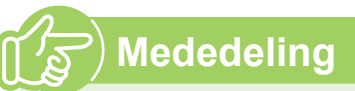

- Het monitoren wordt automatisch afgesloten als de ingestelde tijd is verstreken.
- Afhankelijk van de functie van de netwerkcamera kan geluid worden gehoord.
- Door tijdens het monitoren op LIST drukken keert u terug naar het scherm selectie netwerkcamera (1).

## Oproepen doorschakelen (tijdens de communicatie)

Schakel een beantwoorde oproep door naar een andere hoofdpost.

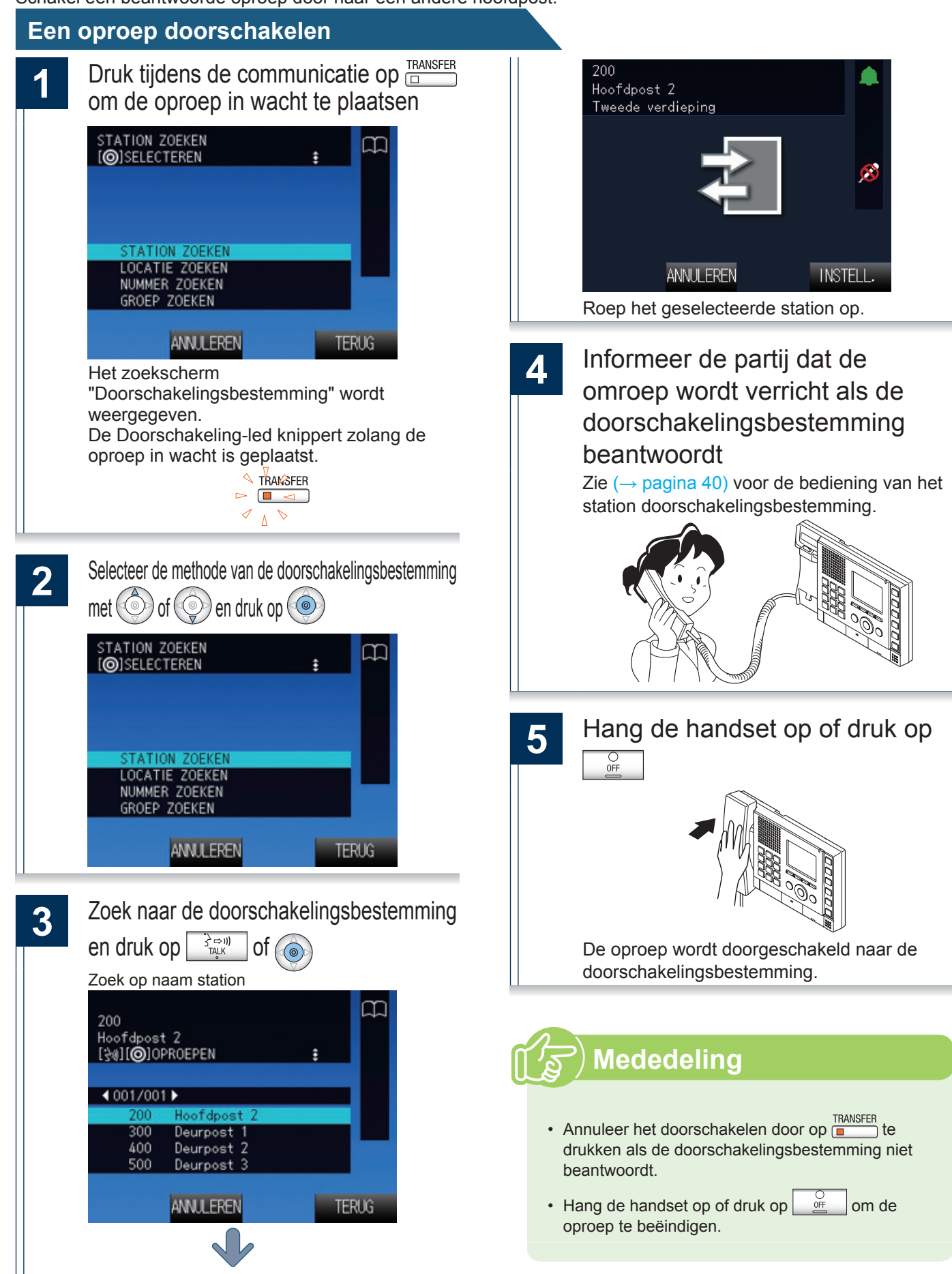

### Een doorgeschakelde oproep ontvangen

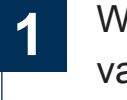

Wanneer u een oproep ontvangt van een doorschakelingsbron, pak de handset op of op druk op

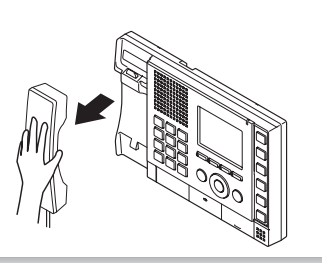

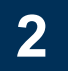

Praat met het doorschakelingsstation

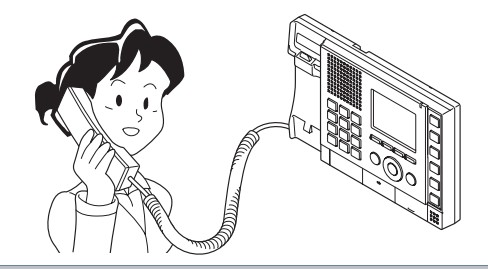

3 De oproep wordt doorgeschakeld en de communicatie kan worden gestart als het doorschakelingsstation ophangt

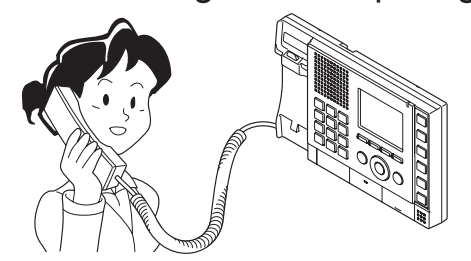

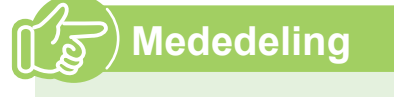

- Door een oproep van een videodeurpost door te schakelen zal tevens de video worden doorgeschakeld.
- De doorschakeling wordt niet voltooid als de communicatie op de doorschakelingsbestemming voor het doorschakelingsstation wordt beëindigd.

### Inkomende oproepen doorschakelen terwijl u zich niet bij de hoofdpost bevindt

Activeer doorschakelen afwezig zodat inkomende oproepen naar een ander station worden gezonden als u niet aanwezig bent.

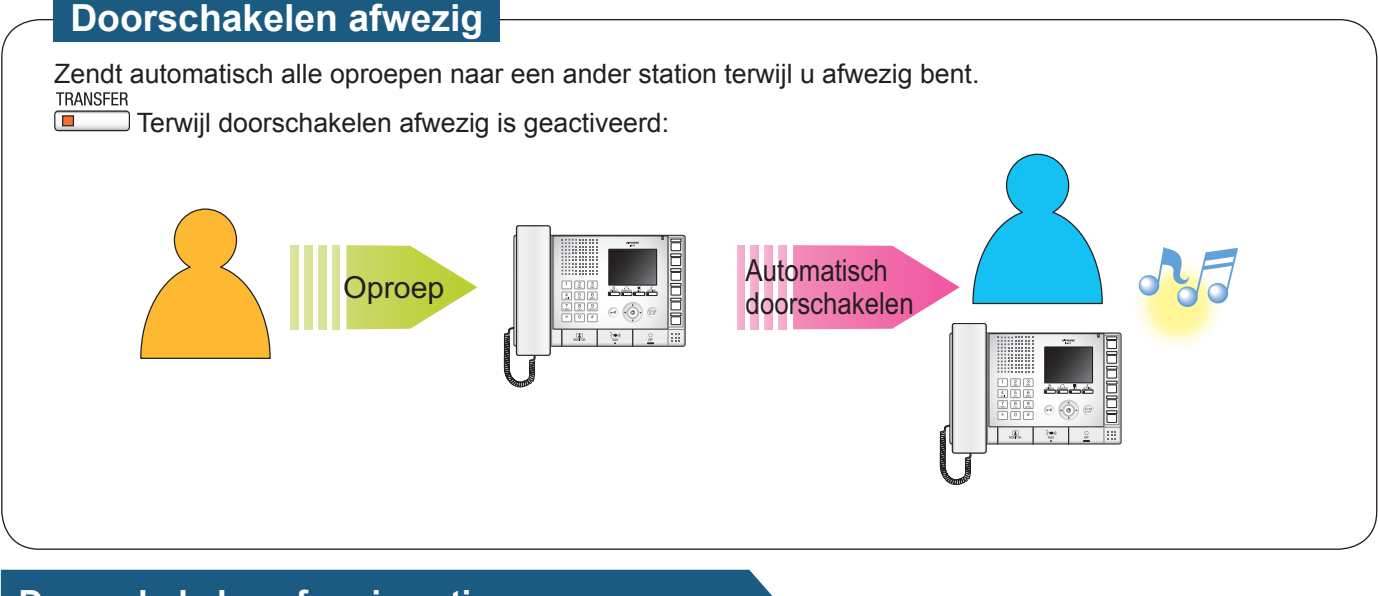

#### Doorschakelen afwezig activeren

De Doorschakeling-led gaat oranje branden.

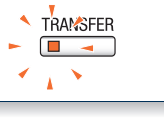

#### Doorschakelen afwezig annuleren

Druk op TRANSFER De Doorschakeling-led brandt niet.

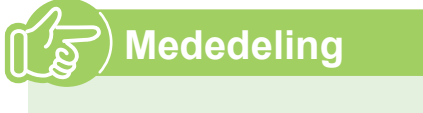

- Doorschakelen afwezig kan niet worden geactiveerd als de doorschakelingsbestemming niet is ingesteld. Configureer met "Instellingen verbonden aan de doorschakelfunctie" (→ pagina 54).
- U kunt geen oproepen doorschakelen die al zijn doorgeschakeld.

### Andere doorschakelfuncties (automatisch doorschakelen)

Schakel automatisch door.

Stel het doorschakelen van te voren in.

Oproepen kunnen niet naar groepen of naar deurposten worden doorgeschakeld.

#### Doorschakelen uitstellen

Inkomende oproepen kunnen automatisch naar een ander station worden doorgeschakeld als niet binnen een ingestelde tijd wordt opgenomen.

Hoe kunt u de functie configureren? "Doorschakelinstelling uitstellen" (→ pagina 57)

Terwijl doorschakelen uitstellen is geactiveerd:

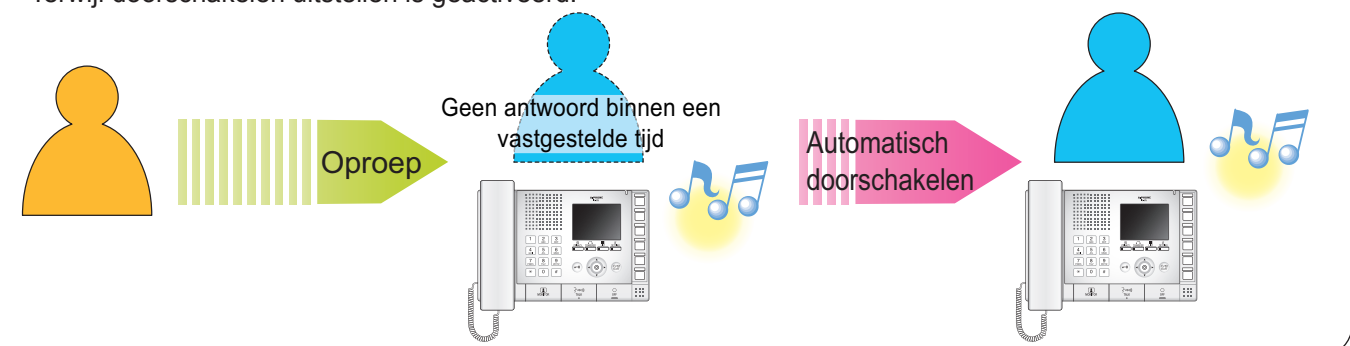

#### Schemadoorschakeling

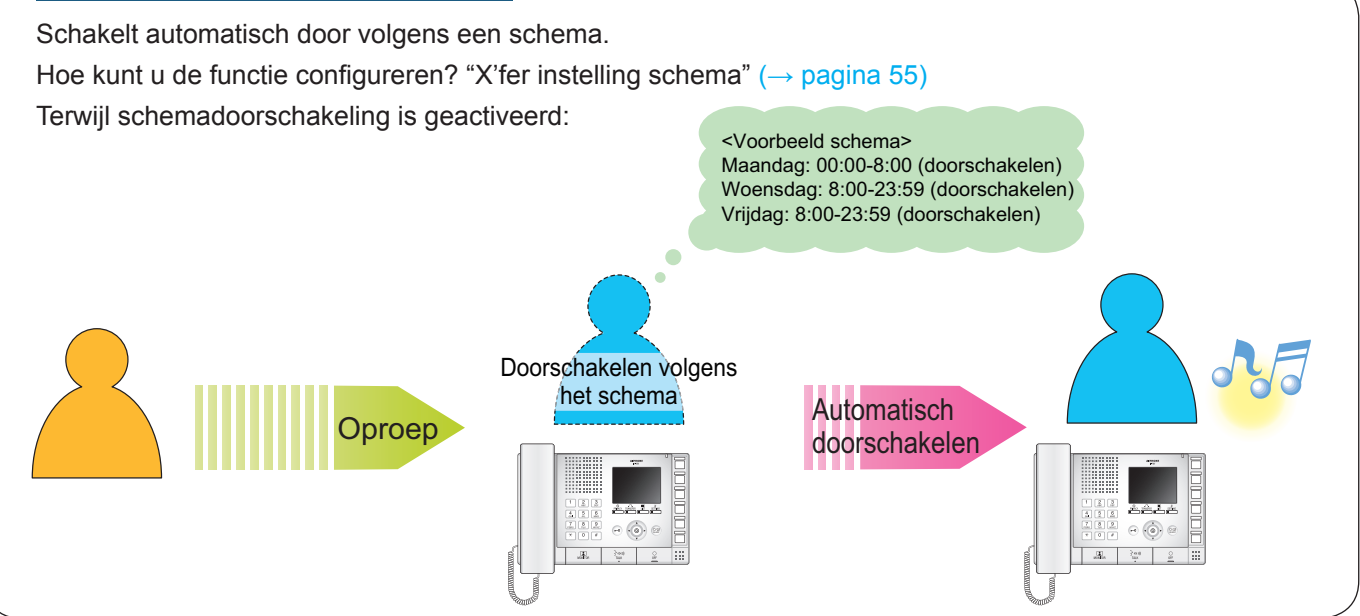

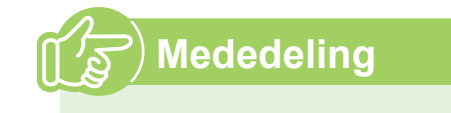

- De Doorschakeling-led brandt niet terwijl doorschakelen uitstellen of schemadoorschakeling is geactiveerd.
- U kunt geen oproepen doorschakelen die al zijn doorgeschakeld.

## Een deur ontgrendelen

Ontgrendel een deur tijdens een inkomende oproep, communicatie of monitoren.

# Tijdens een inkomende oproep, communicatie of monitoren:

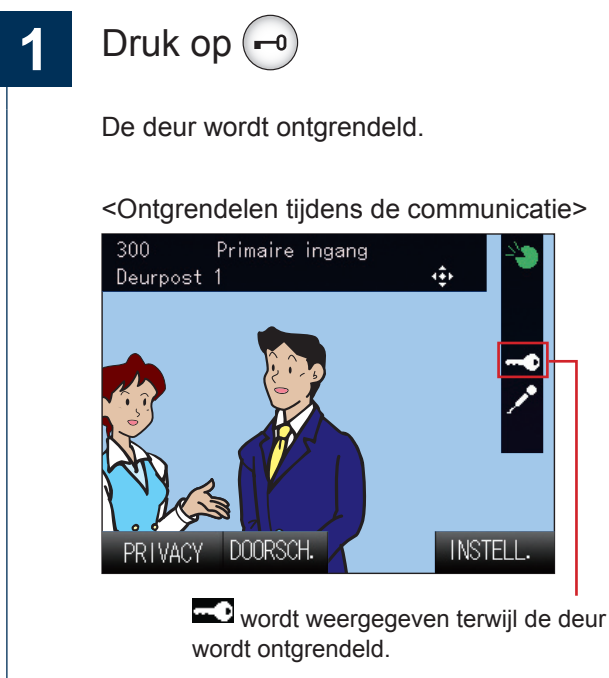

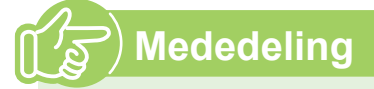

- Afhankelijk van de instellingen is het in bepaalde gevallen niet mogelijk om de deur te ontgrendelen.
- U hoort "piep piep piep" als de deur niet kan worden ontgrendeld.
- Afhankelijk van de instellingen kan het nodig zijn dat u voor het ontgrendelen (-0) ingedrukt houdt.

## Video aanpassen om de zichtbaarheid te verbeteren

Pas de video aan die door een videodeurpost wordt weergegeven om de zichtbaarheid te verbeteren.

# Terwijl video van een videodeurpost wordt weergegeven:

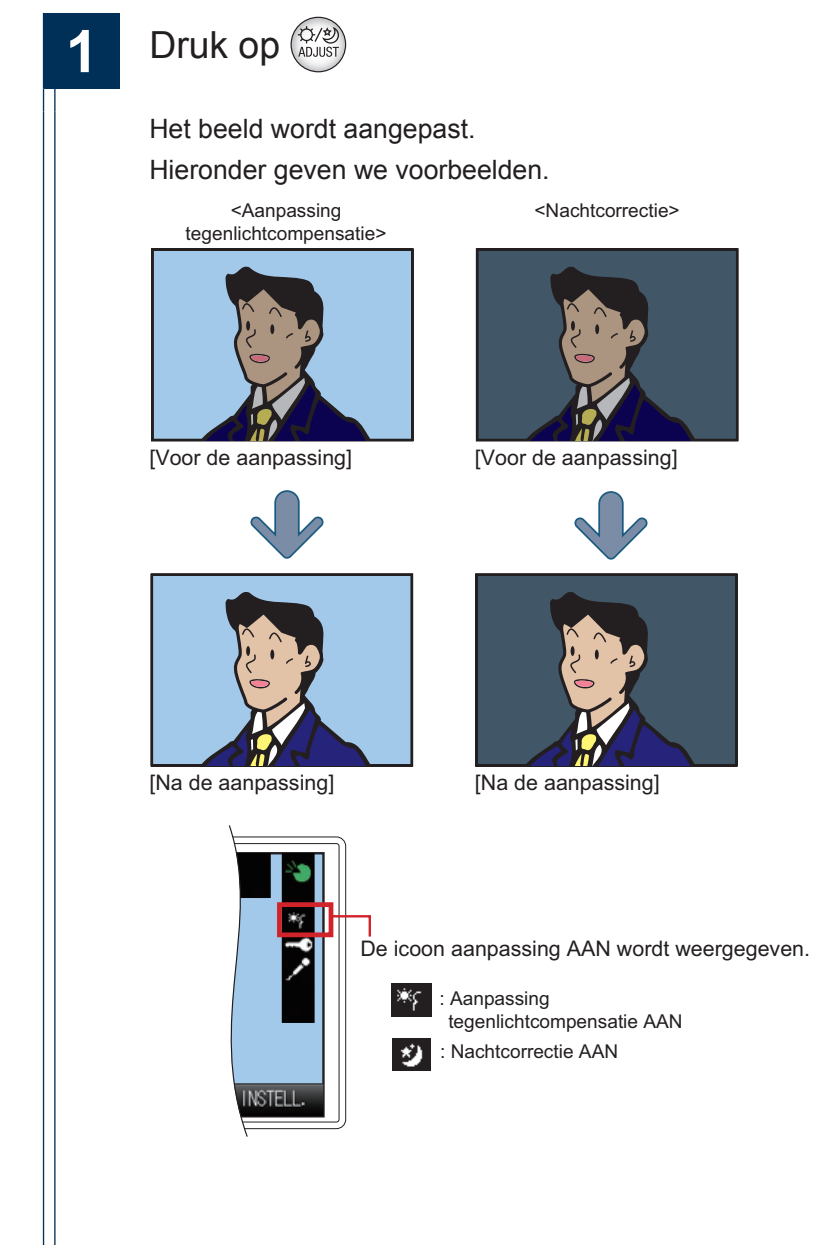

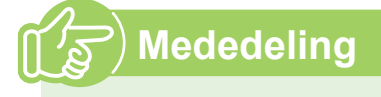

- Druk tijdens het aanpassen van video weer op  $(\widehat{U}, \widehat{v})$  om de vorige staat van de video te herstellen.
- Video afkomstig van een netwerkcamera kan niet worden aangepast.

## Een oproep in wacht plaatsen

Terwijl de oproep in wacht is geplaatst hoort de andere partij een wachttoon.

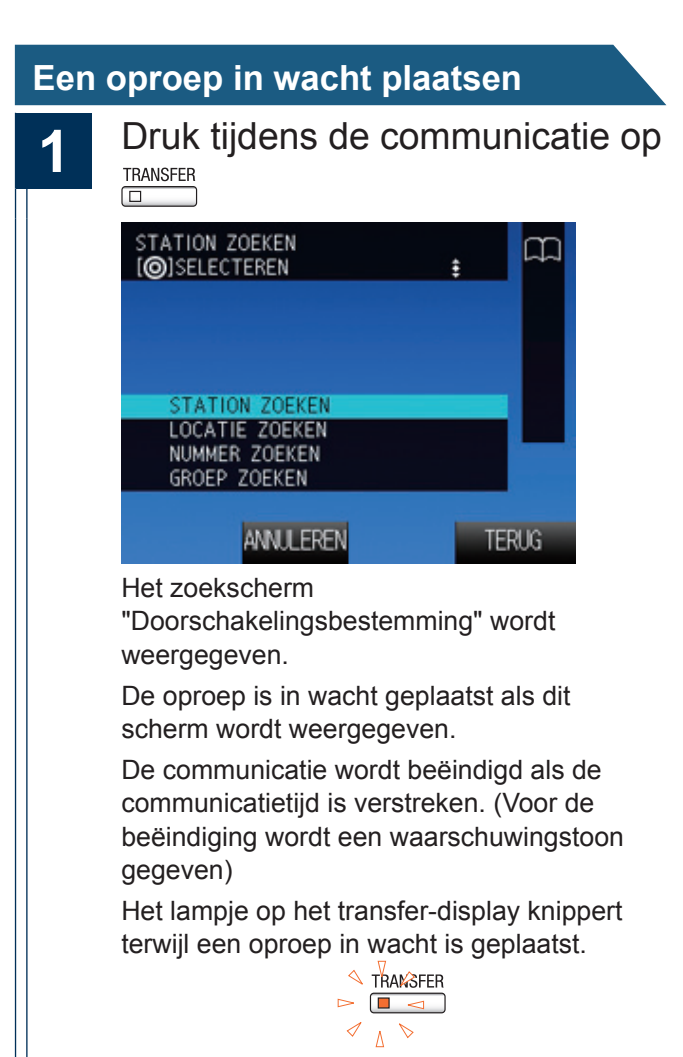

#### De oproep hervatten

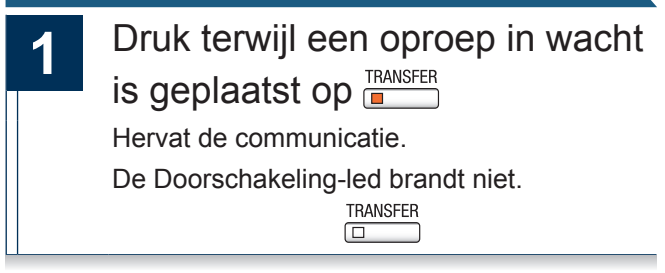

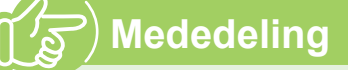

- Terwijl een oproep in wacht is geplaatst kan het worden doorgeschakeld. (→ pagina 39)
- Terwijl de oproep in wacht is geplaatst hoort de andere partij een wachttoon.

## Het te beantwoorden station selecteren

De gebruiker kan het te beantwoorden station selecteren als meerdere inkomende oproepen worden ontvangen of als tijdens de communicatie een inkomende oproep van een ander station wordt ontvangen.

Als meerdere inkomende oproepen worden ontvangen of als tijdens de communicatie een inkomende oproep van een ander station wordt ontvangen:

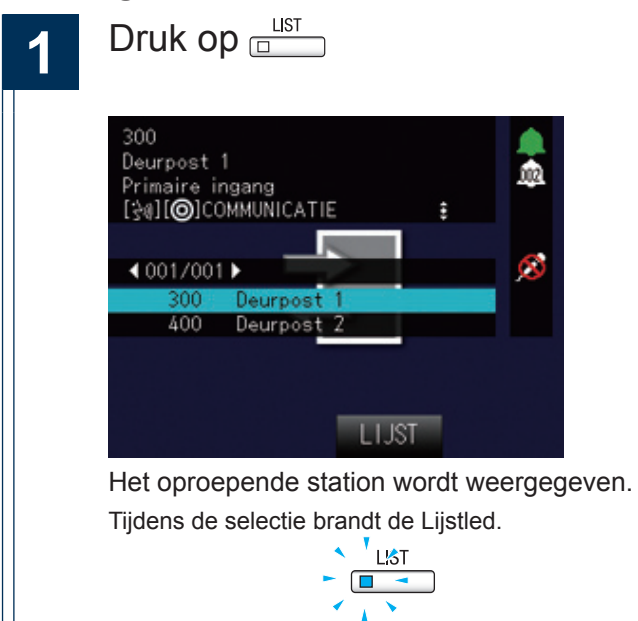

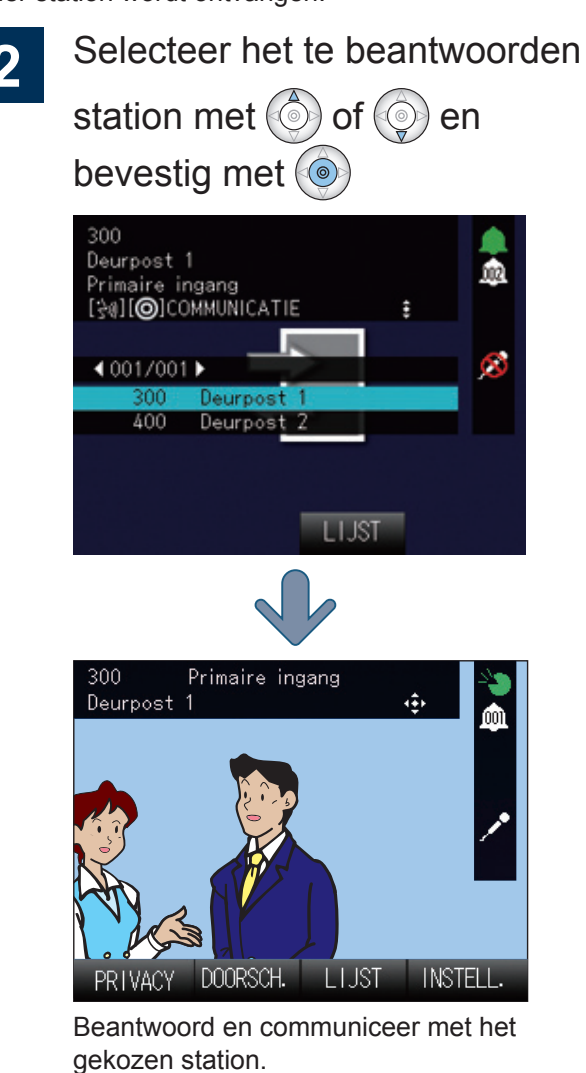

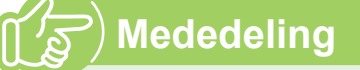

• Tijdens een oproep wordt LUST niet weergegeven als van andere stations geen inkomende oproepen worden ontvangen.

## Een e-mail verzenden

Het is mogelijk om een e-mail te verzenden naar van te voren geregistreerde e-mailadressen.

Zie "E-mailinstellingen" ( $\rightarrow$  pagina 77) voor de e-mail instellingen.

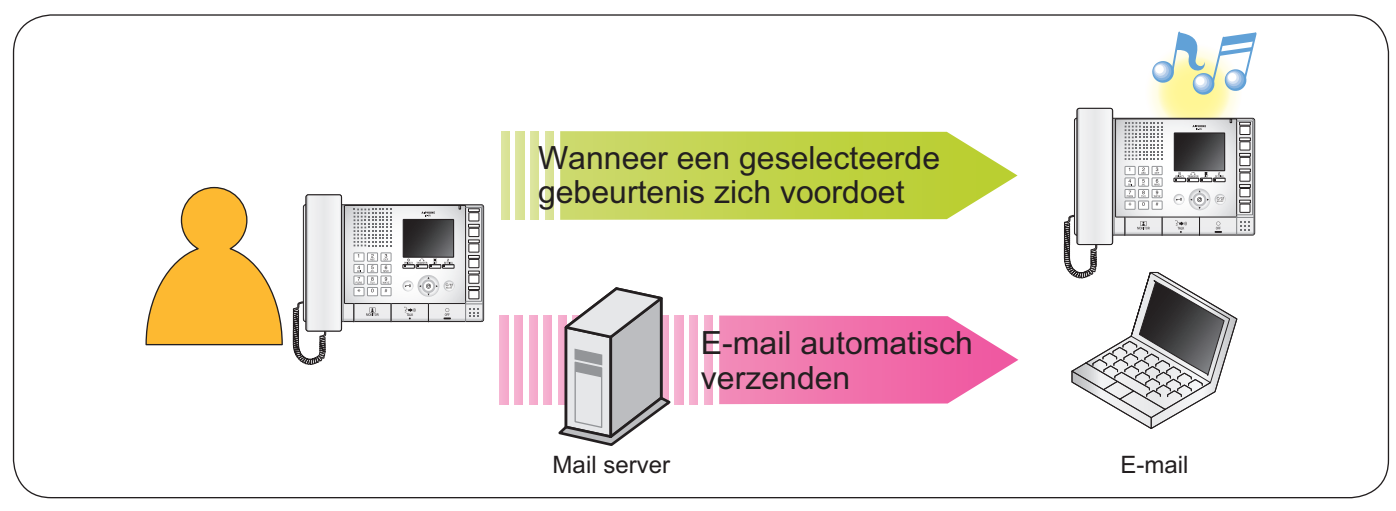

Voorbeeld van de verzending van een e-mail:

Tijdens een uitgaande oproep die wordt verricht vanaf dit station (Nummer station: 002, Naam station: Intercom station 2, locatie: Brandweercentrum) naar deurpost 3 (nummer station: 003, naam station: Deurpost 3, locatie: Receptionist) met prioriteit "Dringend"

| Bron                                   | xxxx@xxxxx.com                                                   |  |  |
|----------------------------------------|------------------------------------------------------------------|--|--|
| Verzenddatum en<br>-tijd               | 20-11-2014 7:22                                                  |  |  |
| Ontvanger<br>CC                        | xxxx@xxxxx.com                                                   |  |  |
| Betreft                                | Een uitgaande oproep werd verricht met de prioriteit "Dringend". |  |  |
| Oproep uitgevoerd [20                  | Oproep uitgevoerd [20141120 07:21:40].                           |  |  |
| Nummer bronstation: [(                 | 002]                                                             |  |  |
| Naam bronstation: [Intercom station 2] |                                                                  |  |  |
| Locatie bronstation: [Bi               | Locatie bronstation: [Brandweercentrum]                          |  |  |
| Oproepprioriteit: [Dring               | Oproepprioriteit: [Dringend]                                     |  |  |
| Nummer doelstation: [003]              |                                                                  |  |  |
| Naam doelstation: [De                  | Naam doelstation: [Deurpost 3]                                   |  |  |
| Locatie doelstation: [Re               | eceptionist]                                                     |  |  |

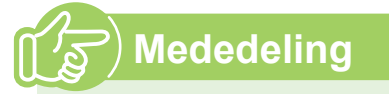

• "UTF-8"-codering wordt gebruikt. Afhankelijk van de e-mail client kunnen tekens verkeerd worden weergegeven.

#### Instellen met dit toestel

Configureer de werking van de monitor en de toetsen voor dit toestel. Niet alle instellingen kunnen met deze methode worden geconfigureerd.

### Instellen met een pc

Bereik het toestel met een pc om de instellingen te kunnen configureren. De meeste instellingen kunnen met deze methode worden geconfigureerd.

#### Instellingen (op het toestel)

| Gegeven                                      |                                       | Pagipayonviizing | Instellingen met de computer      |                  |
|----------------------------------------------|---------------------------------------|------------------|-----------------------------------|------------------|
|                                              | Gegeven                               | Faginaverwijzing | Gegeven                           | Paginaverwijzing |
| D                                            | e datum en tijd instellen             |                  |                                   |                  |
| D                                            | ATUM EN TIJD                          | pagina 12        | Tijd                              | pagina 69        |
| In                                           | stellingen verbonden aan uitgaande op | roepen           |                                   |                  |
| U                                            | ITGAANDE BELTIJD                      | pagina 52        | -                                 | -                |
| BI                                           | ELTOONTELLER                          | pagina 52        | -                                 | -                |
| TI                                           | MER EXT-OPROEP                        | pagina 52        | Time-out oproep [sec] ♦           | pagina 74        |
| A                                            | ANT BLT EXT-OPR                       | pagina 52        | -                                 | -                |
| In                                           | stellingen verbonden aan inkomende op | proepen          |                                   |                  |
|                                              | UTOM. BEANTWOORDEN                    | pagina 53        | Automatisch beantwoorden          | pagina 71        |
| PI                                           | RIVACY                                | pagina 53        | Privacy                           | pagina 81        |
| A/                                           | ANTAL KEER BELTOON                    | pagina 53        | Aantal keer beltoon [aantal]      | pagina 71        |
| In                                           | stellingen verbonden aan de doorschak | elfunctie        |                                   |                  |
|                                              | oorschakelinstelling afwezig          |                  |                                   |                  |
|                                              | DOORSCH. AFWEZIG                      | pagina 54        | Doorschakelen afwezig             | pagina 79        |
|                                              | DOORSCH. (STATION)                    | pagina 54        | Doorschakelen naar stationsnummer |                  |
| X'                                           | fer instelling schema                 |                  | 1                                 |                  |
|                                              | DOORSCHAKELSCHEMA                     | pagina 55        | Doorschakelingsschema             |                  |
|                                              | DOORSCH. (STATION)                    | pagina 55        | Doorschakelen naar stationsnummer | pagina 80        |
|                                              | DOORSCHAKELINGSSCHEMA                 | pagina 56        | Van zondag tot zaterdag           |                  |
| D                                            | oorschakelinstelling uitstellen       |                  |                                   |                  |
|                                              | DOORSCH. UITSTELLEN                   | pagina 57        | Doorschakelen uitstellen          |                  |
|                                              | DOORSCH. (STATION)                    | pagina 57        | Doorschakelen naar stationsnummer | pagina 79        |
|                                              | UITSTELLEN                            | pagina 57        | Uitsteltijd [sec] ♦               |                  |
| In                                           | stellingen verbonden aan de communic  | atie             |                                   |                  |
| PI                                           | USH-TO-TALK FORC.                     | pagina 58        | Push-to-talk forceren             | pagina 83        |
| G                                            | ESPREKSTIJD                           | pagina 58        | Gesprekstijd [sec] ♦              | pagina 65        |
| In                                           | stellingen verbonden aan de omroep    |                  |                                   |                  |
| V                                            | OORTOON                               | pagina 59        | Voortoon                          | nagina 76        |
| TIME-OUT OMROEP                              |                                       | pagina 59        | Time-out omroep [sec] ♦           | pugina 70        |
| Instellingen verbonden aan de monitorfunctie |                                       | ictie            |                                   | 1                |
| UITSCHAKELTIJD MNTR                          |                                       | pagina 60        | Uitschakeltijd monitor [sec] ♦    | pagina 83        |
| In                                           | stellingen verbonden aan het volume   |                  |                                   |                  |
| LU                                           | JIDSPR.VOL.                           | pagina 61        | Ontvangstvolume handenvrij        |                  |
| H,                                           | ANDSETVOL.                            | pagina 61        | Ontvangstvolume handset           | pagina 82        |
| BI                                           | ELTOONVOL.                            | pagina 61        | Beltoonvolume                     |                  |
| T                                            | DETSTOON                              | pagina 61        | Toetstoon                         |                  |

| Consulta                                 | Deginoverviizing | Instellingen met de computer                               |                  |
|------------------------------------------|------------------|------------------------------------------------------------|------------------|
| Gegeven                                  | Paginaverwijzing | Gegeven                                                    | Paginaverwijzing |
| Instellingen verbonden aan de beltoon    |                  |                                                            |                  |
| BELTOON                                  | pagina 62        | Beltooninstellingen (normale oproep)                       | pagina 72        |
| EXT-BELTOON                              | pagina 62        | Beltooninstellingen (optionele ingang)                     | pagina 75        |
| Instellingen verbonden aan het display   |                  |                                                            |                  |
| HELDERHEID                               | pagina 63        | Helderheid                                                 | pagina 92        |
| LED-STATUS STAND-BY                      | pagina 63        | LED-status stand-by                                        | pagina os        |
| TAAL                                     | pagina 63        | -                                                          | -                |
| Instellingen verbonden aan de sneltoetse | n                |                                                            |                  |
| TOETS 1 tot 6                            | pagina 64        | Modusselectie, Groepsnummer,<br>Nummer station, Prioriteit | pagina 81        |
| Initialiseren                            |                  |                                                            |                  |
| GEGEVENSINITIALISATIE                    | pagina 65        | -                                                          | -                |

### ■ Instellingen (op de computer)

| Gegeven |                                       | Paginaverwijzing | Instellingen met het toestel |                  |  |
|---------|---------------------------------------|------------------|------------------------------|------------------|--|
|         |                                       | Paginaverwijzing | Gegeven                      | Paginaverwijzing |  |
| In      | formatie station                      |                  |                              |                  |  |
| Na      | aam en wachtwoord                     | [                | [                            |                  |  |
|         | Gebruikersnaam                        | pagina 68        | -                            | -                |  |
|         | Gebruikerswachtwoord ♦                | pagina 68        | -                            | -                |  |
| Та      | aal                                   |                  |                              |                  |  |
|         | Taal                                  | pagina 68        | -                            | -                |  |
| Tij     | jd                                    |                  |                              |                  |  |
|         | Tijdzone                              |                  |                              |                  |  |
|         | Selecteer de tijdzone                 | pagina 69        | -                            | -                |  |
|         | Zomertijd                             |                  |                              |                  |  |
|         | Automatische zomertijd<br>inschakelen | pagina 69        | -                            | -                |  |
|         | NTP                                   |                  |                              |                  |  |
|         | NTP inschakelen                       | pagina 69        | -                            | -                |  |
|         | Datum en tijd                         |                  |                              |                  |  |
|         | Tijd                                  | pagina 69        | DATUM EN TIJD                | pagina 12        |  |
| Sy      | ysteeminformatie                      |                  |                              |                  |  |
| Re      | egister aangepaste geluiden           | pagina 70        | -                            | -                |  |
| 0       | proepinstellingen                     |                  |                              |                  |  |
| In      |                                       |                  |                              |                  |  |
|         | Instellingen beantwoorden van oproep  | pen              | 1                            |                  |  |
|         | Automatisch beantwoorden              | pagina 71        | AUTOM. BEANTWOORDEN          | pagina 53        |  |
|         | Aantal keer beltoon [aantal]          | pagina 71        | AANTAL KEER BELTOON          | 1.0              |  |
|         | Beltooninstellingen (normale oproep)  |                  |                              |                  |  |
|         | Beltoon                               | pagina 72        | BELTOON                      | pagina 62        |  |
| Fι      | unctionele instellingen               |                  |                              |                  |  |
| In      | stellingen deurontgrendeling          |                  |                              |                  |  |
|         | Autorisatie deurontgrendeling         |                  |                              |                  |  |
|         | Verificatiesleutel                    | pagina 73        | -                            | -                |  |
|         | Toekenning uitgang deurontgrendeling  | 9                |                              |                  |  |
|         | Toekennen contact                     | pagina 73        | -                            | -                |  |
|         | Verificatiesleutel                    | pagina 73        | -                            | -                |  |

Instellingen en aanpassingen

4

| Gegeven |                                        | Paginavenwijizing | Instellingen met het toestel          |                  |  |
|---------|----------------------------------------|-------------------|---------------------------------------|------------------|--|
|         | Gegeven                                | Faginaverwijzing  | Gegeven                               | Paginaverwijzing |  |
| Opro    | Oproep contactingang                   |                   |                                       |                  |  |
|         | nstellingen oproepbevestiging          |                   |                                       | 1                |  |
|         | Time-out oproep [sec] +                | pagina 74         | TIMER EXT-OPROEP                      | pagina 52        |  |
| -       | Toekennen hoofdpost oproepgroep        |                   |                                       |                  |  |
|         | Groepsnummer                           | pagina 74         | -                                     | -                |  |
|         | Prioriteit                             | pagina 74         | -                                     | -                |  |
| E       | Beltooninstellingen (optionele ingang) |                   |                                       |                  |  |
|         | Beltoon                                | pagina 75         | EXT-BELTOON                           | pagina 62        |  |
| Inste   | ellingen voor omroepen                 |                   |                                       |                  |  |
|         | nstelling voortoon voor omroepen       |                   |                                       |                  |  |
|         | Voortoon                               | pagina 76         | VOORTOON                              | pagina 59        |  |
|         | nstelling omroeptijd                   |                   |                                       |                  |  |
|         | Time-out omroep [sec] ♦                | pagina 76         | TIME-OUT OMROEP                       | pagina 59        |  |
| Integ   | gratie netwerkcamera                   |                   | · · · · · · · · · · · · · · · · · · · | 1                |  |
|         | Toon voor netwerkcameragebeurtenis     | pagina 76         | -                                     | -                |  |
|         | Aantal keer gebeurtenistoon [aantal]   | pagina 76         | -                                     | -                |  |
| E-m     | ailinstellingen                        |                   |                                       |                  |  |
| E       | E-mailadressen                         |                   |                                       |                  |  |
|         | Bestemming 1 tot 3                     | pagina 77         | -                                     | -                |  |
| -       | Trigger gebeurtenis e-mailen           |                   |                                       |                  |  |
|         | Normale oproep                         | pagina 78         | -                                     | -                |  |
|         | Prioritaire oproep                     | pagina 78         | -                                     | -                |  |
|         | Dringende oproep                       | pagina 78         | -                                     | -                |  |
|         | Deurontgrendeling geactiveerd          | pagina 78         | -                                     | -                |  |
|         | Oproep mislukt                         | pagina 78         | -                                     | -                |  |
|         | Fout opgetreden                        | pagina 78         | -                                     | -                |  |
|         | Station opnieuw opstarten              | pagina 78         | -                                     | _                |  |
|         | Transmissie periodieke log             | pagina 78         | _                                     | -                |  |
|         | Tiid transmissie periodieke log        | pagina 78         | _                                     | _                |  |
|         | Interval transmissie periodieke log    | pagina 78         |                                       |                  |  |
|         | Tekst onderwern                        | nagina 78         | -                                     | _                |  |
| Inste   | elling doorschakeling                  |                   |                                       |                  |  |
| Doo     | rschakeling bij geen antwoord          |                   |                                       |                  |  |
|         | Doorschakelen afwezig                  | pagina 79         | DOORSCH. AFWEZIG                      |                  |  |
|         | Doorschakelen naar stationsnummer      | pagina 79         | DOORSCH. (STATION)                    | pagina 54        |  |
| Uitg    | estelde doorschakeling                 |                   | · · · · · · · · · · · · · · · · · · · |                  |  |
|         | Doorschakelen uitstellen               | pagina 79         | DOORSCH. UITSTELLEN                   |                  |  |
| L       | Jitsteltijd [sec] ♦                    | pagina 79         | UITSTELLEN                            | pagina 57        |  |
|         | Doorschakelen naar stationsnummer      | pagina 79         | DOORSCH. (STATION)                    |                  |  |
| Inste   | ellingen doorschakelingsschema         |                   |                                       |                  |  |
|         | Doorschakelingsschema                  | pagina 80         | DOORSCHAKELSCHEMA                     | nagina 55        |  |
|         | Doorschakelen naar stationsnummer      | pagina 80         | DOORSCH. (STATION)                    | pagina oo        |  |
| \       | Vekelijks schema                       |                   |                                       |                  |  |
|         | Van zondag tot zaterdag                | pagina 80         | INSTELLING SCHEMA                     | pagina 56        |  |

4

| Gegeven                         | Paginaverwijzing | Instellingen met het toestel |                  |
|---------------------------------|------------------|------------------------------|------------------|
| Gegeven                         |                  | Gegeven                      | Paginaverwijzing |
| Instellingen hardware station   |                  |                              |                  |
| Instellingen sneltoetsen        |                  |                              |                  |
| Toekennen bestemming            |                  |                              |                  |
| Modusselectie                   | pagina 81        | -                            |                  |
| Groepsnummer                    | pagina 81        | TOFTS 1 tot 6                | pagina 64        |
| Nummer station                  | pagina 81        |                              | pagina 04        |
| Prioriteit                      | pagina 81        |                              |                  |
| Instelling privacy              | 1                | 1                            | 1                |
| Privacy                         | pagina 81        | PRIVACY                      | pagina 53        |
| Instellingen volume             | _                |                              |                  |
| Instellingen volume             |                  | 1                            |                  |
| Zendvolume handset              | pagina 82        | -                            | -                |
| Ontvangstvolume handset         | pagina 82        | HANDSETVOL.                  | pagina 61        |
| Zendvolume handenvrij           | pagina 82        | -                            | -                |
| Ontvangstvolume handenvrij      | pagina 82        | LUIDSPR.VOL.                 | _                |
| Beltoonvolume                   | pagina 82        | BELTOONVOL.                  | pagina 61        |
| Toetstoon                       | pagina 82        | TOETSTOON                    |                  |
| Instellingen communicatie       | 1                |                              | 1                |
| Gesprekstijd [sec] ♦            | pagina 83        | GESPREKSTIJD                 | pagina 58        |
| Push-to-talk forceren           | pagina 83        | PUSH-TO-TALK FORC.           | pagina oo        |
| Instellingen monitor            | 1                | 1                            | 1                |
| Uitschakeltijd monitor [sec] +  | pagina 83        | UITSCHAKELTIJD MNTR          | pagina 60        |
| Weergave-instellingen hoofdpost | T                | 1                            | 1                |
| Helderheid                      | pagina 83        | HELDERHEID                   | pagina 63        |
| Tijdsindeling                   | pagina 83        | -                            | -                |
| LED-status stand-by             | pagina 83        | LED-STATUS STAND-BY          | pagina 63        |

## Instellingen verbonden aan uitgaande oproepen

| 1 | Druk in stand-by of op het menuscherm op                                                                                                    |
|---|----------------------------------------------------------------------------------------------------|
|   | INSTELLINGEN [OPROEPEN]<br>VER 2.00_000 ↔<br>4 001/008 ►<br>UITGAANDE BELTIJD 060SEC<br>BELTOONTELLER ∞ X<br>TIMER EXT-OPROEP 060SEC<br>AANT BLT EXT-OPR ∞ X                                                                                                    |
|   | TERUG                                                                                                    |
|   | weergegeven.                                                                                                    |
|   | Tijdens de configuratie brandt de<br>Instellingsled.                                                                                                    |
|   | SETTING                                                                                                    |
|   | · . ·                                                                                                    |
| 2 | Selecteer de instelling met                                                                                                    |
| 2 | Selecteer de instelling met ()<br>of () en druk op ()<br>INSTELLINGEN [OPROEPEN]                                                                                                    |
| 2 | Selecteer de instelling met<br>of<br>of<br>Protection of<br>en druk op<br>Selecteer de instelling met<br>of<br>of<br>of<br>of<br>of<br>of<br>of<br>of                                                                                                    |
| 2 | Selecteer de instelling met<br>of<br>of<br>en druk op<br>iver 2.00_000<br>iver 2.00_000<br>iver 2.0000<br>iver 2.00000<br>iver 2.00000<br>iver 2.00000<br>iver 2.00000<br>iver 2.00000<br>iver 2.00000<br>iver 2.00000<br>iver 2.00000<br>iver 2.00000<br>iver 2.00000<br>iver 2.00000<br>iver 2.000000<br>iver 2.00000<br>iver 2.00000<br>i |

3 Wijzig de instelling met of wijzigingen te accepteren SETTING : Sluit de instellingen af en geef het menuscherm weer.

| Gegeven           | Beschrijving                                                                                      | Instellingen                                  | Standaardwaarden |
|-------------------|---------------------------------------------------------------------------------------------------|-----------------------------------------------|------------------|
| UITGAANDE BELTIJD | Stel de oproeptijd voor uitgaande oproepen in.                                                    | 10-600 sec (met stappen van 1 sec) / ∞        | 60 sec           |
| BELTOONTELLER     | Stel het aantal terugbeltoon in tijdens een uitgaande oproep.                                     | 1-20 x (met stappen van 1) / ∞                | ∞ χ              |
| TIMER EXT-OPROEP  | Stel de tijd van de uitgaande oproep in tijdens<br>een uitgaande oproep vanaf een extern toestel. | 10-600 sec (met stappen van 1 sec) / $\infty$ | 60 sec           |
| AANT BLT EXT-OPR  | Stel het aantal terugbeltoon in tijdens een uitgaande oproep vanaf een extern toestel.            | 1-20 x (met stappen van 1) / ∞                | ∞ X              |

∞: Onbegrensd

## Instellingen verbonden aan inkomende oproepen

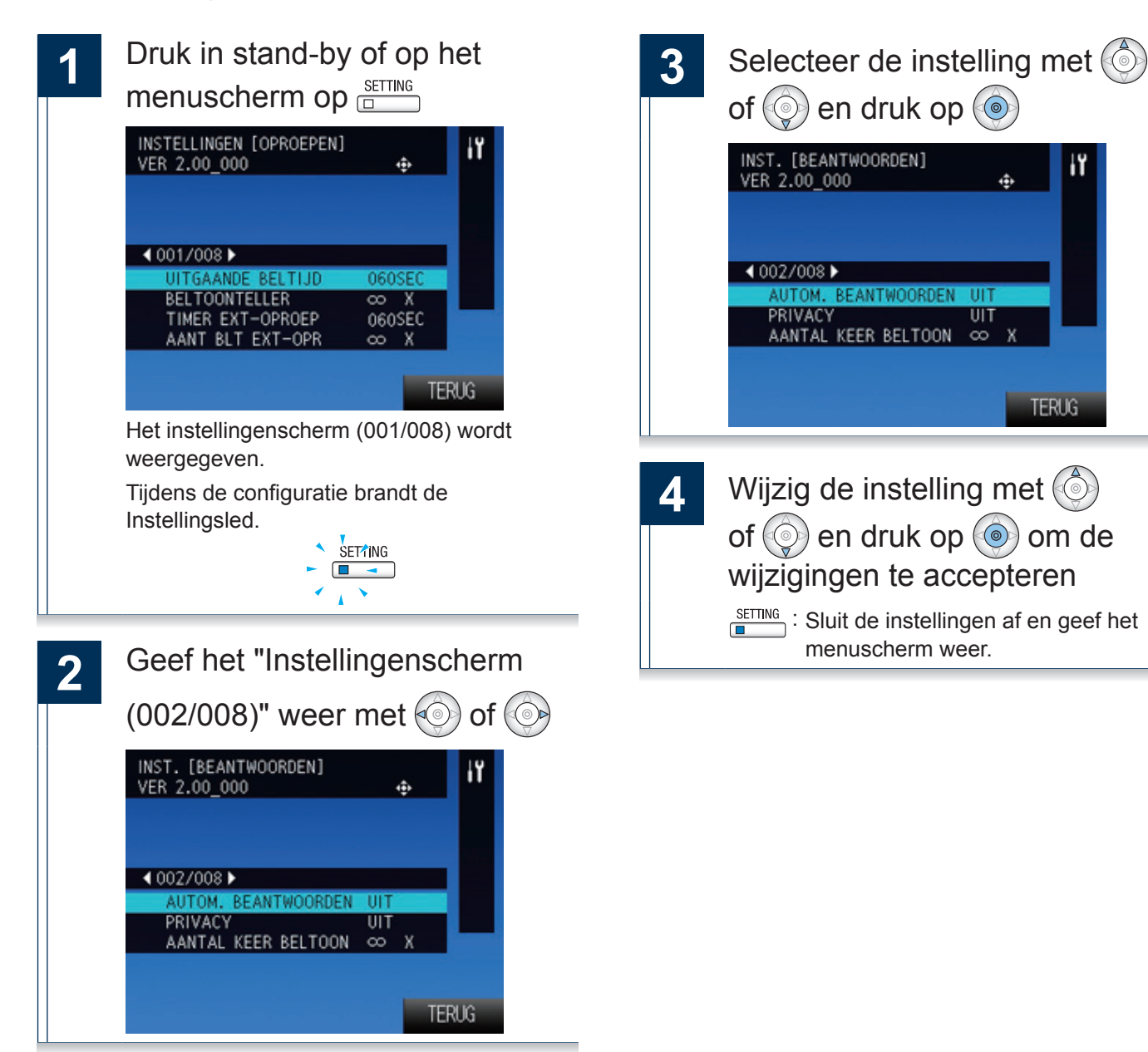

| Gegeven                | Beschrijving                                                                                                    | Instellingen                                                                                                  | Standaardwaarden |
|------------------------|----------------------------------------------------------------------------------------------------|----------------------------------------------------------------------------------------------------|------------------|
| AUTOM.<br>BEANTWOORDEN | Bepaal of u het automatisch beantwoorden<br>wilt in-/uitschakelen als u een oproep van de<br>hoofdpost ontvangt. | AAN/UIT                                                                                                    | UIT              |
|                        |                                                                                                    | AAN/UIT                                                                                                    |                  |
|                        | Bepaal of u de functie wilt in-/uitschakelen om                                                                  | De Privacy-led brandt als het is ingesteld.                                                                   |                  |
| PRIVACY                | kan worden gehoord tijdens het automatisch<br>beantwoorden.                                                      | Schakel met een druk op de<br>PRIVACY-toets als de staat stand-<br>by of het menuscherm wordt<br>weergegeven. | UIT              |
| AANTAL KEER BELTOON    | Stel het aantal keer beltoon van een<br>inkomende oproep in wanneer een oproep<br>wordt ontvangen.               | 1-20 x (met stappen van 1) / ∞                                                                                | ∞ χ              |

∞: Onbegrensd

## Instellingen verbonden aan de doorschakelfunctie

Doorschakelinstelling afwezig Druk in stand-by of op het Selecteer 3 1 "DOORSCHAKELINST. AFW." INSTELLINGEN [OPROEPEN] met 💿 of 💿 en druk op 🝥 VER 2.00\_000 ٠ 4 001/008 ▶ Selecteer de instelling met ( 4 BELTOONTELLER ωX TIMER EXT-OPROEP AANT BLT EXT-OPR of () en druk op () 060SEC ωX INST. [DOORSCHAKELEN] TERUG DOORSCHAKELINST. AFW. Het instellingenscherm (001/008) wordt weergegeven. Tijdens de configuratie brandt de DOORSCH. AFWEZIG Instellingsled. DOORSCH. (STATION) SETTING 1 TERUG Geef het "Instellingenscherm 2 Wijzig de instelling met 🙆 5 (003/008)" weer met 💿 of 💿 of () en druk op () om de INST. [DOORSCHAKELEN] VER 2.00\_000 ŵ wijzigingen te accepteren Zoek de doorschakelbestemming en stel het in als u "DOORSCH. (STATION)" instelt. 4 003/008 ▶ Setting : Sluit de instellingen af en keer KELINST INST SCHEMA VR DOORSCH DOORSCHAKELINST. UITST. terug naar het "Instellingenscherm (003/008)". TERUG

| Gegeven            | Beschrijving                                                                                                    | Instellingen                                                                                                    | Standaardwaarden |
|--------------------|----------------------------------------------------------------------------------------------------|----------------------------------------------------------------------------------------------------|------------------|
|                    |                                                                                                    | AAN/UIT                                                                                                    |                  |
| DOORSCH. AFWEZIG   | Kies ervoor om doorschakelen afwezig in te stellen.                                                                                                    | DOORSCH. AFWEZIG kan niet<br>worden ingeschakeld als DOORSCH.<br>(STATION) niet is ingesteld.                                                                                                    | UIT              |
| DOORSCH. (STATION) | Configureer het station<br>doorschakelbestemming. "DOORSCH.<br>(STATION)" kan worden ingesteld op een<br>deurpost. Het is echter alleen mogelijk om een<br>individuele master naar master oproep door<br>te schakelen. Oproepen naar deurposten<br>kunnen niet naar een ander deurpost worden<br>doorgeschakeld | Selecteer uit de geregistreerde<br>stations<br>De deurpost kan geselecteerd<br>worden, maar een oproep kan er<br>niet naar worden doorgeschakeld.<br>Verwijder de registratie met een druk<br>op Wissen ("PRIVACY"-toets). | -                |

#### X'fer instelling schema

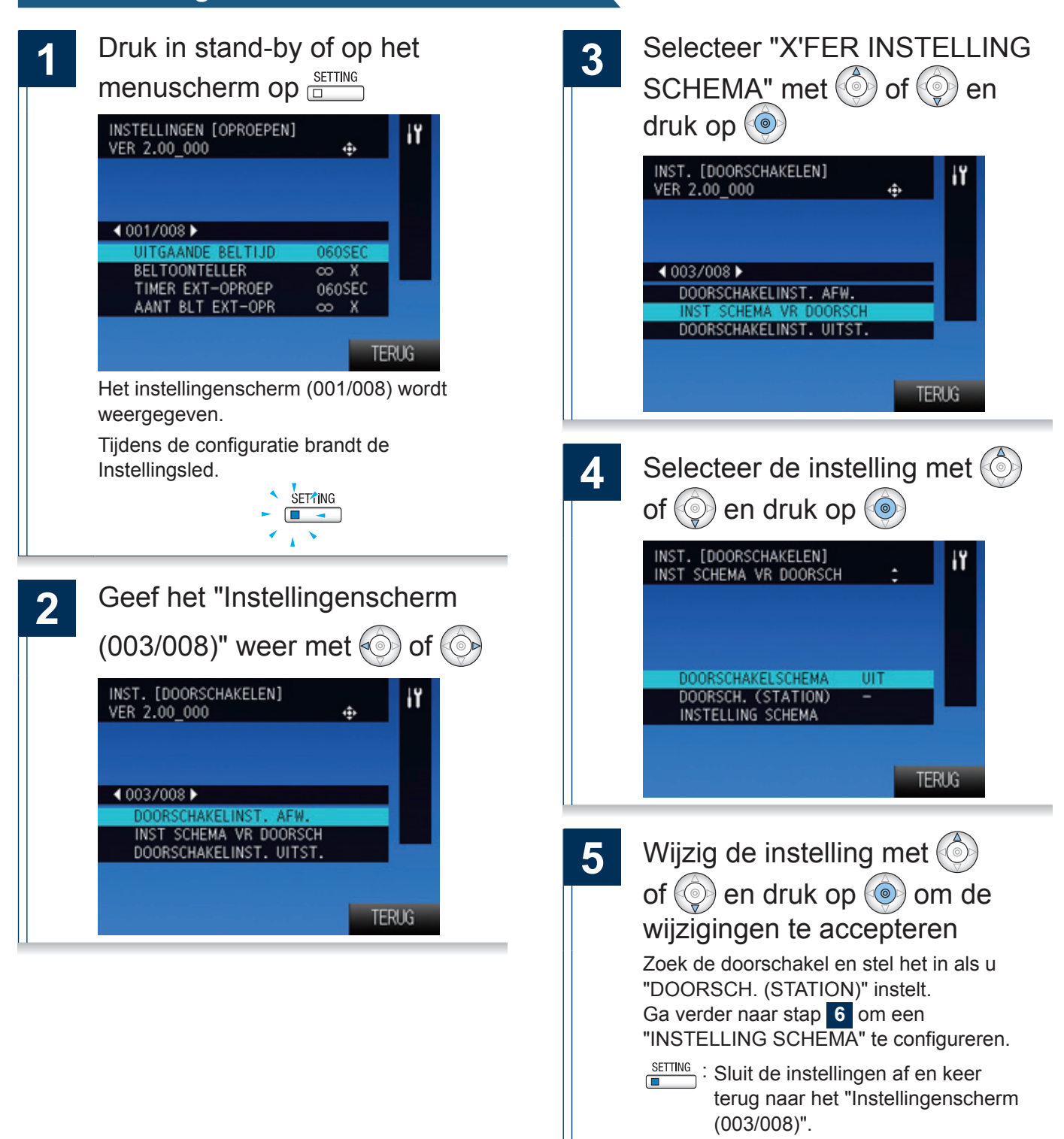

→ Wordt vervolgd op de volgende pagina

| Gegeven            | Beschrijving                                                                                                    | Instellingen                                                                                                    | Standaardwaarden |
|--------------------|----------------------------------------------------------------------------------------------------|----------------------------------------------------------------------------------------------------|------------------|
| DOORSCHAKELSCHEMA  | Bepaal of u de schemadoorschakeling wilt in-/<br>uitschakelen.                                                                                                    | AAN/UIT<br>SCHEMADOORSCH. kan niet<br>worden ingeschakeld als DOORSCH.<br>(STATION) niet is ingesteld.                                                                                                    | UIT              |
| DOORSCH. (STATION) | Stel het station doorschakelbestemming in.<br>"DOORSCH. (STATION)" kan worden ingesteld<br>op een deurpost. Het is echter alleen mogelijk<br>om een individuele master naar master oproep<br>door te schakelen. Oproepen naar deurposten<br>kunnen niet naar een ander deurpost worden<br>doorgeschakeld. | Selecteer uit de geregistreerde stations<br>De deurpost kan geselecteerd<br>worden, maar een oproep kan er<br>niet naar worden doorgeschakeld.<br>Verwijder de registratie met een druk<br>op Wissen ("PRIVACY"-toets). | -                |

55

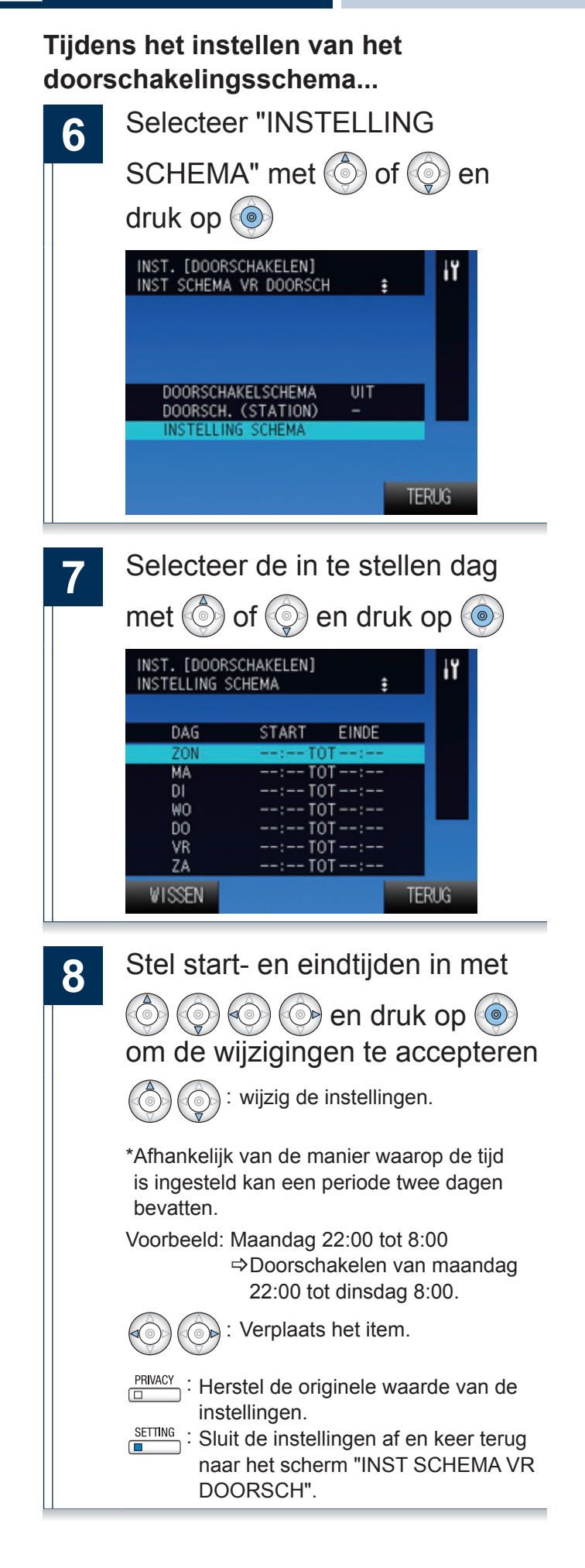

#### Doorschakelinstelling uitstellen Druk in stand-by of op het Selecteer 3 1 "DOORSCHAKELINST. UITST." met 🔘 of 💿 en druk op 🝥 INSTELLINGEN [OPROEPEN] ł۲ VER 2.00\_000 ٠ INST. [DOORSCHAKELEN] VER 2.00\_000 ١Ï ٩ 4001/008▶ UITGAANDE BELTIJD 4 003/008 ▶ BELTOONTELLER 8 DOORSCHAKELINST. AFW. TIMER EXT-OPROEP 060SEC AANT BLT EXT-OPR INST SCHEMA VR DOORSCH 8 х DOORSCHAKELINST. UITST. TERUG Het instellingenscherm (001/008) wordt TERUG weergegeven. Tijdens de configuratie brandt de Selecteer de instelling met 🙆 4 Instellingsled. SETTING of () en druk op () - -< <u>,</u> > INST. [DOORSCHAKELEN] DOORSCHAKELINST. UITST. Geef het "Instellingenscherm 2 (003/008)" weer met 💿 of 💿 DOORSCH. UITSTELLEN INST. [DOORSCHAKELEN] VER 2.00\_000 DOORSCH. (STATION) i۲ ٠ UITSTELLEN 030SEC TERUG 4 003/008 ▶ DOORSCHAKELINST. AFM INST SCHEMA VR DOORSCH DOORSCHAKELINST. UITST. Wijzig de instellingen met 🙆 5 of 💿 en druk op 💿 om de TERUG wijzigingen te accepteren Zoek de doorschakelbestemming en stel het in als u "DOORSCH. (STATION)" instelt. Sluit de instellingen af en keer Ē terug naar het "Instellingenscherm (003/008)".

| Gegeven             | Beschrijving                                                                                                    | Instellingen                                                                                                    | Standaardwaarden |
|---------------------|----------------------------------------------------------------------------------------------------|----------------------------------------------------------------------------------------------------|------------------|
| DOORSCH. UITSTELLEN | Bepaal of u doorschakelen uitstellen wilt in-/<br>uitschakelen.                                                                                                    | AAN/UIT<br>DOORSCH. UITSTELLEN kan niet<br>worden ingeschakeld als DOORSCH.<br>(STATION) niet is ingesteld.          | UIT              |
| DOORSCH. (STATION)  | Stel het station doorschakelbestemming in.<br>"DOORSCH. (STATION)" kan worden ingesteld<br>op een deurpost. Het is echter alleen mogelijk om<br>een individuele master naar master oproep door te<br>schakelen. Oproepen naar deurposten kunnen niet<br>naar een ander deurpost worden doorgeschakeld. | Selecteer uit de geregistreerde<br>stations<br>Verwijder de registratie met een druk<br>op Wissen ("PRIVACY"-toets). | -                |
| UITSTELLEN          | Stel de uitsteltijd in na ontvangst van een inkomende oproep.                                                                                                    | 1-300 sec (met stappen van 1 sec)                                                                                    | 30 sec           |

# Instellingen verbonden aan de communicatie

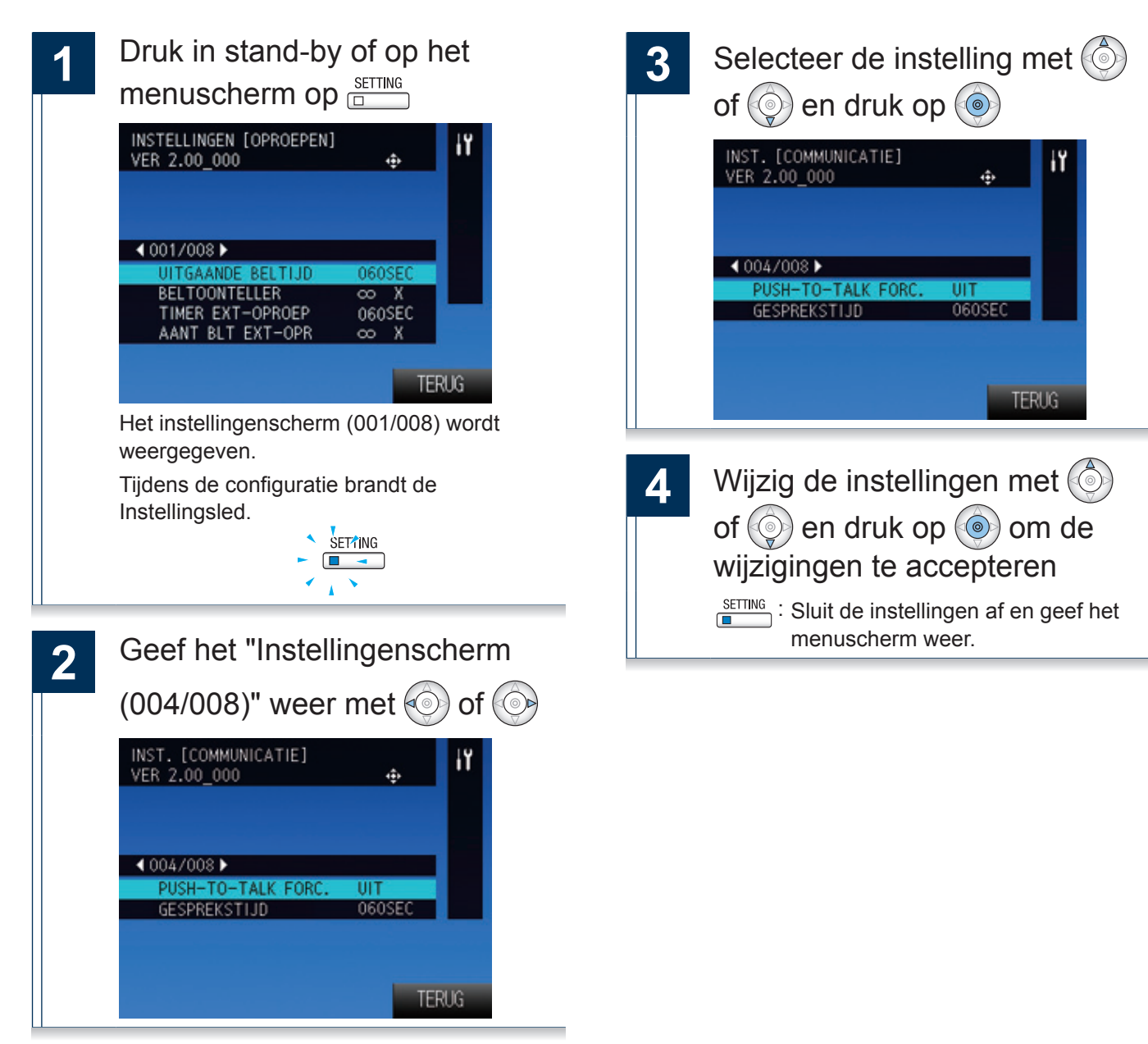

| Gegeven            | Beschrijving                                                                                                    | Instellingen                       | Standaardwaarden |
|--------------------|----------------------------------------------------------------------------------------------------|------------------------------------|------------------|
| PUSH-TO-TALK FORC. | Bepaal of u de functie voor het gebruiken van<br>de push-to-talk communicatie wilt gebruiken als<br>u handenvrij of met de handset beantwoordt.<br>Als de communicatiemethode wordt gewijzigd<br>van handenvrij naar handset, zal het<br>overschakelen naar full-duplex communicatie. | AAN/UIT                            | UIT              |
| GESPREKSTIJD       | Stel de tijd in tot de communicatie wordt verbroken.                                                                                                    | 30-600 sec (met stappen van 1 sec) | 60 sec           |

# Instellingen verbonden aan de omroep

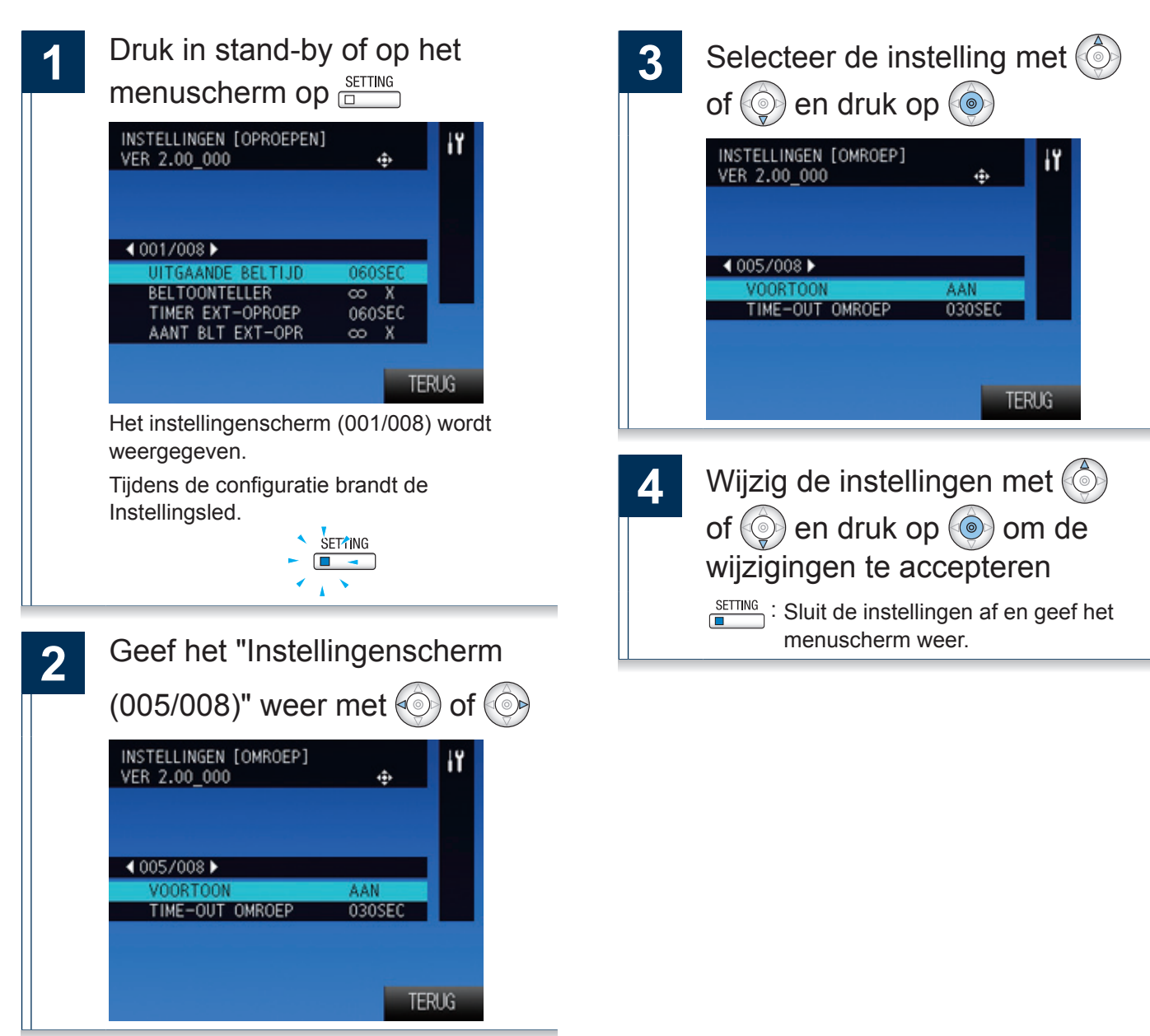

| Gegeven         | Beschrijving                                                                          | Instellingen                              | Standaardwaarden |
|-----------------|---------------------------------------------------------------------------------------|-------------------------------------------|------------------|
| VOORTOON        | Kies ervoor om de voortoonfunctie in/uit te schakelen als een omroep wordt ontvangen. | AAN/UIT                                   | AAN              |
| TIME-OUT OMROEP | Stel de maximum tijd in die voor een omroep is toegestaan.                            | 10 tot 600 sec (met stappen van 1<br>sec) | 30 sec           |

# Instellingen verbonden aan de monitorfunctie

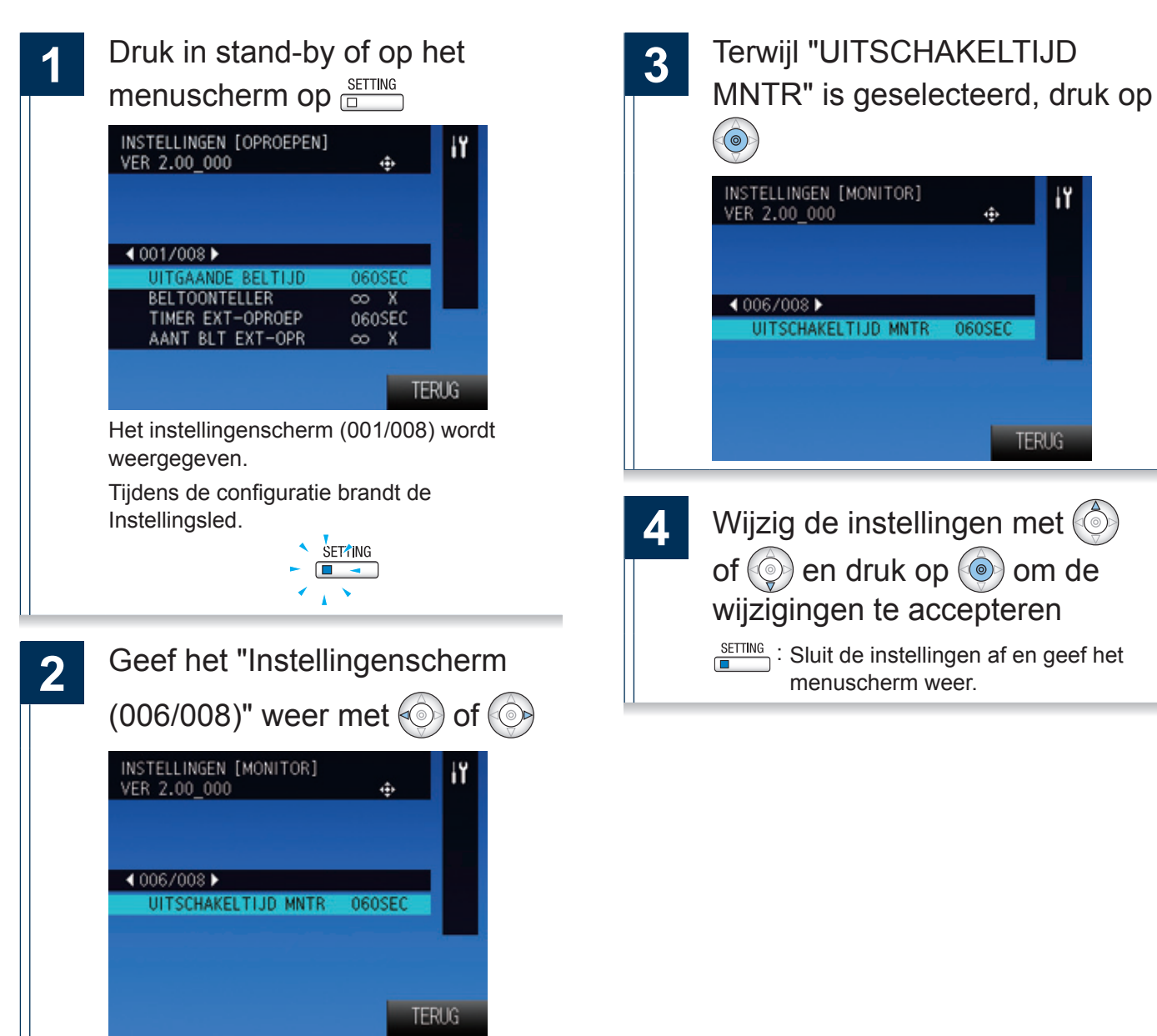

| Gegeven             | Beschrijving                                        | Instellingen                              | Standaardwaarden |
|---------------------|-----------------------------------------------------|-------------------------------------------|------------------|
| UITSCHAKELTIJD MNTR | Stel de tijd in waarop de monitor zal uitschakelen. | 10 tot 600 sec (met stappen van 1<br>sec) | 60 sec           |

## Instellingen verbonden aan het volume

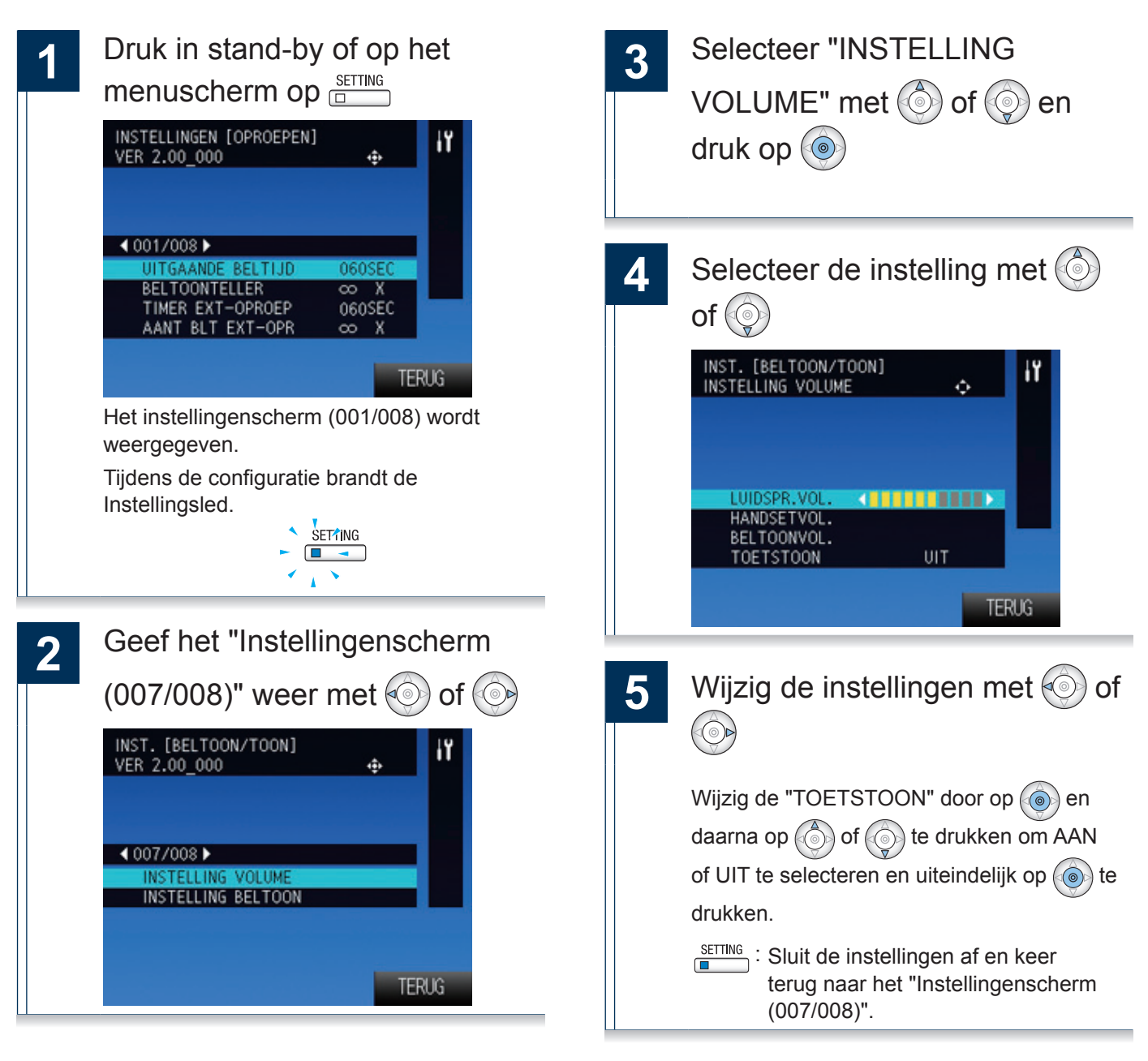

| Gegeven      | Beschrijving                                                                        | Instellingen     | Standaardwaarden |
|--------------|-------------------------------------------------------------------------------------|------------------|------------------|
| LUIDSPR.VOL. | Stel het ontvangstvolume in tijdens de handenvrije communicatie.                    | 10 niveaus       | 6                |
| HANDSETVOL.  | Stel het ontvangstvolume in tijdens de communicatie met de handset.                 | 10 niveaus       | 6                |
| BELTOONVOL.  | Stel het volume in voor de ontvangst van een inkomende oproep.                      | Uit / 10 niveaus | 6                |
| TOETSTOON    | Bepaal of de toetstoon tijdens de bediening van de toetsen is in- of uitgeschakeld. | AAN/UIT          | UIT              |

# Instellingen verbonden aan de beltoon

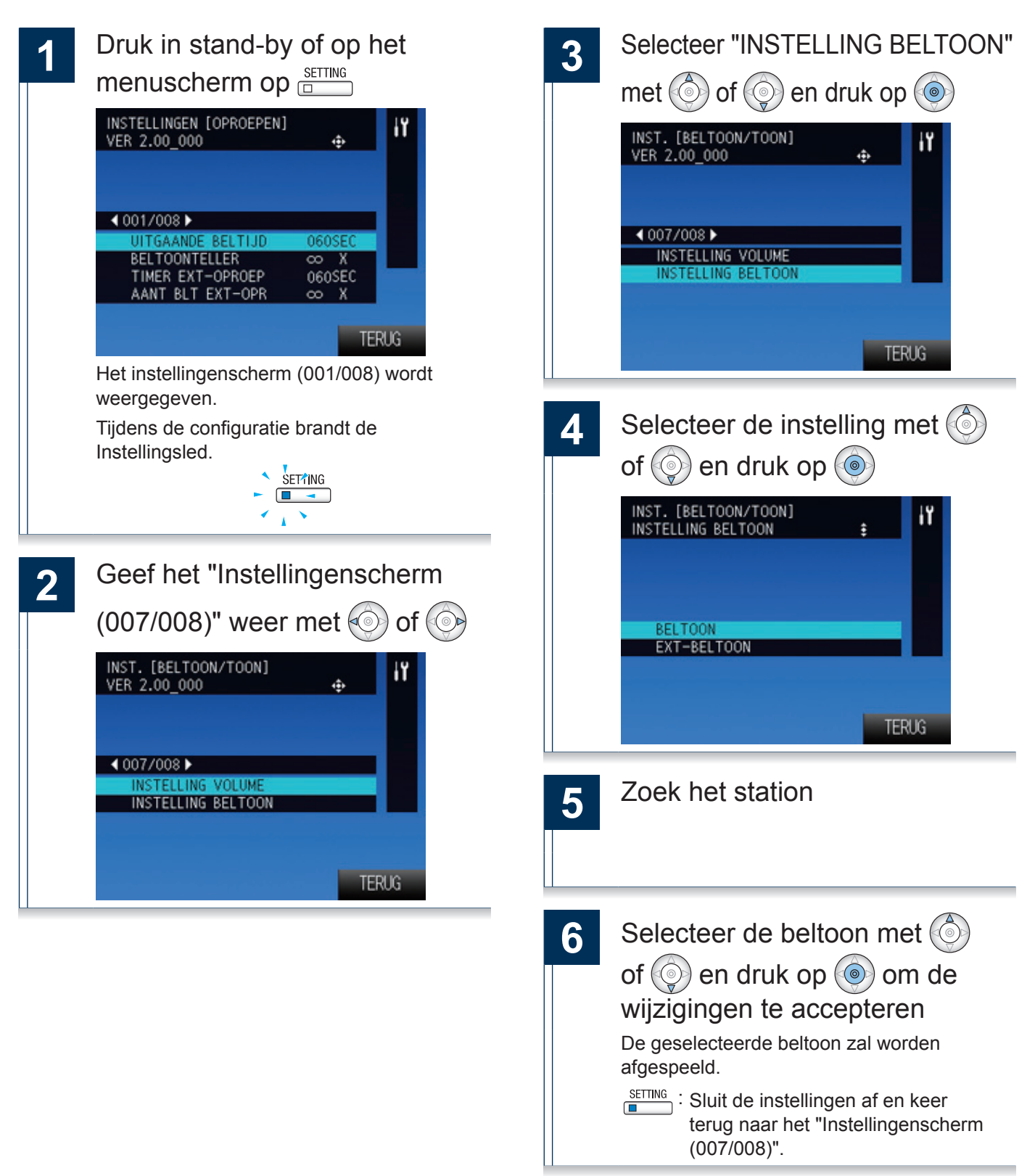

| Gegeven     | Beschrijving                                                          | Instellingen                                                | Standaardwaarden |
|-------------|-----------------------------------------------------------------------|-------------------------------------------------------------|------------------|
| BELTOON     | Stel de beltoon voor inkomende oproepen van andere posten.            | Selecteer de beltonen die op dit toestel zijn geregistreerd | Oproeppatroon 1  |
| EXT-BELTOON | Stel de beltoon in voor elke oproep afkomstig van een extern toestel. | Selecteer de beltonen die op dit toestel zijn geregistreerd | Oproeppatroon 2  |

# Instellingen verbonden aan het display

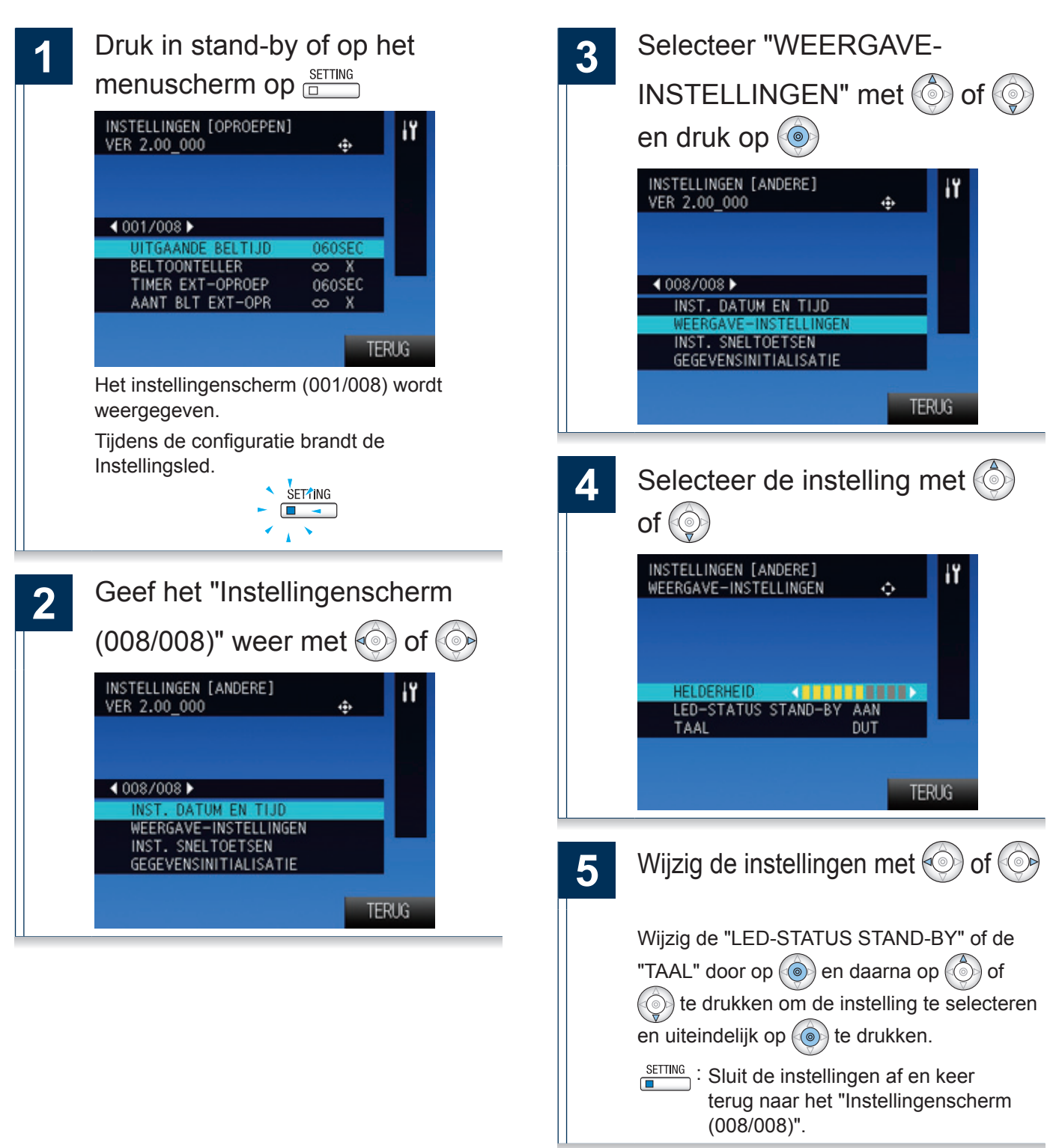

| Gegeven             | Beschrijving                                                                                             | Instellingen                | Standaardwaarden |
|---------------------|----------------------------------------------------------------------------------------------------|-----------------------------|------------------|
| HELDERHEID          | Stel de helderheid van het scherm in.                                                                    | 10 niveaus                  | 6                |
| LED-STATUS STAND-BY | Kies in stand-by of de status led van dit toestel AAN of UIT staat.                                      | AAN/UIT                     | AAN              |
|                     | Stel de taal in voor de weergave op de hoofdpost.                                                        |                             |                  |
| TAAL                | De tekens van de naam van het station kunnen<br>verkeerd worden weergegeven als de taal is<br>gewijzigd. | JPN/ENG/FRE/SPA/DUT/ZHT/ZHC | ENG              |

### Instellingen verbonden aan de sneltoetsen

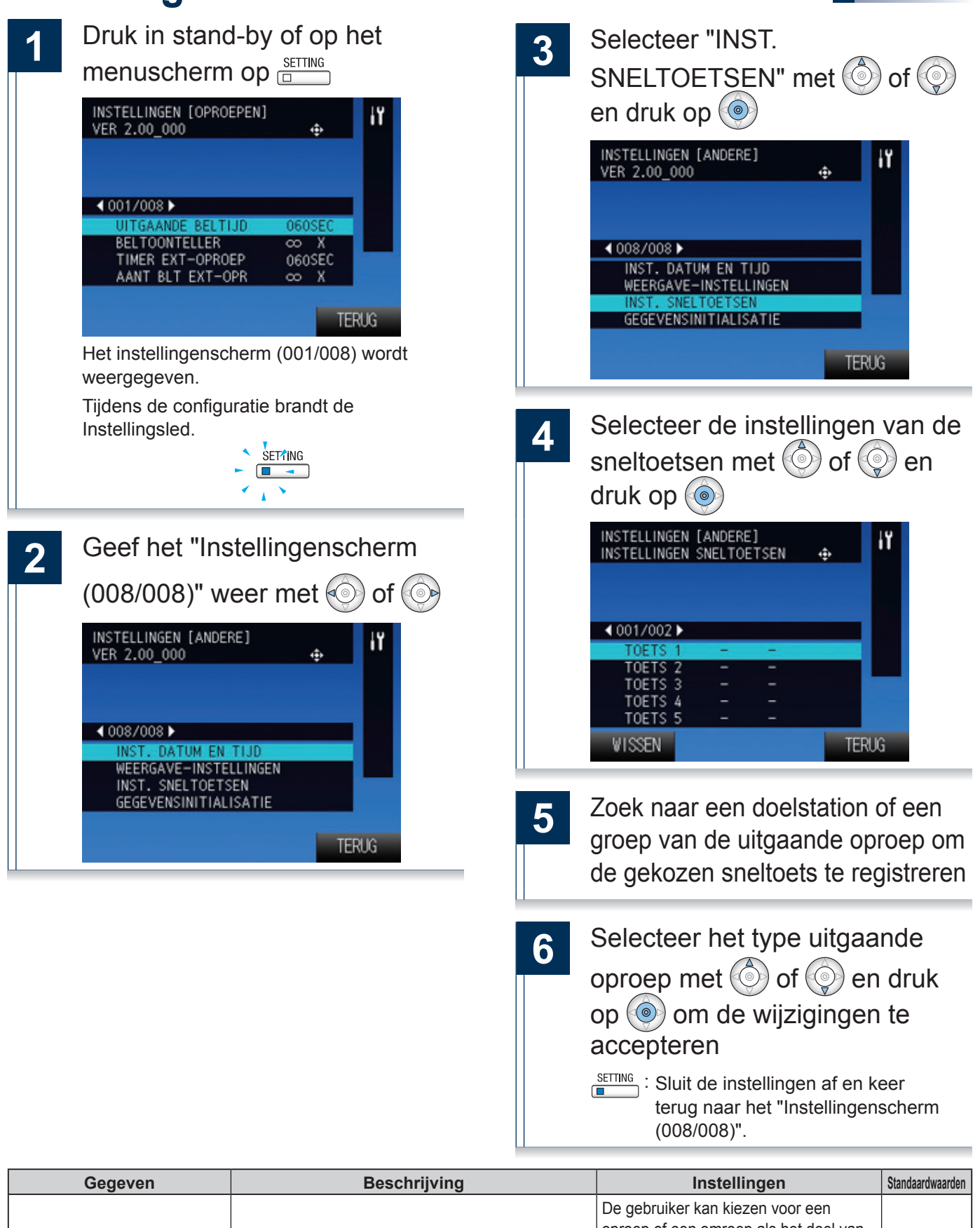

| 0             | , ,                                                                                                    | 0                                                                                                    | ( |
|---------------|----------------------------------------------------------------------------------------------------|----------------------------------------------------------------------------------------------------|---|
| TOETS 1 tot 6 | Registreer een doelstation of een groep van<br>een uitgaande oproep en het type uitgaande<br>oproep op de sneltoetsen. | De gebruiker kan kiezen voor een<br>oproep of een omroep als het doel van<br>een uitgaande oproep een specifiek<br>station is.<br>Verwijder de registratie met een druk<br>op Wissen ("PRIVACY"-toets). | - |
|               |                                                                                                    |                                                                                                    |   |

### Initialiseren

De standaardwaarde van de instellingen zullen hersteld worden als het toestel wordt geïnitialiseerd. De overzichten inkomende en uitgaande oproepen worden gewist.

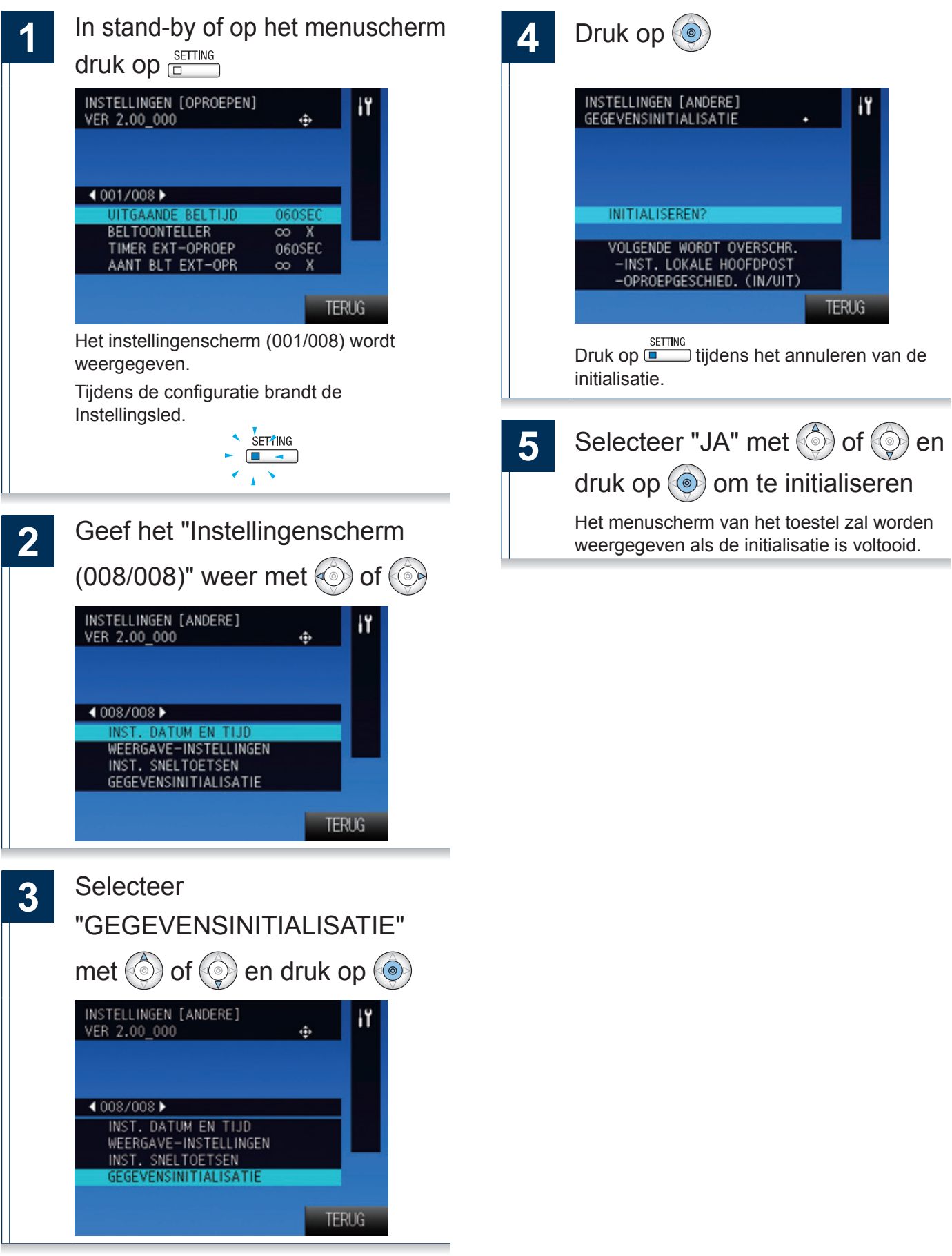

Verbind de pc met hetzelfde netwerk als het toestel en beheer de instellingen met de webbrowser.

#### Systeemvereisten

Om het systeem te kunnen configureren dient de pc aan de volgende vereisten te doen.

Netwerk Ethernet (10 BASE-T, 100 BASE-TX)

Webbrowser Internet Explorer 7.0, 8.0, 9.0 of 10.0 (SSL 3.0 of TLS 1.0 of later)

#### Op een pc aansluiten

Sluit het station met een PoE-compatibele switch aan op een pc.

• Gebruik de rechte Cat5e/6-kabel om de toestellen via de LAN-poort te verbinden.

Hoofdpost

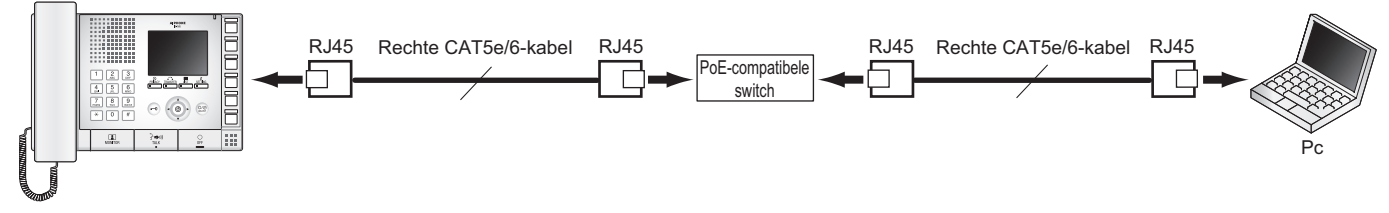

#### In dit toestel inloggen

- 1 De pc starten en een webbrowser (Internet Explorer) openen
- 2 Het onderstaande adres in de adresbalk van de webbrowser invoeren

https://(IP-adres van dit toestel)/webset.cgi?login

Voer het IP-adres tussen ([]) in als het een IPv6-adres is.

Geef het scherm taalkeuze weer.

### 3 De taal kiezen

De taal voor de weergave van de inhoud in de webinstellingen is gewijzigd.

De taal voor de weergave op de hoofdpost is niet gewijzigd.

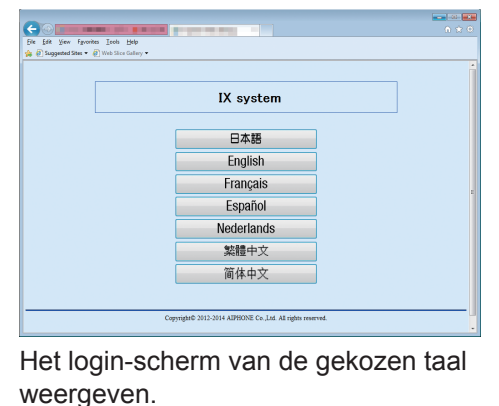

### 4

### De naam en het wachtwoord

invoeren en klikken op <u>Login</u>

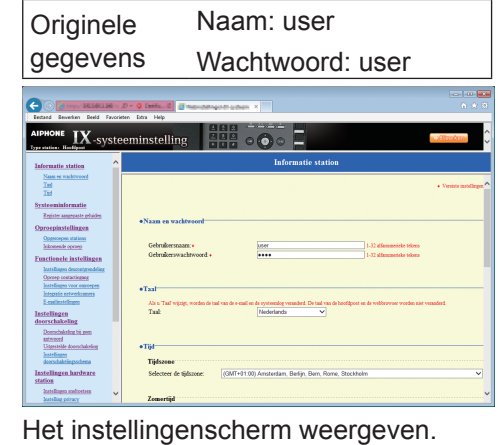

## ) Mededeling

- Toets "https://" in om in te loggen.
- Probeer niet meerdere keren met behulp van verschillende browsers per keer op dezelfde pc in te loggen.
- Negeer de standaard windows veiligheids waarschuwing en ga verder.
- Het originele IP-adres en het subnetmasker worden hieronder gegeven.

IP-adres: 192.168.1.160

Subnetmasker: 255.255.255.0

 Neem contact op met uw systeembeheerder als het IPadres of het subnetmasker van het toestel niet bekend zijn.

#### Instellingsvenster

Het volgende instellingsvenster zal worden weergegeven als u zich aanmeldt op de webserver van het station. Op dit venster kan het station worden geconfigureerd.

- Afhankelijk van de gebruikte pc en het gebruikte besturingssysteem kan het venster van de weergave afwijken.
- Bevestig de verrichte configuratie van het station aan de hand van de aanwijzingen van de bedieningshandleiding.

<Voorbeeld instellingsvenster>

#### Instellingsvenster:

Dit toont het instellingsvenster van de gekozen titel.

Update-toets Klik deze toets aan om de instellingen van het station bij te werken.

| Bestand Bewerken Beeld Favor                                                                               | D-Q Destude         Important of the maximum of the stress ×           item Etra Help         Important of the stress × |
|----------------------------------------------------------------------------------------------------|----------------------------------------------------------------------------------------------------|
| AIPHONE IX -syst                                                                                           | eeminstelling                                                                                                    |
| Informatie station                                                                                         | Informatic station                                                                                                    |
| <u>Naam en wachtwoord</u><br><u>Taal</u><br><u>Tijd</u>                                                    | • Vereiste instellingen ^                                                                                               |
| Systeeminformatie<br>Register aangepaste geluiden                                                          | -N                                                                                                    |
| Oproepinstellingen<br>Opgeroepen stations                                                                  | Gabrillarmony 123 disemention taken                                                                                     |
| <u>Eunctionele instellingen</u>                                                                            | Gebruikerswachtwoord + User 1-32 alfanumeieke tekens                                                                    |
| Instellingen voor omroepen<br>Instellingen voor omroepen<br>Integratie netwerkcamera<br>E-mailinstellingen | •Taal-<br>Als a Taal-                                                                                                   |
| Instellingen<br>doorschakeling<br>Doorschakeling bij geen                                                  | Taak                                                                                                    |
| antwoord<br>Uitgestelde doorschakeling<br>Instellingen<br>doorschakelingsschema                            | • Tijd<br>Tijdszone                                                                                                    |
| Instellingen hardware<br>station                                                                           | Selecteer de tijdszone: (GMT+01:00) Amsterdam, Berlijn, Bern, Rome, Stockholm 🗸                                         |
| Instellingen sneltoetsen                                                                                   | 7emeriid                                                                                                    |

#### -Instellingenmenu:

Toont alle items die geconfigureerd kunnen worden. Klik de titel aan die u wilt configureren. Het desbetreffende venster wordt weergegeven.

### Hoe kunt u de configuratie verrichten?

Klik in het instellingenmenu de te configureren titel aan

Het instellingsvenster van deze titel zal worden weergegeven.

2

Configureer elke instelling

### 3

Klik **Bijverken** aan om de instellingen bij te werken als u de wijzigingen verricht

- "Instellingen bijgewerkt" zal links bovenaan op het venster worden weergegeven als de instellingen zijn bijgewerkt. Een foutmelding zal worden weergegeven als dit niet mogelijk is.
- Annuleer de wijzigingen door een andere titel in het instellingenmenu aan te klikken.

# Herhaal de stappen **1** tot **3** voor de andere titels

Klik Afmelden aan in het instellingenmenu om u uit de webserver van het station af te melden.

### () Mededeling

- Gebruik riet om de instelling af te sluiten. Sluit af met Afmelden.
- De instellingen zullen niet worden opgeslagen als u zonder een klik op Bijwerken naar een ander instellingsvenster overschakelt.
- De verbinding zal automatisch worden verbroken als één uur lang geen activiteit wordt gedetecteerd.

## Informatie station

#### Naam en wachtwoord

| Naam on wachtwoord      |      |                           |
|-------------------------|------|---------------------------|
| •Itaam en wachtwoord    |      |                           |
|                         |      |                           |
| Gebruikersnaam: •       | user | 1-32 alfanumerieke tekens |
| Gebruikerswachtwoord: • | •••• | 1-32 alfanumerieke tekens |
|                         |      |                           |

◆Dit is een vereiste instelling.

| Gegeven                | Beschrijving                                           | Instellingen              | Standaardwaarden |
|------------------------|--------------------------------------------------------|---------------------------|------------------|
| Gebruikersnaam 🔶       | Stel de naam in om op dit toestel in te loggen.        | 1-32 alfanumerieke tekens | user             |
| Gebruikerswachtwoord ♦ | Stel het wachtwoord in om op dit toestel in te loggen. | 1-32 alfanumerieke tekens | user             |

### Taal

#### •Taal<sup>\_</sup>

Als u 'Taal' wijzigt, worden de taal van de e-mail en de systeemlog veranderd. De taal van de hoofdpost en de webbrowser worden niet veranderd. Taal: Nederlands

| Gegeven                                                     | Beschrijving                                                                                                    | Instellingen          | Standaardwaarden |
|-------------------------------------------------------------|----------------------------------------------------------------------------------------------------|-----------------------|------------------|
| Taal<br>Taal<br>(De taal van de hoo<br>wordt niet gewijzigd | Stel de taal in voor de e-mail en het<br>systeemlog.<br>(De taal van de hoofdpost en de webbrowser<br>wordt niet gewijzigd). | • Japans              |                  |
|                                                             |                                                                                                    | Engels                |                  |
|                                                             |                                                                                                    | • Frans               | Nederlands       |
|                                                             |                                                                                                    | Spaans                |                  |
|                                                             |                                                                                                    | Nederlands            |                  |
|                                                             |                                                                                                    | Traditioneel Chinees  |                  |
|                                                             |                                                                                                    | Vereenvoudigd Chinees |                  |

| • Tiid                 |                                                                                       |
|------------------------|---------------------------------------------------------------------------------------|
|                        |                                                                                       |
| Tijdszone              |                                                                                       |
| Selecteer de tijdszor  | ne: (GMT+01:00) Amsterdam, Berlijn, Bern, Rome, Stockholm 🗸                           |
|                        |                                                                                       |
| _                      |                                                                                       |
| Zomertijd              |                                                                                       |
|                        |                                                                                       |
| Automatische zome      | rtijd inschakelen: 🔾 Ja 🖲 Neen                                                        |
|                        |                                                                                       |
| NTP                    |                                                                                       |
| NTP inschakelen:       | ○ Ja (● Neen                                                                          |
|                        |                                                                                       |
|                        |                                                                                       |
|                        |                                                                                       |
| Datum en tijd          |                                                                                       |
| Met de toets Bijwerken | wordt de stationstijd niet ingesteld.                                                 |
| Tijd: 2                | 2013 V Jaar 1 V Maand 1 V Dag 01 V Uur 37 V Minuut 12 V Seconde Synchroniseren met pc |
|                        | Tijd toepassen op station                                                             |

### ■ Tijdzone

| Gegeven               | Beschrijving                        | Instellingen                  | Standaardwaarden                                                  |
|-----------------------|-------------------------------------|-------------------------------|-------------------------------------------------------------------|
| Selecteer de tijdzone | Selecteer de te gebruiken tijdzone. | Maak een keuze uit 99 regio's | (GMT+01:00)<br>Amsterdam,<br>Berlijn,<br>Bern, Rome,<br>Stockholm |

### ■ Zomertijd

| Gegeven                               | Beschrijving                                                                                                    | Instellingen   | Standaardwaarden |
|---------------------------------------|----------------------------------------------------------------------------------------------------|----------------|------------------|
| Automatische zomertijd<br>inschakelen | Stel de zomertijd in zodat deze automatisch<br>aan de regio gekozen in "∎ Zomertijd<br>selecteren" wordt aangepast. | • Ja<br>• Neen | Neen             |

#### 

| Gegeven         | Beschrijving                                                                                                    | Instellingen   | Standaardwaarden |
|-----------------|----------------------------------------------------------------------------------------------------|----------------|------------------|
| NTP inschakelen | Schakel de NTP-server in om de tijd te<br>verwerven.<br>U dient de NTP-server apart te configureren als<br>een NTP-server wordt gebruikt. Neem contact<br>op met de systeembeheerder. | • Ja<br>• Neen | Neen             |

### ■ Datum en tijd

Met een druk op zullen de instellingen datum en tijd niet op dit toestel worden weergegeven.

Klik op Tijd toepassen op station Om ze weer te geven.

| Gegeven | Beschrijving                                                                                                    | Instellingen                                                                                                    | Standaardwaarden      |
|---------|----------------------------------------------------------------------------------------------------|----------------------------------------------------------------------------------------------------|-----------------------|
| Tijd    | Stel de actuele tijd van het station in.<br>De tijd wordt gebruikt in de overzichten<br>inkomende oproepen en uitgaande oproepen. | 2012-1-1/00:00:00 - 2037-12-<br>31/23:59:59<br>Synchroniseren met pc : Gesynchroniseerd<br>met de actuele tijdinstelling van<br>de pc. | 2013/1/1/<br>00:00:00 |

## Systeeminformatie I

#### Register aangepaste geluiden

Registreer maximaal 100 audiobestanden die als een inkomende oproeptoon kunnen worden gebruikt (totale lengte circa 200 seconden / ongeveer 3.2MB).

Ondersteund bestandsformaat

- Bestandsformaat: .wav
- Afmeting audiovoorbeeld: 16 bits
- Frequentie audiovoorbeeld: 8 kHz
- Aantal kanalen: Een (mono)

#### •Register aangepaste geluiden-

| ŧ  | Geluidsnaam | Bladeren naar .wav-bestand<br>(Minder dan 200 sec, cumulatief) | Verwijderen |
|----|-------------|----------------------------------------------------------------|-------------|
| 1  |             | Bladeren                                                       |             |
| 2  |             | Bladeren                                                       |             |
| 3  |             | Bladeren                                                       |             |
| 4  |             | Bladeren                                                       |             |
| 5  |             | Bladeren                                                       |             |
| 6  |             | Bladeren                                                       |             |
| 7  |             | Bladeren                                                       |             |
| 8  |             | Bladeren                                                       |             |
| 9  |             | Bladeren                                                       |             |
| 10 |             | Bladeren                                                       |             |
| 1  |             | Bladeren                                                       |             |
| 12 |             | Bladeren                                                       |             |
| 13 |             | Bladeren                                                       |             |
| 14 |             | Bladeren                                                       |             |
| 15 |             | Bladeren                                                       |             |

#### ■ Hoe kunt u uploaden?

- 1) Klik op Bladeren... .
- 2) Selecteer het audiobestand en klik op Openen
- 3) Klik op Bijwerken.

### Mededeling

- · De bestandsnaam wordt automatisch ingevoerd als het bestand wordt geüpload.
- Voer een stilteperiode in voor de geluidsbron als u de bevestigingstoon inkomende oproep of netwerkcameragebeurtenis gebruikt.
- In de doos van de hoofdpost is een dvd-rom met aangepaste tonen aanwezig. Gebruik de bestanden op de dvd-rom als een audiobron.

#### Hoe kunt u verwijderen?

- 1) Vink het hokje 🛃 "Verwijderen" aan van het audiobestand dat u wilt verwijderen.
- 2) Verwijder door Bijwerken aan te klikken.

# **Oproepinstellingen**

### **Opgeroepen stations**

#### Opgeroepen stations<sup>-</sup>

#### Instellingen oproepbestemming

Instellingen oproepbestemming zijn niet nodig; hoofdpost kan alle stations in het adresboek oproepen.

#### Instellingen oproepbestemming

De instellingen oproepbestemming van de intercom zijn niet vereist. Alle stations die in het "Adresboek" zijn geregistreerd kunnen worden opgeroepen.

| Inkomende oproep              |              |
|-------------------------------|--------------|
| •Inkomende oproep             |              |
| Instellingen beantwoorden van | ı oproepen   |
| Automatisch beantwoorden:     | ⊖ AAN        |
| Aantal keer beltoon [aantal]: | Onbegrensd V |

#### Instellingen beantwoorden van oproepen

| Gegeven                      | Beschrijving                                                                                                    | Instellingen                                                                                                    | Standaardwaarden |
|------------------------------|----------------------------------------------------------------------------------------------------|----------------------------------------------------------------------------------------------------|------------------|
| Automatisch beantwoorden     | Configureer het automatisch beantwoorden<br>(opent de communicatie automatisch als een<br>individuele oproep van een hoofdpost wordt<br>ontvangen). | • AAN<br>• UIT                                                                                                    | UIT              |
| Aantal keer beltoon [aantal] | Stel het aantal keer beltoon in.                                                                                                    | <ul> <li>1-20 maal</li> <li>Onbegrensd: De beltoon gaat<br/>over tot de communicatie wordt<br/>gestart of de inkomende oproep<br/>wordt beëindigd.</li> </ul> | Onbegrensd       |

| Bronstation                                 | Beltoon         | Beltoon |  |
|---------------------------------------------|-----------------|---------|--|
| 001 200<br>Hoofdpost 2<br>Tweede verdieping | Oproeppatroon 1 | ~       |  |
| 002 300<br>Deurpost 1<br>Primaire ingang    | Oproeppatroon 1 | ~       |  |
| 003 400<br>Deurpost 2<br>Secundaire ingang  | Oproeppatroon 1 | ~       |  |
| 004 500<br>Deurpost 3<br>Parking            | Oproeppatroon 1 | ~       |  |

### Beltooninstellingen (normale oproep)

| Gegeven | Beschrijving                                                                                                    | Instellingen                                                                                                    | Standaardwaarden                    |
|---------|----------------------------------------------------------------------------------------------------|----------------------------------------------------------------------------------------------------|-------------------------------------|
| Gegeven | Beschrijving         Stel de beltoon in voor een inkomende oproep als het toestel wordt bediend.         Stel voor elke bron een andere beltoon in. | Instellingen   Oproeppatroon 1  Oproeppatroon 2  Oproeppatroon 3  Oproeppatroon 4  Oproeppatroon 5  Oproeppatroon 6  Tremolotoon        | Standaardwaarden<br>Oproeppatroon 1 |
| Beltoon |                                                                                                    | <ul><li>Bezettoon</li><li>Wachttoon</li><li>Bedieningstoon</li></ul>                                                                    |                                     |
|         |                                                                                                    | Fouttoon                                                                                                    |                                     |
|         |                                                                                                    | <ul> <li>Maak een keuze uit de<br/>geluidsbron die is geregistreerd<br/>in "Register aangepaste<br/>geluiden" (→ pagina 70).</li> </ul> |                                     |
# Functionele instellingen

### Instellingen deurontgrendeling

## Opgelet

Het is mogelijk dat de activering van de ontgrendeling niet langer werkt als de instellingen deurontgrendeling zijn gewijzigd. Neem contact op met uw systeembeheerder als de instellingen zijn gewijzigd.

#### •Instellingen deurontgrendeling

Autorisatie deurontgrendeling

Verificatiesleutel:

1-4 cijfers

| Informatie station                          | Toekennen contact | Verificatiesleutel<br>1-4 cijfers |
|---------------------------------------------|-------------------|-----------------------------------|
| 001 200<br>Hoofdpost 2<br>Tweede verdieping | Doelstation V     |                                   |
| 002 300<br>Deurpost 1<br>Primaire ingang    | Doelstation V     |                                   |
| 003 400<br>Deurpost 2<br>Secundaire ingang  | Doelstation V     |                                   |
| 004 500<br>Deurpost 3<br>Parking            | Doelstation ~     |                                   |

### ■ Autorisatie deurontgrendeling

| Gegeven            | Beschrijving                                                                                                    | Instellingen | Standaardwaarden |
|--------------------|----------------------------------------------------------------------------------------------------|--------------|------------------|
| Verificatiesleutel | Stel de verificatiesleutel in om de<br>deurontgrendelingsuitgang van de hoofdpost te<br>kunnen controleren.<br>Verificatiesleutel: De controle is mogelijk als<br>deze gelijk is aan de sleutel van de andere<br>hoofdpost. | 1-4 cijfers  | -                |

### Toekenning uitgang deurontgrendeling

| Gegeven            | Beschrijving                                                                                                    | Instellingen                                      | Standaardwaarden |
|--------------------|----------------------------------------------------------------------------------------------------|---------------------------------------------------|------------------|
| Toekennen contact  | Stel voor elk station in welke<br>deurontgrendelingsuitgang wordt gebruikt<br>wanneer op de deurontgrendelingstoets wordt<br>gedrukt.                                                                                                    | <ul><li>Bronstation</li><li>Doelstation</li></ul> | Doelstation      |
| Verificatiesleutel | Stel de verificatiesleutel in die gebruikt moet<br>worden als op de deurontgrendelingstoets<br>wordt gedrukt wanneer u in "Toekennen<br>contact" voor "Doelstation" kiest. Deze dient<br>overeen te stemmen met de verificatiesleutel<br>van het doelstation. | 1-4 cijfers                                       | -                |

| Oproe | p con | tacti | ngang |
|-------|-------|-------|-------|
|       |       |       |       |

| Instellingen oproe                                        | pbevestiging                                           |                  |      |   |                                            |  |
|-----------------------------------------------------------|--------------------------------------------------------|------------------|------|---|--------------------------------------------|--|
| Time-out oproep [se                                       | ec]:• 1                                                | 0-600 sec        | ✓ 60 | 0 | sec 10-600 sec, onbegrensd (geen time-out) |  |
|                                                           |                                                        |                  |      |   |                                            |  |
| Toekennen hoofdy<br>Instelling opgeroepe                  | post oproepgro                                         | ep               |      |   |                                            |  |
| Toekennen hoofdj<br>Instelling opgeroepe<br>Ingangsnummer | post oproepgro<br>en station:<br>Groepsnummer<br>01-99 | ep<br>Prioriteit |      |   |                                            |  |

## ■ Instellingen oproepbevestiging

#### ◆Dit is een vereiste instelling.

| Gegeven                 | Beschrijving                                                      | Instellingen                                                                                                    | Standaardwaarden      |
|-------------------------|-------------------------------------------------------------------|----------------------------------------------------------------------------------------------------|-----------------------|
| Time-out oproep [sec] ♦ | Stel de timer van de oproeptoon in voor een oproep contactingang. | <ul> <li>10-600 sec (met stappen van<br/>1 sec)</li> <li>Onbegrensd: De beltoon gaat<br/>over tot de oproeper de oproep<br/>onderbreekt of de ontvanger<br/>opneemt.</li> </ul> | 10-600 sec,<br>60 sec |

## ■ Toekennen hoofdpost oproepgroep

| Gegeven      | Beschrijving                                                                           | Instellingen | Standaardwaarden |
|--------------|----------------------------------------------------------------------------------------|--------------|------------------|
| Groepsnummer | Stel het groepsnummer in dat opgeroepen dient te worden als de contactingang schakelt. | 01-99        | -                |
|              | Prioriteit Stel de prioriteit in van de oproep als de                                  | Normaal      |                  |
| Prioriteit   |                                                                                        | Prioriteit   | Normaal          |
|              | contactingung sonakolt.                                                                | Dringend     |                  |

| Bronstation                                 | Beltoon         |   |
|---------------------------------------------|-----------------|---|
| 001 200<br>Hoofdpost 2<br>Tweede verdieping | Oproeppatroon 2 | ~ |
| 002 300<br>Deurpost 1<br>Primaire ingang    | Oproeppatroon 2 | ~ |
| 003 400<br>Deurpost 2<br>Secundaire ingang  | Oproeppatroon 2 | ~ |
| 004 500<br>Deurpost 3<br>Parking            | Oproeppatroon 2 | ~ |

## Beltooninstellingen (optionele ingang)

| Gegeven | Beschrijving                                                                                                   | Instellingen                                                                         | Standaardwaarden |
|---------|----------------------------------------------------------------------------------------------------|--------------------------------------------------------------------------------------|------------------|
|         |                                                                                                    | Oproeppatroon 1                                                                      |                  |
|         |                                                                                                    | Oproeppatroon 2                                                                      |                  |
|         |                                                                                                    | Oproeppatroon 3                                                                      |                  |
|         |                                                                                                    | Oproeppatroon 4                                                                      |                  |
|         |                                                                                                    | Oproeppatroon 5                                                                      |                  |
|         | Stel de beltoon in die bij een oproep<br>contactingang overgaat.<br>Stel voor elke bron een andere beltoon in. | Oproeppatroon 6                                                                      |                  |
|         |                                                                                                    | Tremolotoon                                                                          |                  |
| Beltoon |                                                                                                    | Bezettoon                                                                            | Oproeppatroon 2  |
|         |                                                                                                    | Wachttoon                                                                            |                  |
|         |                                                                                                    | Bedieningstoon                                                                       |                  |
|         |                                                                                                    | Fouttoon                                                                             |                  |
|         |                                                                                                    | Maak een keuze uit de<br>geluidsbron die is geregistreerd<br>in "Register aangepaste |                  |
|         |                                                                                                    | geluiden" ( $\rightarrow$ pagina 70).                                                |                  |

## Instellingen voor omroepen

|       | <br> |  |
|-------|------|--|
|       |      |  |
| TIUON |      |  |
|       |      |  |
|       | <br> |  |
|       |      |  |
|       | <br> |  |

### ■ Instelling voortoon voor omroepen

| Gegeven  | Beschrijving                                   | Instellingen | Standaardwaarden |
|----------|------------------------------------------------|--------------|------------------|
| Voortoon | Kies ervoor om de voortoon in/uit te schakelen | • AAN        | ΔΔΝ              |
|          | als het station wordt omgeroepen.              | • UIT        |                  |

#### ■ Instelling omroeptijd

•Dit is een vereiste instelling.

| Gegeven                 | Beschrijving                             | Instellingen                          | Standaardwaarden |
|-------------------------|------------------------------------------|---------------------------------------|------------------|
| Time-out omroep [sec] ♦ | Stel de maximale duur van een omroep in. | 10-600 sec (met stappen van 1<br>sec) | 30 sec           |

## Integratie netwerkcamera

| •Integratie netwerkcamera                                                    |                   |
|------------------------------------------------------------------------------|-------------------|
| Toon voor netwerkcameragebeurtenis:<br>Aantal keer gebeurtenistoon [aantal]: | Oproeppatroon 3 V |

|                                                                                 | Oproeppatroon 1                                                                                                    |                                                                                                    |  |
|---------------------------------------------------------------------------------|----------------------------------------------------------------------------------------------------|----------------------------------------------------------------------------------------------------|--|
|                                                                                 | 0                                                                                                    |                                                                                                    |  |
|                                                                                 | Oproeppatroon 2                                                                                                    |                                                                                                    |  |
|                                                                                 | Oproeppatroon 3                                                                                                    |                                                                                                    |  |
|                                                                                 | Oproeppatroon 4                                                                                                    |                                                                                                    |  |
|                                                                                 | Oproeppatroon 5                                                                                                    |                                                                                                    |  |
|                                                                                 | <ul> <li>Oproeppatroon 6</li> </ul>                                                                                                    |                                                                                                    |  |
| lecteer de gebeurtenistoon voor de                                              | Tremolotoon                                                                                                    |                                                                                                    |  |
| netwerkcamera's.                                                                | Bezettoon                                                                                                    | Oproeppatroon 3                                                                                                    |  |
|                                                                                 | Wachttoon                                                                                                    |                                                                                                    |  |
|                                                                                 | <ul> <li>Bedieningstoon</li> </ul>                                                                                                    |                                                                                                    |  |
|                                                                                 | Fouttoon                                                                                                    |                                                                                                    |  |
|                                                                                 | <ul> <li>Maak een keuze uit de<br/>geluidsbron die is geregistreerd<br/>in "Register aangepaste<br/>geluiden" (→ pagina 70).</li> </ul> |                                                                                                    |  |
| el het aantal keer in dat de gebeurtenistoon<br>or de netwerkcamera's overgaat. | <ul> <li>Onbegrensd: De beltoon gaat<br/>over tot de gebeurtenis wordt<br/>beëindigd.</li> <li>1 tet 20 kees</li> </ul>                 | 1 keer                                                                                                    |  |
| eletv                                                                           | ecteer de gebeurtenistoon voor de<br>verkcamera's.                                                                                      | <ul> <li>Oproeppatroon 3</li> <li>Oproeppatroon 4</li> <li>Oproeppatroon 5</li> <li>Oproeppatroon 6</li> <li>Tremolotoon</li> <li>Bezettoon</li> <li>Wachttoon</li> <li>Bedieningstoon</li> <li>Fouttoon</li> <li>Fouttoon</li> <li>Maak een keuze uit de geluidsbron die is geregistreerd in "Register aangepaste geluiden" (→ pagina 70).</li> <li>Onbegrensd: De beltoon gaat over tot de gebeurtenis wordt beëindigd.</li> <li>1 tot 20 keer</li> </ul> |  |

### E-mailinstellingen

## Opgelet

De server dient te worden ingesteld om e-mailberichten te kunnen verzenden.

Neem contact op met uw netwerkbeheerder als de -email niet wordt ontvangen om de instellingen te laten nagaan en bevestig dat de e-mail wordt verzonden.

#### •E-mailinstellingen

| E-mailadressen | <br>                      |
|----------------|---------------------------|
| Bestemming 1:  | 1-64 alfanumerieke tekens |
| Bestemming 2:  | 1-64 alfanumerieke tekens |
| Bestemming 3:  | 1-64 alfanumerieke tekens |

#### Trigger gebeurtenis e-mailen

| Cabantaria                      | Doeladres                                  |                                            |                                            |  |
|---------------------------------|--------------------------------------------|--------------------------------------------|--------------------------------------------|--|
| Gebeurtenis                     | (1)                                        | (2)                                        | (3)                                        |  |
| Normale oproep                  | Uitschakelen 🗸                             | Uitschakelen 🗸                             | Uitschakelen 🗸                             |  |
| Prioritaire oproep              | Uitschakelen 🗸                             | Uitschakelen 🗸                             | Uitschakelen 🗸                             |  |
| Dringende oproep                | Uitschakelen 🗸                             | Uitschakelen 🗸                             | Uitschakelen 🗸                             |  |
| Deurontgrendeling geactiveerd   | Uitschakelen 🗸                             | Uitschakelen 🗸                             | Uitschakelen 🗸                             |  |
| Oproep mislukt                  | Uitschakelen 🗸                             | Uitschakelen 🗸                             | Uitschakelen 🗸                             |  |
| Fout opgetreden                 | Uitschakelen 🗸                             | Uitschakelen 🗸                             | Uitschakelen 🗸                             |  |
| Station opnieuw opstarten       | Uitschakelen 🗸                             | Uitschakelen 🗸                             | Uitschakelen 🗸                             |  |
| Transmissie periodieke log      | Uitschakelen 🗸                             | Uitschakelen 🗸                             | Uitschakelen 🗸                             |  |
| Tijd transmissie periodieke log | 00 V <sub>Uur</sub> 00 V <sub>Minuut</sub> | 00 V <sub>Uur</sub> 00 V <sub>Minuut</sub> | 00 V <sub>Uur</sub> 00 V <sub>Minuut</sub> |  |
| Interval transmissie periodieke | 1 dag 🗸 🗸                                  | 1 dag 🗸                                    | 1 dag 🗸                                    |  |

[UTF-8] wordt gebruikt voor versleuteling 'Onderwerp'; het onderwerp kan versleuteld zijn afhankelijk van de mailserver.

| Gebeurtenis                   | Tekst onderwerp           1-64 alfanumerieke tekens |  |
|-------------------------------|-----------------------------------------------------|--|
| Normale oproep                |                                                     |  |
| Prioritaire oproep            |                                                     |  |
| Dringende oproep              |                                                     |  |
| Deurontgrendeling geactiveerd |                                                     |  |
| Oproep mislukt                |                                                     |  |
| Fout opgetreden               |                                                     |  |
| Station opnieuw opstarten     |                                                     |  |
| Transmissie periodieke log    |                                                     |  |

#### E-mailadressen

| Gegeven            | Beschrijving             | Instellingen              | Standaardwaarden |
|--------------------|--------------------------|---------------------------|------------------|
| Bestemming 1 tot 3 | Stel het e-mailadres in. | 1-64 alfanumerieke tekens | -                |

### Trigger gebeurtenis e-mailen

Stel voor elk adres in welke gebeurtenis de verzending van een e-mailbericht activeert.

| Gegeven                                                                                   | Beschrijving                                   | Instellingen        | Standaardwaarden |  |
|-------------------------------------------------------------------------------------------|------------------------------------------------|---------------------|------------------|--|
| Normala oproop                                                                            | Een e-mailbericht wordt verzonden als een      | Inschakelen         | Llitaabakalaa    |  |
|                                                                                           | normale oproep wordt verricht.                 | Uitschakelen        | Ulischakelen     |  |
| Prioritairo oproop                                                                        | Een e-mailbericht wordt verzonden als een      | Inschakelen         | Llitschakolon    |  |
|                                                                                           | prioritaire oproep wordt verricht.             | Uitschakelen        | Ulischakelen     |  |
| Dringondo oproop                                                                          | Een e-mailbericht wordt verzonden als een      | Inschakelen         | Llitaabakalaa    |  |
|                                                                                           | dringende oproep wordt verricht.               | Uitschakelen        | Ulischakelen     |  |
| Deurontgrendeling                                                                         | Een e-mailbericht wordt verzonden als de       | Inschakelen         |                  |  |
| geactiveerd                                                                               | deurontgrendeling wordt geactiveerd.           | Uitschakelen        | Ulischakelen     |  |
| Oproop mislukt                                                                            | Een e-mailbericht wordt verzonden als een      | Inschakelen         | Uitschakelen     |  |
|                                                                                           | oproep mislukt.                                | Uitschakelen        |                  |  |
| Fout orgatradan                                                                           | Een e-mailbericht wordt verzonden als een      | Inschakelen         | Uitschakelen     |  |
|                                                                                           | gegevenscommunicatiefout zich voordoet.        | Uitschakelen        |                  |  |
|                                                                                           | Een e-mailbericht wordt verzonden als het      | Inschakelen         | Llitaabakalaa    |  |
|                                                                                           | station opnieuw wordt gestart.                 | Uitschakelen        | Olischakelen     |  |
| Tranamiania pariodiaka lag                                                                | Een periodieke log zal via e-mail worden       | Inschakelen         | Uitschakelen     |  |
| Transmissie penodieke log                                                                 | verzonden.                                     | Uitschakelen        |                  |  |
| Tijd transmissie periodieke                                                               | Stel het tijdstip overdag in waarop de log via | Van 00:00 tot 23:59 | 00:00            |  |
| log                                                                                       | e-mail wordt verzonden.                        |                     |                  |  |
| Interval transmissieStel in hoe vaak de log via e-mail zal wordenperiodieke logverzonden. |                                                | Elke 1-7 dagen      | 1 dag            |  |

Stel het onderwerp in voor het e-mailbericht van elke trigger gebeurtenis e-mailen.

| Gegeven Beschrijving |                                                                      | Instellingen              | Standaardwaarden |
|----------------------|----------------------------------------------------------------------|---------------------------|------------------|
| Tekst onderwerp      | Stel het tekst onderwerp in voor het e-mailbericht van elke trigger. | 1-64 alfanumerieke tekens | -                |

# Opgelet

Voor "Tekst onderwerp" wordt UTF-8-codering gebruikt. Afhankelijk van de e-mail client kunnen tekens verkeerd worden weergegeven.

# Instelling doorschakeling

## Doorschakeling bij geen antwoord

## Opgelet

Een deurpost kan als een doorschakelbestemming worden toegepast. Een deurpost kan echter niet naar een andere deurpost worden doorgeschakeld.

Outschakelen

#### •Doorschakeling bij geen antwoord

Doorschakelen afwezig:

Doorschakelen naar stationsnummer:

O Inschakelen 3-5 cijfers

| Gegeven Beschrijving                                                                                                    |                                                                                                    | Instellingen                                                                                                    | Standaardwaarden |
|----------------------------------------------------------------------------------------------------|----------------------------------------------------------------------------------------------------|----------------------------------------------------------------------------------------------------|------------------|
| Doorschakelen afwezig                                                                                                    | Schakel de functie doorschakelen afwezig in.<br>U dient "Doorschakelen naar stationsnummer" in te<br>stellen alvorens u deze instelling kunt toepassen.<br>Doorschakelen afwezig: Als de oproep niet<br>wordt opgenomen kan deze automatisch naar<br>een ander station worden doorgeschakeld. | <ul> <li>Uitschakelen: Doorschakelen<br/>afwezig uitgeschakeld.</li> <li>Inschakelen: Doorschakelen<br/>afwezig ingeschakeld. De<br/>Doorschakeling-led blijft branden<br/>als deze functie is ingeschakeld.</li> </ul> | Uitschakelen     |
| Doorschakelen naar<br>stationsnummer       Stel de doorschakelbestemming in.<br>In het geval van deurposten kan uitsluitend een<br>individuele oproep van de hoofdpost worden<br>doorgeschakeld. Andere oproepen kunnen<br>niet worden doorgeschakeld en het toestel kan<br>geen oproep ontvangen. |                                                                                                    | 3-5 cijfers                                                                                                    | -                |

### Uitgestelde doorschakeling

| •Uitgestelde doorschakeling        |                                  |               |
|------------------------------------|----------------------------------|---------------|
| Doorschakelen uitstellen:          | <ul> <li>Uitschakelen</li> </ul> | ○ Inschakelen |
| Uitsteltijd [sec]: •               | 30                               | 1-300 sec     |
| Doorschakelen naar stationsnummer: |                                  | 3-5 cijfers   |
|                                    |                                  |               |

#### •Dit is een vereiste instelling.

| Gegeven                                                                                                    | Beschrijving                                                                                                    | Instellingen                                                                                                    | Standaardwaarden |
|----------------------------------------------------------------------------------------------------|----------------------------------------------------------------------------------------------------|----------------------------------------------------------------------------------------------------|------------------|
|                                                                                                    | Schakel de functie doorschakelen uitstellen in.<br>U dient "Doorschakelen naar stationsnummer" in te<br>stellen alvorens u deze instelling kunt toepassen.                                                                                                    | <ul> <li>Uitschakelen: Doorschakelen<br/>uitstellen uitgeschakeld.</li> </ul>                                      |                  |
| Doorschakelen uitstellen                                                                                                    | Doorschakelen uitstellen: Een oproep kan<br>automatisch naar een ander station worden<br>doorgeschakeld als een bepaalde tijd<br>(uitsteltijd) is verstreken.                                                                                                    | <ul> <li>Inschakelen: Doorschakelen<br/>uitstellen ingeschakeld. De<br/>Doorschakeling-led brandt niet.</li> </ul> | Uitschakelen     |
| Uitsteltijd [sec]  Stel de uitsteltijd voor de doorschakeling van een<br>oproep in als doorschakelen uitstellen is ingeschakeld. s |                                                                                                    | 1-300 sec (met stappen van 1<br>sec)                                                                               | 30 sec           |
| Doorschakelen naar<br>stationsnummer                                                                                               | Stel het doelstation (nummer station)<br>in voor een uitgestelde doorschakeling.<br>"Doorschakelen naar stationsnummer" kan<br>worden ingesteld op een deurpost. Het is<br>echter alleen mogelijk om een individuele<br>master naar master oproep door te schakelen.<br>Oproepen naar deurposten kunnen niet naar<br>een ander deurpost worden doorgeschakeld. | 3-5 cijfers                                                                                                    | -                |

## Instellingen doorschakelingsschema

#### •Instellingen doorschakelingsschema<sup>--</sup>

Doorschakelingsschema:

Doorschakelen naar stationsnummer:

Uitschakelen

O Inschakelen 3-5 cijfers

#### Wekelijks schema

| Dag       | Starttijd |          | Eind  | tijd     |
|-----------|-----------|----------|-------|----------|
| Zondag    | ✓ Uur     | ✓Minuut  | ✓ Uur | ✓ Minuut |
| Maandag   | עטר ∨     | ✓Minuut  | ✓ Uur | ✓Minuut  |
| Dinsdag   | ✓ Uur     | ✓ Minuut | ✓ Uur | ✓ Minuut |
| Woensdag  | ✓ Uur     | ✓ Minuut | ✓ Uur | ✓Minuut  |
| Donderdag | ✓ Uur     | ✓Minuut  | ✓ Uur | ✓ Minuut |
| Vrijdag   | ✓ Uur     | ✓Minuut  | ✓ Uur | ✓ Minuut |
| Zaterdag  | ✓ Uur     | ✓Minuut  | ✓ Uur | ✓Minuut  |

| Gegeven                              | Beschrijving                                                                                                    | Instellingen                                                                                                    | Standaardwaarden |
|--------------------------------------|----------------------------------------------------------------------------------------------------|----------------------------------------------------------------------------------------------------|------------------|
|                                      | Schakel de functie doorschakelingsschema in.<br>U dient "Doorschakelen naar stationsnummer"<br>in te stellen alvorens u deze instelling kunt<br>toepassen.                                                                                                    | <ul> <li>Uitschakelen: Functie<br/>doorschakelingsschema<br/>uitgeschakeld.</li> </ul>                                      |                  |
| Doorschakelingsschema                | Doorschakelingsschema: Een oproep kan<br>automatisch naar een ander station worden<br>doorgeschakeld als een oproep wordt<br>ontvangen gedurende de periode die in het<br>wekelijkse schema is ingesteld.                                                                                                   | <ul> <li>Inschakelen: Functie<br/>doorschakelingsschema<br/>ingeschakeld. De<br/>Doorschakeling-led brandt niet.</li> </ul> | Uitschakelen     |
| Doorschakelen naar<br>stationsnummer | Stel het doelstation (nummer station) in voor<br>een schemadoorschakeling.<br>"Doorschakelen naar stationsnummer" kan<br>worden ingesteld op een deurpost. Het is<br>echter alleen mogelijk om een individuele<br>master naar master oproep door te schakelen.<br>Oproepen naar deurposten kunnen niet naar | 3-5 cijfers                                                                                                    | -                |

### Wekelijks schema

| Gegeven                 | Beschrijving                                                                                                    | Instellingen                                                                                                    | Standaardwaarden |
|-------------------------|----------------------------------------------------------------------------------------------------|----------------------------------------------------------------------------------------------------|------------------|
|                         |                                                                                                    | Elke dag van de week                                                                                                    |                  |
| Van zondag tot zaterdag | Stel het schema in voor de functie<br>doorschakelingsschema.<br>Een oproep wordt doorgeschakeld als deze<br>binnen deze tijd wordt verricht. | <ul> <li>*Afhankelijk van de manier<br/>waarop de tijd is gekozen kan<br/>een periode twee weekdagen<br/>bevatten.</li> <li>Voorbeeld: Maandag 22:00-8:00<br/>Dit betekent dat de<br/>doorschakeling is ingeschakeld in<br/>de periode die loopt van 22.00 op<br/>maandag tot 8:00 op dinsdag.</li> </ul> | -                |

# Instellingen hardware station

## Instellingen sneltoetsen

#### •Instellingen sneltoetsen

| Foekennen best | emming        |                       |                                  |            |
|----------------|---------------|-----------------------|----------------------------------|------------|
| Toets #        | Modusselectie | Groepsnummer<br>01-99 | Nummer<br>station<br>3-5 cijfers | Prioriteit |
| 1              | ~             |                       |                                  | >          |
| 2              | ~             |                       |                                  | >          |
| 3              | ~             |                       |                                  | >          |
| 4              | ~             |                       |                                  | >          |
| 5              | ~             |                       |                                  | ~          |
| 6              | ~             |                       |                                  | ~          |

#### ■ Toekennen bestemming

| Gegeven        | Beschrijving                                                                                                    | Instellingen                                                                                                    | Standaardwaarden |
|----------------|----------------------------------------------------------------------------------------------------|----------------------------------------------------------------------------------------------------|------------------|
|                |                                                                                                    | Blanco: Niet gebruikt                                                                                                    |                  |
|                |                                                                                                    | <ul> <li>Blanco: Niet gebruikt</li> <li>Groepsoproep</li> <li>Individuele oproep</li> <li>Groepsomroep</li> <li>Algemene omroep</li> <li>01-99</li> <li>3-5 cijfers</li> <li>Normaal</li> <li>Prioriteit (deze optie kan niet worden geselecteerd wanneer</li> </ul> |                  |
| Modusselectie  | Selecteer de oproepwijze die aan de<br>speltoetsen dient te worden toegekend                                        |                                                                                                    | Blanco           |
|                |                                                                                                    |                                                                                                    |                  |
|                |                                                                                                    | Algemene omroep                                                                                                    |                  |
| Groepsnummer   | Als u in "Modusselectie" voor "Groepsoproep"<br>of "Groepsomroep" kiest, dient u een<br>groepsnummer in te stellen. | 01-99                                                                                                    | -                |
| Nummer station | Als u in "Modusselectie" voor "Individuele<br>oproep" kiest, dient u een groepsnummer in te<br>stellen.             | 3-5 cijfers                                                                                                    | -                |
|                |                                                                                                    | Normaal                                                                                                    |                  |
| Prioriteit     | Selecteer de prioriteit die aan elke sneltoets dient te worden toegekend.                                           | <ul> <li>Prioriteit (deze optie kan niet<br/>worden geselecteerd wanneer<br/>u in "Modusselectie" voor<br/>"Groepsomroep" of "Algemene<br/>omroep" kiest.)</li> </ul>                                                                                                | -                |
|                |                                                                                                    | Dringend                                                                                                    |                  |

## Instelling privacy

#### •Instelling privacy

Privacy:

| Gegeven | Beschrijving                                                                                                    | Instellingen                                       | Standaardwaarden |
|---------|----------------------------------------------------------------------------------------------------|----------------------------------------------------|------------------|
|         | Schakel privacy in.                                                                                                    |                                                    |                  |
| Privacy | Activeer met een druk op de "PRIVACY"-toets<br>op de hoofdpost.<br>Privacy: Deze functie voorkomt dat een<br>inkomend bericht gehoord kan worden als<br>de functie automatisch beantwoorden is<br>ingeschakeld. | <ul><li>Inschakelen</li><li>Uitschakelen</li></ul> | Uitschakelen     |

## Instellingen volume

| •Instellingen volume        |       |          |              |
|-----------------------------|-------|----------|--------------|
| •Instennigen volume         |       |          |              |
| Instellingen volume         |       |          |              |
| Zendvolume handset:         | 10    | ~        |              |
| Ontvangstvolume handset:    | 6     | ~        |              |
| Zendvolume handenvrij:      | 10    | ~        |              |
| Ontvangstvolume handenvrij: | 6     | ~        |              |
| Beltoonvolume:              | 6     | ~        |              |
| Toetstoon:                  | OInso | chakelen | Uitschakelen |
|                             |       |          |              |

## Instellingen volume

| Gegeven                       | Beschrijving                                                                                                    | Instellingen                                       | Standaardwaarden |
|-------------------------------|----------------------------------------------------------------------------------------------------|----------------------------------------------------|------------------|
| Zendvolume handset            | Stel het zendvolume in op de handset tijdens de communicatie of de omroep.                                                             | 1-10                                               | 10               |
| Ontvangstvolume handset       | Stel het ontvangstvolume in op de handset tijdens de communicatie of de omroep.                                                        | 1-10                                               | 6                |
| Zendvolume handenvrij         | Stel het zendvolume handenvrij in tijdens de communicatie of de omroep.                                                                | 1-10                                               | 10               |
| Ontvangstvolume<br>handenvrij | Stel het ontvangstvolume handenvrij in tijdens<br>de communicatie of de omroep. Het volume<br>van de terugbeltoon wordt ook gewijzigd. | 1-10                                               | 6                |
| Beltoonvolume                 | Stel het volume van de toon (beltoon, voortoon) in.                                                                                    | 0: Uit, 1-10                                       | 6                |
| Toetstoon                     | Schakelt de toon in wanneer op een toets wordt gedrukt.                                                                                | <ul><li>Inschakelen</li><li>Uitschakelen</li></ul> | Uitschakelen     |

60

## Instellingen communicatie

#### •Instellingen communicatie

Gesprekstijd [sec]: • Push-to-talk forceren:

30-600sec 

#### ◆Dit is een vereiste instelling.

| Gegeven               | Beschrijving                 | Instellingen                                       | Standaardwaarden |
|-----------------------|------------------------------|----------------------------------------------------|------------------|
| Gesprekstijd [sec] ♦  | Stel de time-out gesprek in. | 30-600 sec (met stappen van 1<br>sec)              | 60 sec           |
| Push-to-talk forceren | Forceer push-to-talk.        | <ul><li>Inschakelen</li><li>Uitschakelen</li></ul> | Uitschakelen     |

## Instellingen monitor

| •Instellingen monitor           |               |
|---------------------------------|---------------|
| Uitschakeltijd monitor [sec]: • | 60 10-600 sec |

#### •Dit is een vereiste instelling.

| Gegeven                        | Beschrijving                       | Instellingen                          | Standaardwaarden |
|--------------------------------|------------------------------------|---------------------------------------|------------------|
| Uitschakeltijd monitor [sec] ♦ | Stel de monitor uitschakeltijd in. | 10-600 sec (met stappen van 1<br>sec) | 60 sec           |

## Weergave-instellingen hoofdpost

| •Weergave-instellingen hoofdpo | ıst                 |
|--------------------------------|---------------------|
| Helderheid:                    | 6 🗸                 |
| Tijdsindeling:                 | dd/mm/jjjj (24 u) 🗸 |
| LED-status stand-by:           | ● AAN ○ UIT         |

| Gegeven       | Beschrijving                                                                                     | Instellingen       | Standaardwaarden    |
|---------------|--------------------------------------------------------------------------------------------------|--------------------|---------------------|
| Helderheid    | Stel de helderheid van de monitor in.                                                            | 1-10               | 6                   |
|               |                                                                                                  | • mm/dd/jjjj (12u) |                     |
|               |                                                                                                  | • mm/dd/jjjj (24u) |                     |
| Tijdsindeling | Selecteer de tijdsindeling voor de weergave op<br>het station.<br>• dd/n<br>• jjjj/m<br>• jjjj/m | • dd/mm/jjjj (12u) | dd/mm/jjjj<br>(24u) |
|               |                                                                                                  | • dd/mm/jjjj (24u) |                     |
|               |                                                                                                  | • jjjj/mm/dd (12u) |                     |
|               |                                                                                                  | • jjjj/mm/dd (24u) |                     |
|               | Stel de Status led in zodat deze blijft branden                                                  | • AAN              | 0.0.01              |
|               | als het station in stand-by is geplaatst.                                                        | • UIT              | AAN                 |

# **Specificaties**

| Voedingsbron                 | Power-over-Ethernet (IEEE 802.3af Klasse 0)                                                   |
|------------------------------|-----------------------------------------------------------------------------------------------|
| Stroomverbruik               | Stand-by 35mA, maximaal 90mA                                                                  |
| Communicatie                 | Handenvrij / Push-to-talk                                                                     |
|                              | Handset: Full-duplex / Push-to-talk                                                           |
| Monitor                      | 3.5 in. TFT-kleuren lcd                                                                       |
| LAN                          | Ethernet (10BASE-T, 100BASE-TX)                                                               |
| Audio-Codec                  | G.711                                                                                         |
| Video-Codec                  | H.264/AVC, Motion JPEG                                                                        |
| Protocol                     | IPv4, IPv6, TCP, UDP, SIP, HTTP, HTTPS, RTSP, RTP, RTCP, IGMP, MLD, SMTP, FTP, DHCP, NTP, DNS |
| Aantal stations in adresboek | 500 stations                                                                                  |
| Bedrijfstemperatuur          | 0 °C tot +40 °C (+32 °F tot +104 °F)                                                          |
| Materiaal                    | Vlamvertragende hars                                                                          |
| Kleur                        | Hardware: matzwart, Paneel: metallic donkergrijs                                              |
| Afmeting (incl. handset)     | H: 189 mm, B: 250 mm, D: 59 mm                                                                |
| Gewicht                      | Circa 850 g. (met de tafelsteun: circa 1140 g)                                                |

# Onderhoud

- Maak het toestel met een zachte en droge doek schoon. Verwijder hardnekkig vuil van het toestel door een zachte doek met een oplossing van neutrale zeep en water te bevochtigen en de doek uit te wringen.
- Maak de monitor schoon met een zachte en droge doek.

## Opgelet

Maak geen gebruik van chemische middelen zoals benzeen of oplosmiddelen. Daardoor kan het oppervlak van het toestel beschadigd raken of verkleuren.

# **Technische assistentie**

Als het systeem problemen vertoont, gelieve dan onze website te raadplegen op http://www.aiphone.net/.

# Mededeling over de software

Voor het gebruik van de software die in dit product is geïnstalleerd, is direct of indirect toestemming van derden ontvangen.

#### (1)GPL/LGPL

Dit product bevat softwarecomponenten die aan GPL/LGPL zijn onderworpen.

Conform GPL/LGPL mogen klanten de broncode van de softwarecomponenten verkrijgen, wijzigen en bekendmaken.

Zie de onderstaande website voor de manier waarop u de GPL/LGPL-sequentie van deze broncode kunt verkrijgen. http://www.aiphone.co.jp/data/software/source/gpl/download/ix/

----- Vervolgens ook link genoemd

#### Open broncode

Dit product bevat softwarecomponenten die aan GPL/LGPL zijn onderworpen. Conform GPL/LGPL mogen klanten de broncode van de softwarecomponenten verkrijgen, wijzigen en bekendmaken. Raadpleeg de onderstaande links voor meer informatie over GPL/LGPL.

http://www.gnu.org/licenses/old-licenses/gpl-2.0.html

http://www.gnu.org/licenses/old-licenses/lgpl-2.1.html

Gelieve tijdens het downloaden de volgende inhoud te bevestigen.

<<Bevestigen a.u.b.>>

■Conform GPL/LGPL wordt de broncode van de softwarecomponenten niet gewaarborgd, met inbegrip van een garantie inzake de "verkoopbaarheid" of de "geschiktheid voor een bepaald doel".

De broncode van de softwarecomponenten stemt overeen met de "status quo" en wordt verleend conform GPL/LGPL.

We vragen u vriendelijk te aanvaarden dat we geen vragen over de inhoud van de broncode van de softwarecomponenten kunnen beantwoorden.

#### (2)OpenSSL Licentie

Copyright (c) 1998-2011 The OpenSSL Project. Alle rechten voorbehouden.

De herverdeling en het gebruik in een bron en in binaire vormen, met of zonder wijziging, zijn toegestaan mits aan de volgende voorwaarden

is voldaan:

- 1. Herverdelingen van de broncode dienen de bovenstaande copyright-mededeling, deze lijst van voorwaarden en de onderstaande ontkoppelingsclausule te bevatten.
- 2. Herverdelingen in een binaire vorm dienen de bovenstaande copyright-mededeling, deze lijst van voorwaarden en de onderstaande ontkoppelingsclausule te bevatten in de documentatie en/of andere meegeleverde materialen.
- 3. Reclamemateriaal dat verwijst naast functies of het gebruik van deze software dient de volgende verklaring te bevatten:

"Dit product bevat software ontwikkeld door het OpenSSL Project voor het gebruik in de OpenSSL Toolkit. (http://www.openssl.org/)"

- De namen "OpenSSL Toolkit" en "OpenSSL Project" mogen niet worden gebruikt om producten, die zonder schriftelijke toestemming uit deze software zijn ontstaan, aan te bevelen of te promoten. Wend u voor een schriftelijke toestemming tot openssl-core@openssl.org.
- 5. Producten die uit deze software zijn ontstaan, mogen niet "OpenSSL" worden genoemd. Zonder schriftelijke toestemming van het OpenSSL Project mag "OpenSSL" niet in hun namen zijn opgenomen.
- 6. Herverdelingen, ongeacht de vorm, dienen de volgende verklaring te bevatten:

"Dit product bevat software ontwikkeld door het OpenSSL Project voor het gebruik in de OpenSSL Toolkit (http://www.openssl.org/)"

DEZE SOFTWARE WORDT VERLEEND DOOR HET OpenSSL PROJECT "ZOALS HET IS". UITDRUKKELIJKE OF STILZWIJGENDE GARANTIES MET INBEGRIP VAN, MAAR NIET BEPERKT TOT, DE STILZWIJGENDE GARANTIES VOOR VERKOOPBAARHEID EN GESCHIKTHEID VOOR EEN BEPAALD DOEL ZULLEN WORDEN VERWORPEN. IN GEEN ENKEL GEVAL ACHTEN OpenSSL PROJECT EN HAAR MEDEWERKERS ZICH AANSPRAKELIJK VOOR DIRECTE, INDIRECTE, INCIDENTELE, SPECIALE SCHADE OF DE VERGOEDING VAN GEVOLGSCHADE (MET INBEGRIP VAN, MAAR NIET BEPERKT TOT, VERVANGING VAN GOEDEREN OF DIENSTEN; VERLIES VAN GEBRUIK, GEGEVENS OF WINST; DE ONDERBREKING VAN DE INKOMSTEN) EN ELKE VORM VAN CONTRACTUELE VERPLICHTING, STRIKTE VERPLICHTING OF ONRECHT (MET INBEGRIP VAN NALATIGHEID OF ANDER GEDRAG) DAT HET GEVOLG IS VAN HET GEBRUIK VAN DEZE SOFTWARE, OOK AL WERD GEWAARSCHUWD DAT DERGELIJKE SCHADE KAN ONTSTAAN.

#### (3)Originele SSLeay Licentie

De herverdeling en het gebruik in een bron en in binaire vormen, met of zonder wijziging, zijn toegestaan mits aan de volgende voorwaarden is voldaan:

- 1. Herverdelingen van de broncode dienen de copyright-mededeling, deze lijst van voorwaarden en de onderstaande ontkoppelingsclausule te bevatten.
- 2. Herverdelingen in een binaire vorm dienen de bovenstaande copyright-mededeling, deze lijst van voorwaarden en de onderstaande ontkoppelingsclausule te bevatten in de documentatie en/of andere meegeleverde materialen.
- 3. Reclamemateriaal dat verwijst naar functies of het gebruik van deze software dient de volgende verklaring te bevatten:

"Dit product bevat gecodeerde software geschreven door Eric Young (eay@cryptsoft.com)"

Het woord 'gecodeerd' kan achterwege worden gelaten als de routines van de gebruikte bibliotheek niet verbonden zijn aan de codering :-).

4. U dient de volgende verklaring toe te voegen als u een Windows-specifieke code (of een afleiding daarvan) uit de directory van de applicatie (applicatiecode) gebruikt:

"Dit product bevat software geschreven door Tim Hudson (tjh@cryptsoft.com)"

DEZE SOFTWARE WORDT VERLEEND DOOR ERIC YOUNG "ZOALS HET IS". UITDRUKKELIJKE OF STILZWIJGENDE GARANTIES MET INBEGRIP VAN, MAAR NIET BEPERKT TOT, DE STILZWIJGENDE GARANTIES VOOR VERKOOPBAARHEID EN GESCHIKTHEID VOOR EEN BEPAALD DOEL ZULLEN WORDEN VERWORPEN. IN GEEN ENKEL GEVAL ACHTEN ERIC YOUNG EN DIENS MEDEWERKERS ZICH AANSPRAKELIJK VOOR DIRECTE, INDIRECTE, INCIDENTELE, SPECIALE SCHADE OF DE VERGOEDING VAN GEVOLGSCHADE (MET INBEGRIP VAN, MAAR NIET BEPERKT TOT, VERVANGING VAN GOEDEREN OF DIENSTEN; VERLIES VAN GEBRUIK, GEGEVENS OF WINSTEN; DE ONDERBREKING VAN DE INKOMSTEN) EN ELKE VORM VAN CONTRACTUELE VERPLICHTING, STRIKTE VERPLICHTING OF ONRECHT (MET INBEGRIP VAN NALATIGHEID OF ANDER GEDRAG) DAT HET GEVOLG IS VAN HET GEBRUIK VAN DEZE SOFTWARE, OOK AL WERD GEWAARSCHUWD DAT DERGELIJKE SCHADE KAN ONTSTAAN.

(4) deze software is deels gebaseerd op het werk van de onafhankelijke JPEG Group.

(5)deze software is deels gebaseerd op het werk van het FreeType team.

(6)Dit product gebruikt een bitmap font ontwikkeld door RICOH Company, Ltd. in gebieden zoals de weergave van het menu.

## Waarborg

Aiphone waarborgt zijn producten tegen materiaal- en fabricagefouten bij normaal gebruik en onderhoud gedurende een periode van twee jaar na levering aan de eindgebruiker, en zal het product kosteloos herstellen of vervangen indien na onderzoek blijkt dat het toestel een defect heeft dat onder de waarborg valt. Aiphone behoudt zich het recht voor als enige definitief te bepalen of er al dan niet sprake is van een materiaal- en/of fabricagefout en of het product nog onder waarborg is. Deze waarborg geldt niet voor een Aiphone-product dat is blootgesteld aan verkeerd gebruik, verwaarlozing, een ongeval, stroomstoten, of verkeerde bediening en evenmin voor toestellen die buiten de fabriek zijn hersteld of aangepast. Deze waarborg geldt niet voor batterijen of schade veroorzaakt door batterijen die in het toestel zijn gebruikt. Deze waarborg dekt uitsluitend werkbankherstellingen en iedere herstelling moet worden uitgevoerd in een schriftelijk door Aiphone aangewezen winkel of werkplaats. Deze waarborg beperkt zich tot de standaardspecificaties die in de bedieningshandleiding staan vermeld. Deze waarborg beslaat geen enkele aanvullende functie van een product van een externe partij dat door gebruikers of leveranciers wordt toegevoegd. Gelieve op te merken dat schade of andere problemen die het gevolg zijn van storing bij gebruik of verbinding met producten anders dan die van Aiphone, eveneens niet door deze waarborg worden gedekt. Kosten die gepaard gaan met herstellingen ter plaatse kunnen niet worden verhaald op Aiphone. Er kan geen schadeloosstelling van Aiphone worden geëist voor enig verlies of schade als gevolg van een defect of storing tijdens het gebruik van zijn producten, of voor enig ongemak of verlies dat hieruit voortvloeit.

Het toepassingsgebied van  $\overline{\mathbb{X}}$  is de EU.

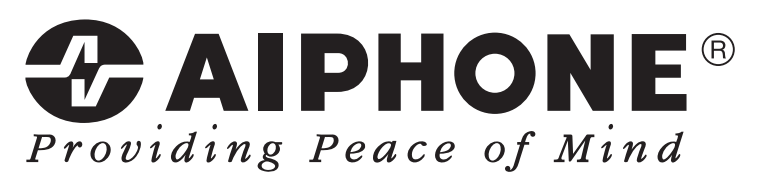

http://www.aiphone.net/

AIPHONE CO., LTD., NAGOYA, JAPAN

Datum van uitgave: feb. 2015 FK2127 (A) P0215 SQ 56143